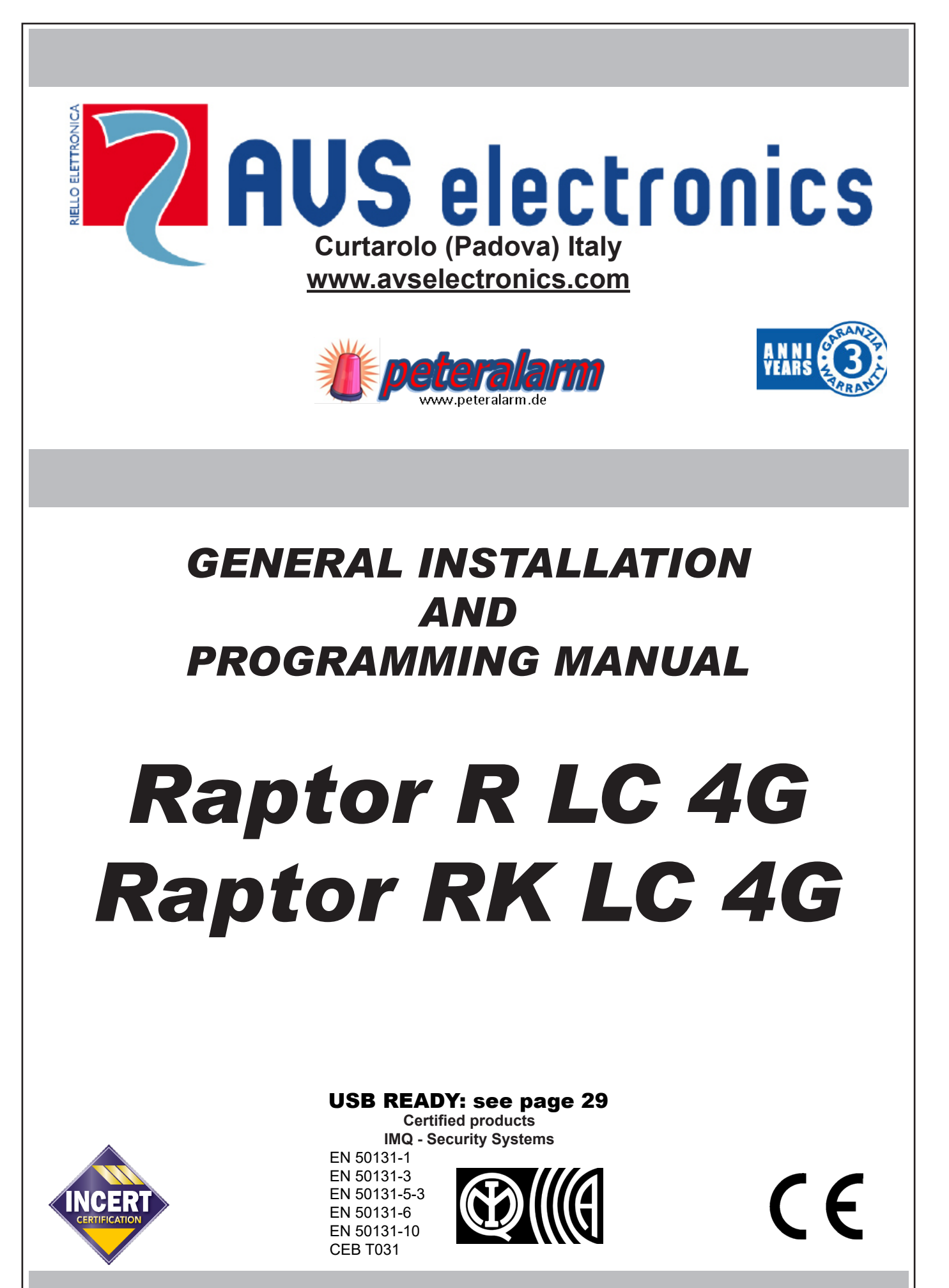

IST1063V1.1

# Indice

| GENERAL INFORMATION                                                     | pag. | 3  |
|-------------------------------------------------------------------------|------|----|
| Compliance with EN50131 - Grade 2                                       | pag. | 4  |
| Functions Required                                                      | pag. | 4  |
| Equipment required                                                      | pag. | 4  |
| Levels of access                                                        | pag. | 4  |
| Ancillary control equipment                                             | pag. | 4  |
| INCERT T031 compliance                                                  | pag. | 4  |
| Technical features                                                      | pag. | 6  |
| Distribution of the Zones and Open Collectors (O.C.)                    | pag. | 7  |
| Type of connections                                                     | pag. | 7  |
| Supply unit                                                             | pag. | 9  |
| Control panel board                                                     | pag. | 10 |
| Terminal board, Jumper and Connectors                                   | pag. | 10 |
| Keypad A500 WS4 - A500 Plus WS4                                         | pag. | 11 |
| GSM Channel                                                             | pag. | 14 |
| SIM Card Insertion/Antenna Connector Input                              | pag. | 14 |
| Checking Credit and Expiry of the SIM Card for GSM                      | pag. | 15 |
| Recording of vocal messages                                             | pag. | 15 |
| Recording with XWIN software procedure XWIN:                            | pag. | 15 |
| Vocal messages                                                          | pag. | 16 |
| Telephone Table - 1st                                                   | pag. | 17 |
| Telephone Table - 2st                                                   | pag. | 18 |
| Telephone Table - recorded messages                                     | pag. | 18 |
| RTC ACTIVATION BY A CALL FROM THE CONTROL PANEL                         | pag. | 19 |
| DTMF Commands                                                           | pag. | 19 |
| RTC USER with recognition of incoming number                            | pag. | 19 |
| Outgoing SMS Management                                                 | pag. | 20 |
| Programming                                                             | pag. | 21 |
| Hints on sectors management                                             | pag. | 21 |
| Reset the Codes - Disable Sectors - First Wireless keyboard acquisition | pag. | 53 |
| RAPTOR RK LC 4G - Reset the Codes - Disable Sectors                     | pag. | 53 |
| RAPTOR R LC 4G - First Radio keyboard acquisition                       | pag. | 53 |
| Manufacturers Declaration of Conformity R&TTE 99/05/CE                  | pag. | 55 |

#### **GENERAL INFORMATION**

The central control units of the Raptor serial and the devices described in this manual, are certified by IMQ - Security Systems according to table.

| PRODOTTI                                 | DESCRIZIONE                         |              | Ð            |                          |
|------------------------------------------|-------------------------------------|--------------|--------------|--------------------------|
| RAPTOR R LC 4G<br>RAPTOR RK LC 4G        | Microprocessor central control unit | ~            | Grado 1      | D-Q5Y-0027<br>D-Q5Y-0026 |
| A500 WS4                                 | Wireless Keypad                     | $\checkmark$ | Grade 1      | D-Q5Y-0020               |
| A500 Plus WS4                            | Wireless Keypad                     | $\checkmark$ | Grade 1      | D-Q5Y-0019               |
| A500 WS4 with external power supply      | Wireless Keypad                     |              |              |                          |
| A500 Plus WS4 with external power supply | Wireless Keypad                     |              |              |                          |
|                                          |                                     |              |              |                          |
| SIRENE RADIO CITY WS4                    | Wireless Sirens                     | $\checkmark$ | Grade 1      | D-Q5Y-0022               |
| SENSORI RADIO SERIE WS4                  | Wireless Sensors                    | L            | ook at deteo | tor manual               |
| BIP 4 PLUS                               | Remote control                      | $\checkmark$ |              | D-Q5Y-0015               |

# $\bigwedge$

## BEFORE PERFORMING THE INSTALLATION AND PROGRAMMING THE CONTROL PANEL, WE ADVISE TO READ THE FOLLOWING MANUAL

Compliance with EN50131 is voided if: the devices are not installed in the containers of the RAPTOR series control units or with reference to that specifically indicated in the table.

Before commissioning it is necessary:

- · checks all the electrical cables connections
- connect the suitable battery

The products must be used according to the intended use and in compliance with the rules applicable to the various plant engineering types. However, before commissioning the installed products, the system must be tested in order to verify its functioning and compliance with the safety rules according to that indicated by Local Law.

For the connection with anti-theft cables, the shield of each cable must be only connected to the negative of Control Panel.

The equipment must not be exposed to dripping or water sprays and no object full of liquid must be placed on it.

INSTALLATION AND MAINTENANCE (E.G. REPLACING THE BATTERY, FUSES, ETC.) MUST BE EXECUTED BY QUALIFIED PERSONNEL

 $\triangle$ 

AVS ELECTRONICS S.p.a. reserves the right to make amendments at any moment and without notice.

#### Compliance with EN50131 - Grade 1

To enable conformity with EN50131 Standards Grade 1 of the control panels certified by IMQ – Security System, simply adapt the default programming supplied by AVS Electronics S.p.A.

In particular:

"Compliant with EN50131" option active

"Conditional arming" option active

"Tamper report" option active for every type of zone "Save restore" option active for every type of zone

"Encode Alerma" antion active for every type of zone wit

"Encode Alarms" option active for every type of zone, with a minimum of 3 and a maximum of 10 "Report Tamper" option active, for cases to be reported by phone

"Listen answer line" option enabled

Compliance with EN50131 also requires at least one user to be empowered to authorize access by the Installer. Consequently, it is necessary for at least one user code to be programmed accordingly, see "User Profile" -> "Enable Installer access"

The configurations and/or connections described below shall void compliance with Grade 1 of EN50131: • "Key zone" option active (At least one zone used for this function)

#### **Functions Required**

To maintain Conformity with EN50131 Standards, Grade 1, all zone types must be programmed with the "Tamper report", "Memo Alarm" options set to "YES" and the maximum "Number of Pulses" must be 1.

In addition to these functions, particular zone types must also observe the functions described below:

The zones used to manage "Intrusions", must be programmed with the "Control panel Relay" option set to "YES" and at least one phone number must be matched to call in the event of an alarm.

The zones used to manage "**Robberies**" must be programmed as "**Hold-Up**". For this function at least one phone number must be matched to call in the event of an alarm. The " **Activate buzzer**" and "**Control panel relay**" options are optional.

NOTE: All the options that disable the TAMPER and the transmission of these events are not compliant with EN50131, Grade 1.

#### Equipment required

• To comply with EN50131, Grade 1, it is necessary to have a self-powered external siren and a communicator telephone.

#### Levels of access

The standard defines the levels of access to the central control unit functions:

- Level 1: access by anyone
- Level 2: access by the user (e.g.: operator)

• Level 3: access by the maintenance operator (only following authorisation by someone with Access Level 2)

· Level 4: access by the manufacturer

#### Ancillary control equipment

The A500 WS4 e A500 Plus WS4 keypads are Type B ancillary control equipment

#### **INCERT T031 compliance**

To comply with INCERT T031 compliance, it is necessary to keep the parameters describe in the "Installation menù" at the default values; with the exception of the step "Conformity EN5031" which must be set to YES.

• It is also possible to enable the "GSM" telephone and any associated radio keypads.

|                   |     | COMPLIANT WITH EN 50131                                                                                                    |
|-------------------|-----|----------------------------------------------------------------------------------------------------|
| INCORRECT CODE    |     | <b>Keyboard:</b> after the third attempt the keyboard is blocked for 100 seconds; if a user leaves the entry of code unfinished then after 10 seconds the code is cancelled and an incorrect code is signaled            |
| FALSE KEY         |     | Keyfob reader: after the third attempt it is blocked for 100 seconds                                                                                                    |
| NEW ENCODING      |     | The zone code intervenes for the events listed below.                                                                                                    |
| ALARM             |     | The reset following self-exclusion only occurs after the system has been switched off.                                                                                                    |
|                   |     | Zone: Allarm - Tamper - Survival                                                                                                    |
|                   |     | Central Control Unit: Tamper switch - Low battery - Battery Failure - Low output voltage - Power supply or recharger failure - GSM fault                                                                                 |
|                   |     | Keyboard: Tamper switch - Power failure                                                                                                    |
|                   |     | "CONFORM EN50131"" step set to "YES"" or "NO""                                                                                                    |
| VIEWING EVENTS ON | YES | Possible only from the user menu, or after entering the user code                                                                                                    |
| DISPLAY           | NO  | Occurred alarms, SIM Credit, Reprogramming devices, Fuses State, Internal information (EEPROM data                                                                                                    |
|                   |     | error,), Codes variation                                                                                                    |
|                   | YES | There are never displayed at Level 1 access                                                                                                    |
|                   | NO  | "Check the event log " - Wireless Sensors Low battery - Sensors Antimask - Sensors wireless supervision - Fire Alarm                                                                                                    |
| ZONES             | YES | Priority decreases, i.e.: zone 1 takes priority over zone 2                                                                                                    |
|                   | NO  | There is no priority                                                                                                    |
|                   | YES | Hold-Up zones do not follow the compulsory alarm encoding system: the first alarms, up to the number allowed, are in the event memory, while subsequent events are not in the alarm memory but are reported on the phone |
|                   | NO  | See description for programming ALARM ENCODING                                                                                                    |
| ARMING            | YES | "When switching on, the control panel does not immediately pass to on status, but passes through a ""pre-                                                                                                    |
|                   |     | switch-on"" status in which the zones are active but do not trigger immediate alarms; in the presence of                                                                                                    |
|                   |     | non-times zones which imbalance when setting, switch-on is denied; this denial a activates the control panel                                                                                                    |
|                   |     | It is possible to force switch-on from the guided user manual (ENT kev), new steps ""ON forced switch-on"":                                                                                                    |
|                   |     | these situations allow forcing."                                                                                                    |
|                   | NO  | "See description for programming "CONDITIONED SWITCH-ON"" YES/NO"                                                                                                    |
| - QUICK ARM -     | YES | Possible only from the user menu, after entering the user code                                                                                                    |
|                   | NO  | No limit                                                                                                    |
|                   | VES | The installer can enter with his code only after receiving authorisation from the user (submenu key 1)                                                                                                    |
|                   | NO  | No blocks other than:                                                                                                    |
|                   |     | <b>Prog. if on</b> setting NO disables access of the installer code if the central control unit has at least one sector on.                                                                                              |
| TIMING PROGRAMMER | YES | If any of the causes that block switch-on is present, switch-on is blocked (not performed) and nothing is memorised in the event memory. A phone call is made to report failure to switch on.                            |
|                   | NO  | Switch-on is performed anyway and, if there are zones open, the central control unit will trigger an alarm                                                                                                    |
| EVENT MEMORY      | YES | Only the events listed below are memorized:                                                                                                    |
|                   |     | User_codes - Switch-on - Tamper - Tamper communication                                                                                                    |
|                   |     | Failure Alarm - Masking Zone Alarm - Hold-Up Zone Alarm - Zone excluded after forcing by user                                                                                                    |
|                   |     | ZONE TECHNICAL ALARM: Radio sensor survival                                                                                                    |
|                   |     | TECHNICAL ALARM: Low output voltage - Power supply failure - Absence of network - Low / no battery /                                                                                                    |
|                   |     | Battery failure - Absence of telephone line - GSM Fault<br>MISCELLANEOUS: Radio interference - Forced switch-on - False Code                                                                                             |
|                   |     | <b>INSTALLER OPERATION:</b> Date/Time change - Code change - Change in Programming                                                                                                    |
|                   |     | USER OPERATION: Date/Time change                                                                                                    |
|                   | NO  | No filter                                                                                                    |
| FORCED ARMING     | YES | The central control unit accepts forcing by the user for the following statuses:                                                                                                    |
| FRUM USER MENU    |     | - Zone type Secondary FAILURE, MASKING, Hold-Up - Zones in Antimask status - Zones in survival status<br>CENTRAL CONTROL UNIT: Absence of network - Power supply fail - Low output voltage - Recharger failure           |
|                   |     | - Low / No battery / Battery failure                                                                                                    |
|                   |     | It is not possible to force switch-on for:                                                                                                    |
|                   |     | Central control unit tamper - Keypad Tamper / Tamper - Keypad communications - Radio interference - Tamper                                                                                                    |
|                   |     | - ""TAMPER"" type zone open - Primary ""FAILURE"" type zone open - ""ISTANT"" type zone open - ""TIMED""                                                                                                    |
|                   |     | and ""CONDITIONED"" zone type with ""OFF Times"" open "                                                                                                    |
|                   | NO  | "See description for programming ""CONDITIONED ARMING"" YES/NO"                                                                                                    |
| TELEPHONE         | YES | With the system switched on and an input time of xx programmed, the telephone alarm delays communication                                                                                                    |
|                   |     | of the alarm zones (even when instant) by the input time programmed.                                                                                                    |
|                   | NO  | With the system switched on telephone communications are activated as soon as a zone alarm occurs                                                                                                    |
| DISARMING WITH    | YES | The central control unit returns to date/time after 10 seconds if no keys are pressed                                                                                                    |
| KEY 5             | NO  | The central control unit returns to date/time after 120 seconds if no keys are pressed                                                                                                    |
| TEST CALL         | YES | The control panel makes a test call at least every 25 hours to all the programmed phone numbers.                                                                                                    |
|                   | NO  | The control panel does not make the test call.                                                                                                    |
|                   | YES | After exiting the installer menu, the control panel makes a test call to all the programmed phone numbers                                                                                                    |
|                   | NO  | The control panel does not make the test call                                                                                                    |
|                   | 0   |                                                                                                    |

#### **Technical features**

The microprocessor control panel controls all the functions typical of a security and protection system as it is able to distinguish between signals from sensors to counter burglary, fire, robbery, medical assistance, etc. The system consists of the <u>GSM telephonic dialler with voice synthesis already included on the control panel board</u> and can be completed with Radio keypads, radio sirens.

| Keypads                             | <ul> <li>Raptor RK LC 4G: keypad with silicone keys and 16-character display on 2 lines integrated within the control panel</li> <li>Raptor R LC 4G: without keypad integrated within the control panel</li> <li>for all models there is a maximum of no. 4 additional keypads</li> </ul>                                                                                                    |  |  |  |  |  |  |
|-------------------------------------|----------------------------------------------------------------------------------------------------|--|--|--|--|--|--|
| Radio sirens                        | • maximum no. 2                                                                                                    |  |  |  |  |  |  |
| Sectors                             | no. 8 (separate sectors)                                                                                                    |  |  |  |  |  |  |
| Software zone                       | <ul> <li>no. 125, programmable with automatic detection of state of alarm and of anti-tamper that can<br/>be managed individually.</li> </ul>                                                                                                    |  |  |  |  |  |  |
| Physical inputs                     | <ul> <li>no. 3 expandable (L1, L2, T/L3) Not compliant with EN50131 Standards</li> </ul>                                                                                                    |  |  |  |  |  |  |
| Wireless devices                    | <ul> <li>no. 125 with GFSK FM 868 Mhz bidirectional radio system. Automatic frequency change (AFC),<br/>automatic power reduction (ALP), dynamic management of transmissions (DPT), remote sensors<br/>settings (RDS).</li> </ul>                                                                                                    |  |  |  |  |  |  |
| Zone configuration                  | <ul> <li>Instantaneous, Conditional, Instantaneous with permanent exclusion, Instantaneous with tem-<br/>porary exclusion, Timed 1, Timed with temporary exclusion 1, Timed with permanent exclusion<br/>1, Ignition ON, HOME, AREA, PERIMETER, 24 hours, 24 hours timed, Tamper, Fire, Primary<br/>Fault, Secondary Fault, AntiMask, Robbery, Not used</li> </ul>                                                                                                    |  |  |  |  |  |  |
| Zone options                        | <ul> <li>Pulses, alarm and reset memory, N.C. connection, balanced with 1 resistance, balanced with 2<br/>resistances (tamper signal), chime function, door, test zones, alarm buzzer, activate O.C. outputs,<br/>zone AND and directional AND, radio survival management, 16-character alphanumeric string,<br/>alarm encoding, inertial vibration, inertial shutter</li> </ul>                                                                                            |  |  |  |  |  |  |
| Event memory                        | • no. 500 events that can be stored with date and time and the outcome of phone calls                                                                                                    |  |  |  |  |  |  |
| Arming                              | <ul> <li>no. 4 automatic arming modes</li> <li>With display keypad or with external activations in modes of ON, HOME, AREA and PERIMETER</li> </ul>                                                                                                    |  |  |  |  |  |  |
| Codes                               | <ul> <li>no. 125 user codes available from 4 to 6 digits</li> <li>no. 8 programmable user profiles</li> <li>no. 125 automatic Emergency codes (with more than 1 million combinations)</li> </ul>                                                                                                    |  |  |  |  |  |  |
| ТОҮ                                 | <ul> <li>n ° 125 devices available (with over one thousand billion combinations)</li> <li>n ° 125 Emergency devices available (with over one thousand billion combinations)</li> </ul>                                                                                                    |  |  |  |  |  |  |
| BIP                                 | <ul> <li>n ° 125 devices available (with over one thousand billion combinations)</li> <li>n ° 125 Emergency devices available (with over one thousand billion combinations)</li> </ul>                                                                                                    |  |  |  |  |  |  |
| Hour programmer                     | <ul> <li>16 daily operations for all the sectors</li> <li>switching on and switching off of sectors, OC activation, Scenarios activation and User Codes blocking</li> <li>"copy from Monday to Friday from Monday to Sunday" function</li> <li>10 programmable holiday periods</li> <li>automatic summer time-standard time and standard time-summer time change</li> <li>duration Insertion Alert / Extraordinary management</li> <li>inhibition of PO codes on</li> </ul> |  |  |  |  |  |  |
| Telephonic                          | <ul> <li>no. 16 telephone numbers on GSM line</li> <li>no. 40 customisable voice messages as well as an extensive library of words</li> </ul>                                                                                                    |  |  |  |  |  |  |
| Control over power supplies         | warning on display of control panel malfunctions or supervised additional power supply unit                                                                                                    |  |  |  |  |  |  |
| Programming                         | <ul> <li>from display keypad with simplified guided menu</li> <li>from PC in direct connection with software Xwin and USB cable</li> </ul>                                                                                                    |  |  |  |  |  |  |
| Environmental conditions            | Temperature -10°C / + 55°C -Humidity 95%                                                                                                    |  |  |  |  |  |  |
| Environmental class                 | • Class II                                                                                                    |  |  |  |  |  |  |
| Dimensions (LxHxP)                  | <ul> <li>RAPTOR (container): 247X232X55 mm</li> <li>Keypad A500 WS4 - A500 WS4 Plus: 114 x 135 x 35 mm</li> </ul>                                                                                                    |  |  |  |  |  |  |
| Weight without battery              | • 1,05 Kg                                                                                                    |  |  |  |  |  |  |
| Lead placeable rechargeable battery | • n ° 6 alkaline batteries 1,5 V                                                                                                    |  |  |  |  |  |  |
| Certification EN 50131              | • EN 50131- 1, EN 50131- 3, EN 50131-5-3, EN 50131- 6, EN 50131-10                                                                                                    |  |  |  |  |  |  |
| INCERT                              | RAPTOR R LC 4G: D-Q5Y-0027     RAPTOR RK LC 4G: D-Q5Y-0026                                                                                                    |  |  |  |  |  |  |

#### DISTRIBUTION OF THE ZONES

• Terminals L1, L2 and T/L3 of the control panel can be programmed exclusively as zone inputs

• The zones available are divided into two families, "physical zones" and "software zones"; the quantity available is up to 125 software zones.

#### ASSOCIATION ZONES/ SOFTWARE and ZONES/ PHYSICAL .

**ZONE**/ **SOFTWARE**: these are the zones that are actually programmable and, for both, there is a maximum number of **125**. <u>Each "software zone" can be</u> associated with a single "physical zone".

**ZONE/ PHYSICAL:** these are the inputs (terminals) located on the various cards, whether of the control panel, expansion, etc. <u>Each board corresponds to</u> the "physical zones" to be associated with the "software zones" of the system. Each "physical zone" can be associated with one or several "software zones".

NOTE: By default there is no association between ZONE/PHYSICAL and ZONE/ SOFTWARE, giving priority to the radio sensors that will occupy in the control panel a position of separate SOFTWARE ZONE in ascending order starting with the first free one available. In the sensor WIC 4 - WIC 4 Plus, also, if the separate management of the two inputs is enabled, the second channel is memorised by adding a unit to the position of SOFTWARE ZONE occupied in the control panel by the first channel. In this case, the configuration in the control panel of both sensors must be made exclusively on the one with the lowest address.

Example: If memorised in the position of zone 1, IN1 Input (Channel 2) it is automatically stored in the position of zone 2.

#### LEGEND:

#### Physical zone

The physical zones are associated with the software zones, specifying if this input is found: on the central control unit/keyboard - on the base board/expansion board and the number.

CON = CONTROL PANEL BA.C = BASIC ELECTRONIC BOARD CLAMP SEN xx = RADIO DETECTORS and SERIAL DETECTORS (HP)

Type of connections

The **RAPTOR LC 4G** central control unit has a basic configuration of 3 inputs (L1, L2, T/L3) <u>NO (Normally Open).</u> NOTE: <u>To maintain compliance with EN50131 Standards, L1, L2, T / L3 inputs cannot be used.</u>

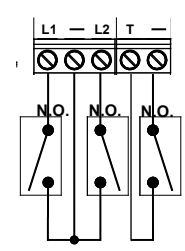

This configuration allows only the alarm status of the zone corresponding with the unbalanced input to be recognised:

Closing the circuit in inputs triggers the alarm of the corresponding zone.

#### **Installation**

- 1. Unscrew the two front screws "A" to remove the cover
- 2. Unhook the card from the upper locking "B"
- 3. Turn the card on the bottom pin "C"

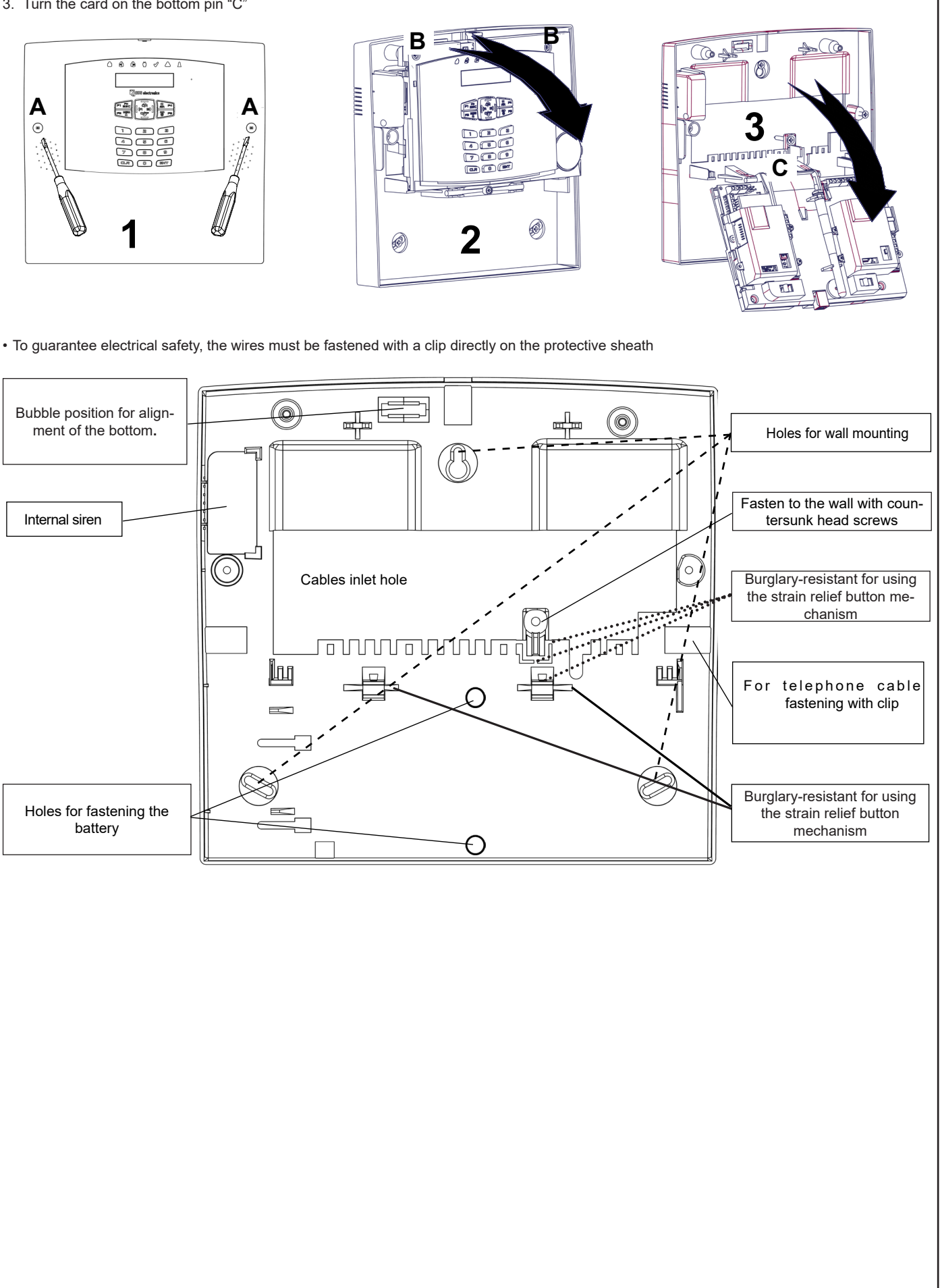

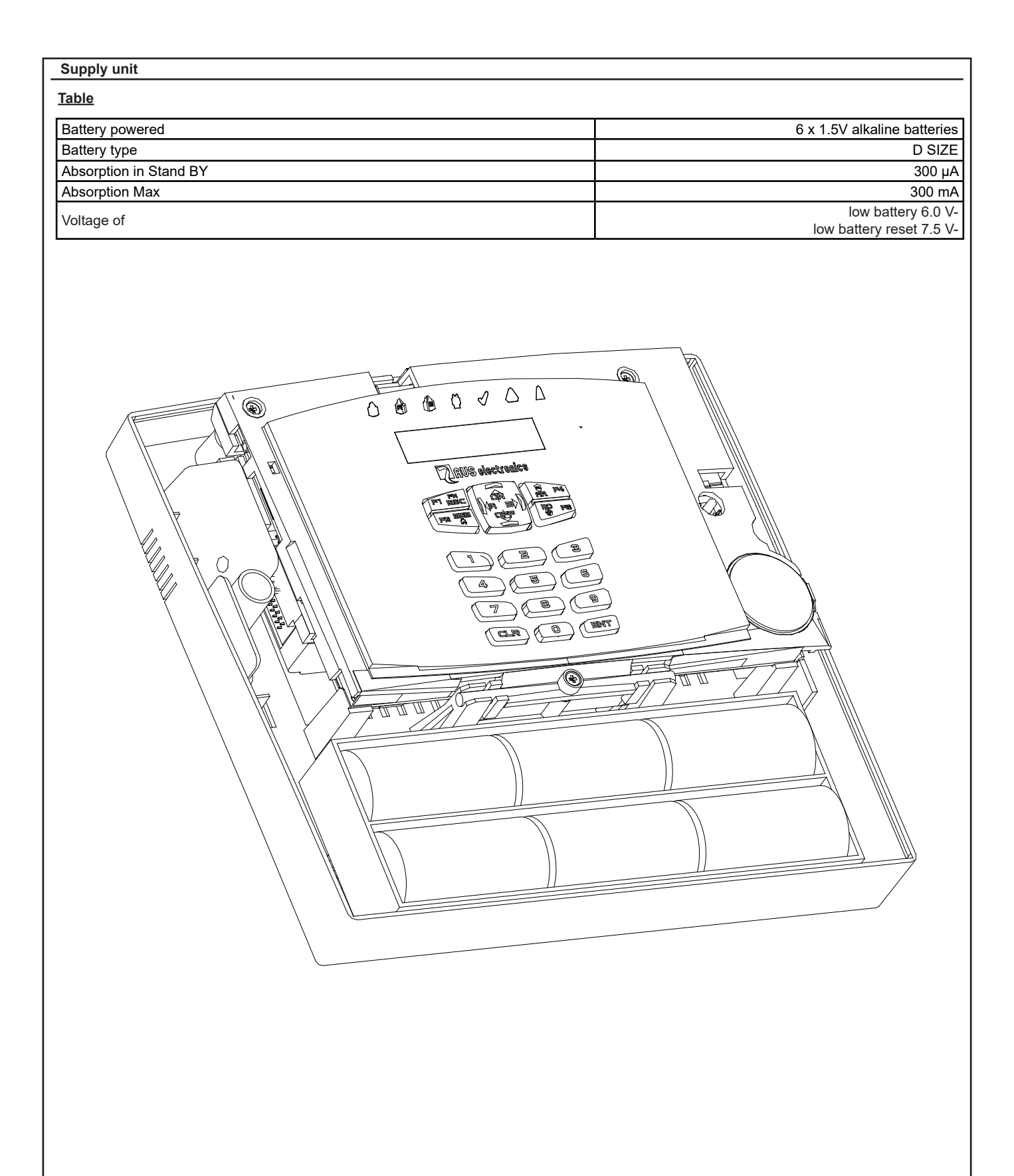

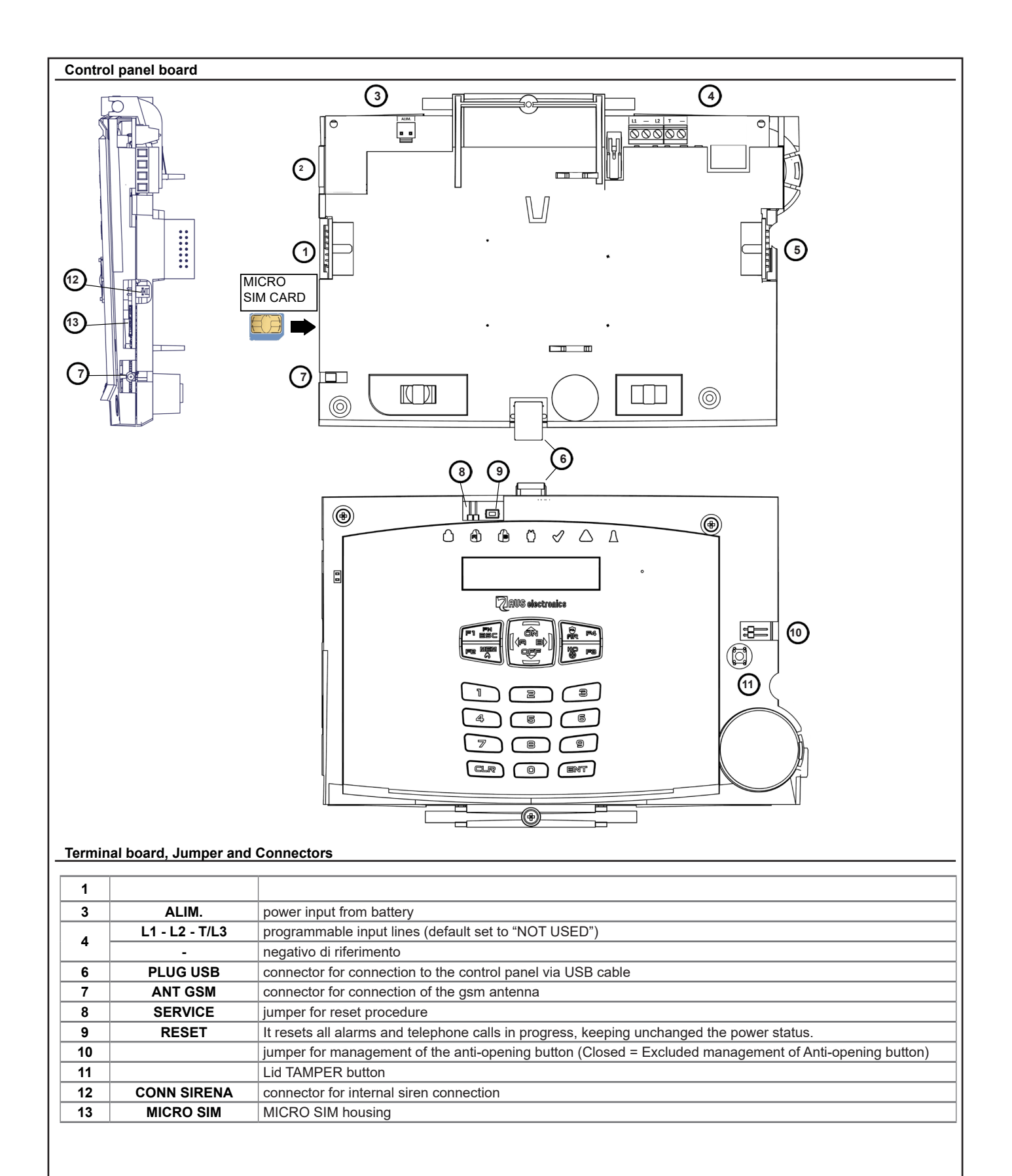

#### Keypad A500 WS4 - A500 Plus WS4

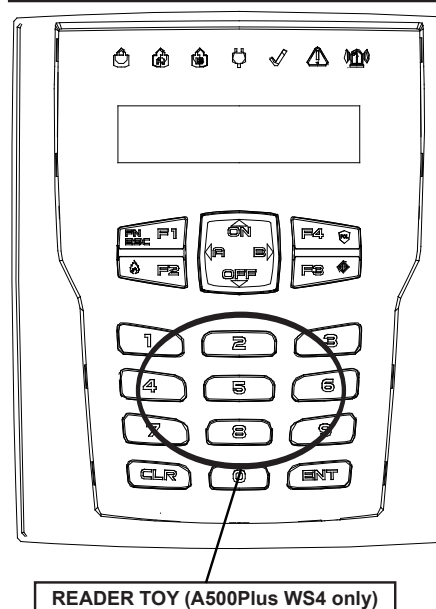

|                                                                                                    | A500 WS4     | A500 PLUS WS4 | Technical Features                                                                                                    |  |  |  |
|----------------------------------------------------------------------------------------------------|--------------|---------------|----------------------------------------------------------------------------------------------------|--|--|--|
|                                                                                                    | √            | √             | Bi-dirctional wirelles FM 868 MHz                                                                                                    |  |  |  |
|                                                                                                    | ~            | √             | LCD Display 32 characters + 7 leds system status                                                                                                    |  |  |  |
|                                                                                                    |              | $\checkmark$  | Integrated Speech and speakers                                                                                                    |  |  |  |
|                                                                                                    |              | √             | Embedded microphone                                                                                                    |  |  |  |
|                                                                                                    |              | $\checkmark$  | NFC key reader                                                                                                    |  |  |  |
|                                                                                                    | √            | $\checkmark$  | Signal repeater for 125 wireless detectors                                                                                                    |  |  |  |
|                                                                                                    | ~            | $\checkmark$  | POWER SUPPLY: Lithium battery Model <b>Size AA</b> 3,6 V 2,6<br>Ah with PS <b>PW M</b> 12V.=                                                                                                    |  |  |  |
|                                                                                                    | $\checkmark$ | $\checkmark$  | Low Battery voltage: - Min. threshold: 2,5 V = / Restoration: 3,2 V =                                                                                                    |  |  |  |
|                                                                                                    |              |               | Environmental class: Class II                                                                                                    |  |  |  |
|                                                                                                    |              |               | EN50131-6: Grade 2                                                                                                    |  |  |  |
|                                                                                                    |              |               | INCERT A500 WS4: <b>D-Q5Y-0020</b> INCERT A500 PLUS WS4: <b>D-Q5Y-0019</b>                                                                                                    |  |  |  |
|                                                                                                    | ~            | $\checkmark$  | USB port for keypad FW upgrade                                                                                                    |  |  |  |
|                                                                                                    |              | $\checkmark$  | USB port for keypad sounds customization                                                                                                    |  |  |  |
|                                                                                                    | $\checkmark$ | $\checkmark$  | 2 zone imput with Negative NC. If used, the device no longe complies with <b>EN50131</b> . <b>Note:</b> do not connect to negative, if not used                                                                                                    |  |  |  |
| READER TOY (A500Plus WS4 only)                                                                                                    | √            | $\checkmark$  | Dimension: 110x130x34 mm                                                                                                    |  |  |  |
| NEC reader                                                                                                    |              |               | Compatibility                                                                                                    |  |  |  |
| Key acquisition can only be done in the control                                                                                                    | √            | $\checkmark$  | RAPTOR LC R/RK 4G SERIES                                                                                                    |  |  |  |
| panel.                                                                                                    |              |               | Keypad functions settings:                                                                                                    |  |  |  |
| With a 12V power supply present, the NFC is active<br>even if the backlight is turned off, if the keypad<br>works with the battery, you must press any key | $\checkmark$ | $\checkmark$  | Keypads<br>sssnnnnn In the installer menu of the control<br>panel, it's necessary to indicate how<br>many keypads are present.                                                                                                    |  |  |  |
| before approaching the key for recognition.                                                                                                    |              |               | Repeater programming                                                                                                    |  |  |  |
| The functioning mode is identical to that of the A500PLUS: scanning of the LEDs according to the user authorization, arming by removing the key.           | ~            | ~             | Sensor       1       (1125)         JET 4 DT       In the "wireless device management menu" of the control panel, in the detector setting menu, set the step "Repeater WS4", the keypad number, (from 1 to 4) that must act as repeater to that wireless detector         Repeater WS4       1 |  |  |  |

1. Mini USB port to perform firmware update

- Anti-tear and anti-opening button. The spring positioned on the TAMPER button must press into the appropriate seat at the bottom of the keypad
   Connector for fixing the speaker (only A500 Plus WS4)
- 4. Terminal board:
- - +: power positive -: Power negative with the control unit
  - T1 / T2: Zone input with NC connection to negative (NOT USED)

-: Negative

Warning: using the external power supply is not certified according to EN50131 standards. 5. SIZE AA lithium battery connector: 3.6 V 2.6 Ah

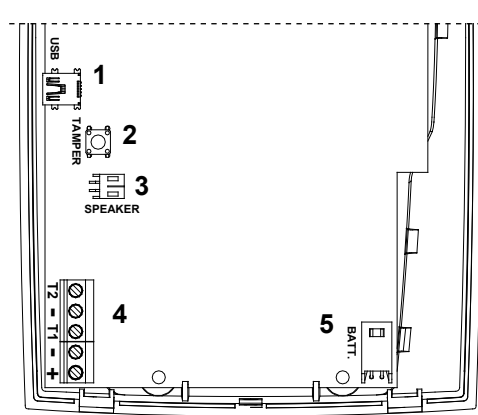

#### Edit parameters

To access the modification menu of these parameters, proceed as follows:

NOTE: with the tamper switch closed, it is possible to access only step 7=Diagnostics. To gain access to the complete configuration menu the

NOTE: with the tamper switch closed, it is possible to access only step **7-Dignestice**. To gain detect to and the address programmed, tamper switch must be open. a. Press simultaneous! "CLR" and "ESC" buttons, the display will shows the model, firmware version and the address programmed. b. Press the "ENTER" button, the display shows "Enter Unlock Code for Config" c. Type the code "9698", the display shows "1 = ADDR, 2 = TAMPER, 3 = RESET, 4 = BUZZ" (changeable only if step 6 is set to "ONLY BATTERY"), pressing "OFF" the steps 5 to 7 are displayed "S=NFC, 6 = POWER, 7=DIAGN", pressing "ON" the steps 1 to 4 are displayed back again. d. Type the number of the parameters to be configured:

1 = ADDR (Default = 1): select the address from 1 to 4, with the "ON" and "OFF" buttons. Once the address has been selected, press "ENTER". to confirm and return to the menu.

2 = TAMPER (Default = Enabled): press "CLR" to change the parameters, press "ENTER" to confirm and return to the menu. 3 = RESET: when entering, confirmation with "ENT" is requested. Deletes the number of the associated receiver, restart the keypad to the address to 1, enables tamper, NFC and sets the 12V + BATTERY power supply. 4= BUZZ (ENTRY/EXIT BUZZ): to enable/disable the entry/exit time buzzer function; press "CLR" to change, press "ENT" to confirm and go back

to main menu 5 = NFC (Default = Enabled): allows to enable / disable the NFC reader, press "CLR" to change the parameter, press "ENTER" to confirm and

6 = POWER (Default = 12V + BATTERY): allows to select the type of power supply used: 12V + BATTERY or ONLY BATTERY-NO REPEATER, type "CLR" to change the parameter, type "ENTER" to confirm and return to the menu. If the option "only battery" is selected, the repeater function.

**7** = **DIAGN**.: Entering is displayed the voltage values of the battery, the power supply and the signal level of the last communication occurred with the control panel. To exit the local configuration menu press "**ESC**". **e.** Type "**ESC**" to exit the menu.

#### ACQUISITION

- The keypad is learned by transmitting the TAMPER when the control panel is inside the menu "Gest. Avail. Radio \ Keyboard \ Edit \ Acquisition ".

- In the keypad ther'ss no acknowledgment of the acquisition, only in the control panel in the same way as sensors, keyfobs, etc. In addition, within the Installation menu of the control panel you have to indicate how many Keypads are present and and which of the first 4 are Wireless Keypads.

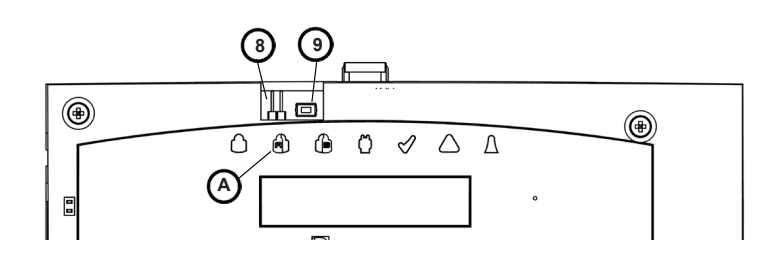

#### RAPTOR R LC 4G - First Radio keyboard acquisition

#### - Close the SERVICE Jumper (8)

- Press and release the **RESET** button (9)
- When the LED (1) turns on, remove the **SERVICE** Jumper (8)
- When the 3 LEDs (1) (1) start flashing, it transmits the tamper of the radio keypad to be acquired
- The 3 LEDs 🖒 🚯 🍅 turn on steadily when the radio keypad has been acquired and the control unit restarts automatically
- Close the SERVICE Jumper (8) to enable wireless communication with the keyboard just acquired
- Enable the first keyboard in programming

#### **KEYPAD FUNCTIONALITIES**

- When panel enters programming menu from one keypad, other keypads are disabled

To optimize the overall efficiency of the system, when the keypad has the backlight turned off, reduce wireless radio traffic with the control panel. To bring it back to normal operation, just type (CLR) key, so the user, to access with his own code when the keypad is in the backlight off status, must type the (CLR) key and then enter the code.

If the backlight is already on, just type in the code directly.

#### 12V + BATTERY Operating mode

WARNING: using the external power supply is not certified according to EN50131 standards

The embedded lithium battery, model SIZE AA: 3.6 V = 2.6 Ah, it is not rechargeable: in case of mains failure it replaces the power and once discharged it must be replaced.

In the presence of 12 V = the keypad remains active, consuming only from the power supply.

It continuously shows the messages on the display and the indications on the leds and buzzer sent by controls the control panel.

In case of a 12 V power supply failure, the keypad deactivates the audio and behaves in two different ways depending on the functions it performs: If it does not act as a repeater, in case of loss of a 12 V power supply, the keypad switches off the display and all the signals and goes into low consumption mode after a few seconds of inactivity on the keys; in this case the battery life is guaranteed as on the other radio products.

If is not operating in repeater mode for at least one sensor of the system, after some seconds of no activity on the keys, it turns off the backlight and the LEDs but not the info written on the display and remains active using the power from the battery. This to ensure the retransmission of any detector signals to be repeated but causes an increase in battery consumption. If it is not necessary to activate the repeater, make sure that in the control panel, all of the wireless detectors have the "Repeating keyboard" set to "0", otherwise the battery of the associated wireless keypad could discharge faster than necessary.

#### **Operating mode ONLY BATTERY - NO REPEATER**

#### It doesn't handle he audio and the repeater functionality can't be used.

After a few seconds of inactivity on the keys, the keypad switches off the display and all the signals and goes into low consumption; in this case the battery life is guaranteed as on the other wireless products

#### REPEATER OPERATION

To enable the repeater function, you need to learn the detectors on the control panel and in the control panel programming, inside the detector programming menu, set the keypad number (from 1 to 4) in the "Repeat keypad" step, which must act as a repeater for that detector.

When a detector connected to a repeater sends a message, the repeater gives confirmation that it has received it as if it were the control panel and the detector interrupts the transmission. Next, send the message to the control panel and, if the reply is not received, repeats it.

If the detector message also arrives directly to the control panel, it accepts and manages it, but refrains from confirming it, leaving the repeater the task of confirming.

A consequence of the presence of the repeater between the control panel and the detector is that any variations in the programming of the detector made in the control panel, arrive to the latter after at least two communications, and not after just one as it happens when the detector speaks directly with the control panel.

#### WARNING

- The communication between the control panel and the keypad only takes place via radio transmissions, consequently, if there are several radio devices that transmit at the same time, there could be a loss of data and the consequent need to retransmit them. For this reason, the response to pressing the buttons can be, maybe slower depending on how many radio devices are transmitting in the same moment.
- In case of the control panel goes into alarm and attempts to turn it off via the wireless keypad, there may be a significant reduction of the speed of response between the moment you end up typing the code and the moment when the control panel accepts it and switches off. This is due to the fact that when the control panel goes into alarm, transmits the commands to the sirens before than the other wireless devices and until the siren has not confirmed the reception of commands or transmission attempts are not exhausted, the control panel cannot communicate with the radio keypads.

#### Audio enable on featured keypads (user)

The audio enabling of the individual keypads is activated as follows:

- Enter user code with "Master" feature and access sub-menu by pressing key "1"
- Scroll the programming steps up to "Keypad setup" step
- Access the menu and adjust the "Speaker Volume" on one of the possible settings (Mute Low Medium High) using the key (CLR). Note: "Mute" deactivates the audio of the keypad for any communication (events and zone state).

#### Audio "ZONES STATE" and keypads "EVENTS" enabling (user)

The audio ZONES STATE enabling of the individual keypads is activated as follows:

- Enter user code with "Master" feature and access sub-menu by pressing key "1"
- Scroll the programming steps up to "Keypad setup" step
- Access the menu and set the "Zones audio en."/ "Events audio en." on (YES/NO) using the key (CLR)

#### Audio enabling to the keypads (installer)

The enabling of the communications to the keypads is obtained:

- By setting the various events to be communicated on "YES" in "Audio Keypad" menu.
- By setting the various sectors to be communicated on "YES" in "Audio Keypad" menu.
- in menu "Keypads > Audio Keypad > Keypad RTC" set to "YES" to enable the vocal management of the system directly with the keypad
- in menu "Keypads > Audio Keypad > Events audio en. set to "YES" to activate the communications of the enabled events
- in menu "Keypads > Audio Keypad > Zones audio en." set to "YES" to activate the communications of the associated inputs.

#### Display options and backlight (user)

- It is possible to vary the contrast, the intensity of the LEDS and the backlight ; to vary these options do as follows:
- Enter user code with "Master" feature and access sub-menu by pressing key "1"
- Scroll the programming steps up to "Keypad setup" step
- Access the menu and scroll downwards to entry "Reduc. Contrast LED intens. red. backlight ".
- Contrast dim: By setting "Yes" the contrast of the display is reduced
- LED bright. dim: By setting "Yes" the brightness of the LEDS of the keypad is reduced
- Backlight: Set the value (from 10% to 100%) of the rear-lighting intensity of the display and of the keypad.

#### RTC enabling on featured keypads (user)

It is possible to activate the RTC directly on the featured keypads with the same functions and use modalities of the RTC with telephone connection.

- Enter user code and press 7; ("Enable RTC func.": must be enabled in the "user profile"
- Insert the commands described on the user manual for RTC, press (ESC) to exit

| GSM Channel                           |                                                                                                  |
|---------------------------------------|--------------------------------------------------------------------------------------------------|
| GSM is a device which allows you to r | nake and receive calls via the GSM mobile phone network                                          |
| Outdoor connections:                  | GSM Channel                                                                                      |
| Telephone numbers profiles:           | n. 16 numbers, that can be associated to any alarm or technical event                            |
| Protocols:                            | FAST FORMAT, VOCAL, SIA, SIA 2nd level, CONTACT-ID, SIA IP, CONTACT-ID IP, SIREN VOCAL           |
| RTC Remote Telephone Control          | programmable activation for every individual user profile                                        |
| Absorption:                           | standby: 50 mA                                                                                   |
|                                       | transmitting: 400 mA                                                                             |
| Electronic board sizes:               | • 93 x 15 x 60 mm                                                                                |
| Declaration                           | · The GSM modules used are compliant with R&TTE Directive 99/05/EC as declared under the respon- |
|                                       | sibility of the same manufacturer.                                                               |
| Time alarm transmission               | D2 Vocal mode 12 sec., M2 vocal mode 12 sec.                                                     |
|                                       | <ul> <li>D2 SIA DC09 10 sec., M2 SIA DC09 10 sec.</li> </ul>                                     |
| Interface Type                        | <ul> <li>Proprietary interface compliant to ETSI ES 203-21 and RTTE</li> </ul>                   |
| Standard compliances                  | <ul> <li>EN50131-1, EN50131-3, EN50136-2, EN50131-10</li> </ul>                                  |
| Security Grade                        | • 2                                                                                              |
| Environmental Class                   | Class II                                                                                         |
| Type of transmission system           | • SP2                                                                                            |
| Operating mode                        | Pass-through                                                                                     |
| (Acknoweledgement)                    |                                                                                                  |
| AS Interface                          | Proprietary serial interface on "CONN GSM"                                                       |
| Monitoring GSM mobile phone network   | Continuous check of registration and signal level of GSM Mobile Phone Network                    |

#### SIM Card Insertion/Antenna Connector Input

#### To insert the SIM Card:

| TO INSERT THE                                                                    |                                                                                                    |                                                                    |                                                        |                                                              |                                  |
|----------------------------------------------------------------------------------|----------------------------------------------------------------------------------------------------|--------------------------------------------------------------------|--------------------------------------------------------|--------------------------------------------------------------|----------------------------------|
| a. Fully remo<br>b. Insert the<br>c. Then gent<br>d. Insert the<br>e. Energise t | ove the power supply from the control panel.<br>antenna plug into its connection point<br>ly press until it is completely inserted<br>SIM Card in the relevant slot<br>he control panel |                                                                    |                                                        |                                                              |                                  |
| Ń                                                                                | Before inserting and removing the SIM Card, completely remove power from the control panel.                                                                                             |                                                                    |                                                        |                                                              | •                                |
| <u> (1</u> )                                                                     | Disable all call transfers<br>Deactivate the answering machine<br>Delete all SMS from the SIM                                                                                           |                                                                    | SIM<br>Card                                            | _                                                            | •                                |
| <u>\</u>                                                                         | The warning of low SIM Card happens upon reaching of the 8 Euros credit.                                                                                                    | Co                                                                 | Input                                                  |                                                              |                                  |
| Ĩ                                                                                | If the security PIN code of the SIM card is not disabled i<br>programming menu. If a wrong PIN code is entered, the<br>module then stop, and will keep it blocked until a new P         | t must be entered ir<br>panel will execute r<br>IN code is program | n the correspond<br>naximum two att<br>med. An error m | ing input step of<br>empts to activate<br>essage will be dis | the panel<br>the GSM<br>splayed. |
|                                                                                  |                                                                                                    |                                                                    |                                                        |                                                              |                                  |
|                                                                                  |                                                                                                    |                                                                    |                                                        |                                                              |                                  |

#### Checking Credit and Expiry of the SIM Card for GSM

#### Credit Check

This check is carried out cyclically regardless of the use of the GSM, or when the GSM module carries out operations using credit. Upon reaching of the **8 Euros** threshold, the keypad displays the **LOW CREDIT** strip and, if the calls for have been enabled in the telephone "associate events", <u>GSM Events</u> 1 the telephone calls are made.

| GSIVI | Events    |
|-------|-----------|
| Prof. | : nnnnnnn |
|       |           |

SIM Card Expiry Date Setting

This operation is necessary every time a SIM is recharged or is activated for the first time, so that the control panel can notify, if enabled, of the SIM Card expiry date.

We recommend setting the notice in advance compared to the same expiry date, to avoid blocks by the operator.

It is possible to display the residue credit, the level of GSM signal and vary the SIM Card expiry date by following the procedure described in the User manual.

#### Recording of vocal messages

Depending on the equipment used it is possible the recording of forty (n. 40) customised vocal messages for a total time of 240 seconds. Every individual message can have a maximum recording time of 16 seconds. These messages can then be used for communication of the control panel.

#### Recording Procedure through the integrated microphone on the control panel (Raptor RK LC 4G):

To record, press enter into the "Custom speech" programming menu (page 47)

#### Recording with XWIN software procedure XWIN:

To record, follow the procedure with Xwin software and then transfer the telephone files in control panel using the same procedure used for programming.

#### Vocal messages

RAPTOR has the possibility of forwarding specific vocal messages depending on the arisen events. These messages can be technical or alarm and/or to reset the inputs.

**Technical messages** relate to situations like power supply anomalies, the absence of the telephone line or other, and are composed automatically using the vocabulary of pre-recorded words shown in the **Telephone Table**; <u>normally associated and placed before</u> these messages, is the welcoming message where the installer usually records the address of the establishment where RAPTOR is installed and, if the sectors are enabled, the message relating to the event belonging sector.

These messages (Welcoming and Sector Message) can be enabled or not to transmission for every individual profile of telephone numbers.

#### Zones automatic communications

Alarm/zones reset messages relate to the opening or closing of the inputs.

The opening/closing communications of the inputs are normally automatically composed by RAPTOR in relation to the type of line set during SIA coding (ex. theft line or gas line etc.), to the zone number (1-32); <u>normally associated and placed before</u> this communication, is the welcoming messages and, if the sectors are enabled, the message relating to the event belonging sector.

These messages (Welcoming and Sector Message) can be enabled or not to transmission for every individual telephone number.

#### Zones customised communications

Should it be necessary to customise the RAPTOR communications relating to the zones, by creating an additional message to the standard one, it is possible to access the pre-recorded vocabulary and enter the code of the word in the "Vocal word 1-2-3- 4" steps, as shown in the "**Telephone Table**" inside the telephone menu.

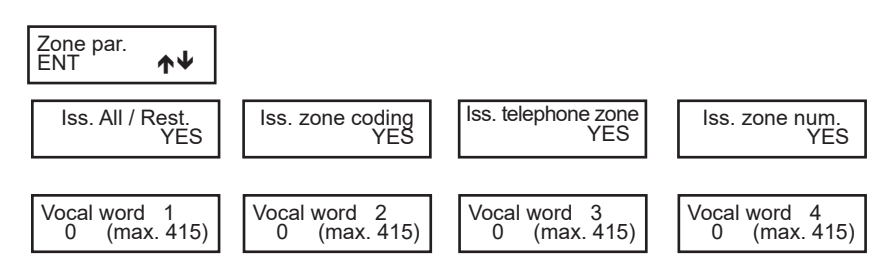

For every individual input it is possible to customise the communication by setting the control panel to "automatically" communicate or not the words and have another 4 extra telephones available ("Vocal word 1-2-3-4").

#### Welcoming message communication

The welcoming message is part of the 40 customisable by the installer and can be composed by:

- 1- Recorded welcoming message (usually the ES system reference: at the offices of AVS Electronics S.p.A. in via Valsugana n. etc.)
- 2- Enabling or not of the sector reference (should the system be divided into more sectors, it would also be useful, in the vocal communication, to have the sector reference in the communication).
- 3- Additional optional message (should the system be divided per sectors, it would also be useful, in the vocal communication, to have the sector detail in the communication)

A message could be composed as follows:

"1" at the office of AVS Electronics S.p.A. in via Valsugana n. .. etc" - "2" sector 3" - "3" production " - " etc. etc."

The enabling of the communication message happens using the programming step "account code/messages" from the telephone menu.

Under "Phone number > Associate Sector > Sector #", introducing a value different from zero (0) in the "WORD" programming menu, it is possible to activate the vocal announcement of the plant introducing message.

Presentaz. word 0 (0 .. 415)

#### Presentation word :

Introducing a value different from zero (0) will communicate the associated word (see word table).

| Word | sect | or     |  |
|------|------|--------|--|
| 0    | (0.  | . 415) |  |

#### Sector word :

Introducing a value different from zero (0) will communicate the associated word (see word table), linked to the associated sector.

| Emis. | num. | sect. |
|-------|------|-------|
|       |      | NO    |

#### Announcement of the SECTOR number:

Choosing "YES" will communicate "sector number" words.

#### Example :

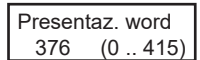

 $\cdot$  The introducing message recorded in the memory place n° 376, which corresponds to the 1 st recorded message, is enable.

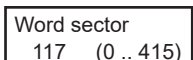

· The additional word n° 117 (garage) is enable

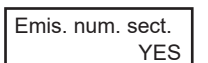

 $\cdot$  The "sector number" word is enable

#### Telephone Table - 1st

To every Telephone Code corresponds a certain default pre-recorded vocabulary that can be used to customise the vocal messages of the control panel.

| Phone<br>Code | Vocal<br>communication |   | Phone<br>Code | Vocal communication |          | Phone<br>Code | Vocal<br>communication |            | Phone<br>Code | Vocal<br>communication |
|---------------|------------------------|---|---------------|---------------------|----------|---------------|------------------------|------------|---------------|------------------------|
| 1             | A                      | • | 81            | DISARMING           | •        | 46            | GATE                   | •          | 178           | NINETY_ONE             |
| 23            | ABSENT                 | • | 161           | DOCTOR              | •        | 118           | GAZ                    | •          | 171           | NO                     |
| 5             | ACCESS                 | • | 208           | DOOR                | •        | 125           | GROUP                  | •          | 172           | NO                     |
| 15            | ACCOUNTANCY            | • | 243           | DOWNLOADING         | •        | 126           | GSM                    | •          | 174           | NORTH                  |
| 27            | ACTIVATED              | • | 104           | EAST                | •        | 43            | HEAT                   | •          | 173           | NOT                    |
| 28            | ACTIVATION             | • | 190           | EIGHT               | •        | 42            | HEATER                 | •          | 180           | NOVEMBER               |
| 26            | ACTIVE                 | • | 77            | EIGHTEEN            | •        | 235           | HEATING                | •          | 181           | NUMBER                 |
| 7             | AGGRESSION             | • | 187           | EIGHTY              | •        | 12            | HIGH                   | •          | 191           | OCTOBER                |
| 62            | AIR_CONDITIONER        | • | 188           | EIGHTY_EIGHT        | •        | 13            | HIGH                   | •          | 183           | OFF                    |
| 11            | ALARM                  | • | 189           | EIGHTY_ONE          | •        | 92            | HIGH                   | •          | 273           | OFFICE                 |
| 65            | ALLOWED                | • | 89            | ELECTRICAL          | •        | 276           | HIGHER                 | •          | 184           | ON                     |
| 88            | AND                    | • | 90            | ELECTRICAL          | •        | 128           | HOME                   | •          | 17            | OPEN                   |
| 16            | ANOMALY                | • | 91            | ELECTROVALVE        | •        | 186           | HOUR                   | •          | 18            | OPEN                   |
| 19            | APRIL                  | • | 93            | EMERGENCY           | •        | 49            | HUNDRED                | •          | 185           | OPERATION              |
| 20            | ARCHIVE                | • | 2             | ENABLED             | •        | 130           | IN                     | •          | 115           | OUT                    |
| 21            | ARFA                   | • | 110           | FND                 | •        | 132           |                        | •          | 216           | PANFI                  |
| 3             | ARMED                  | • | 94            | ENTER               | •        | 133           | INFRTIAI               | •          | 193           | PANIC                  |
| 4             | ARMED                  | • | 135           | ENTER               | •        | 134           | INPLIT                 | <b> .</b>  | 194           | PARKING                |
| 136           | ARMED                  | · | 14            |                     |          | 138           |                        | <b>.</b>   | 107           | PARTIAI                |
| 24            |                        |   | 08            |                     |          | 130           |                        | ·          | 100           |                        |
| 24            | ASSOCIATED             |   | 90            |                     | •        | 139           |                        | •<br> -    | 190           |                        |
| 25            |                        | • | 275           |                     | •        | 140           |                        | -          | 190           |                        |
| 8             | AUGUST                 | • | 99            |                     | •        | 141           |                        | ·          | 261           | PARTITION              |
| 29            | AUTOMATIC              | • | 100           | EXCLUDED            | •        | 142           |                        | •          | 200           | PERCENT                |
| 30            | AUTOTEST               | ŀ | 102           | EXCLUDED            | ŀ        | 119           | JANUARY                | ·          | 203           | PERIMETER              |
| 84            | AVAILABLE              | • | 101           | EXCLUSION           | •        | 148           | JULY                   | •          | 202           | PERIMETRICAL           |
| 33            | В                      | ŀ | 103           | EXECUTED            | ŀ        | 123           | JUNE                   | ŀ          | 201           | PERIPHERICAL           |
| 35            | BALCONY                | ŀ | 97            | EXHAUSTED           | ŀ        | 51            | KEY                    | ŀ          | 206           | PLUS                   |
| 36            | BARRIER                | ŀ | 241           | EXPIRATION          | ŀ        | 71            | KITCHEN                | ŀ          | 209           | PORTER'S_LODGE         |
| 249           | BASEMENT               | • | 240           | EXTENSION_BOARD     | •        | 143           | LABORATORY             | •          | 210           | POWER                  |
| 34            | BATHROOM               | • | 105           | EXTERNAL            | •        | 204           | LANDING                | •          | 211           | PREALARM               |
| 39            | BATTERY                | • | 106           | FAILED              | •        | 146           | LEVEL                  | •          | 212           | PRESSURE               |
| 160           | BEDROOM                | • | 107           | FALSE               | •        | 147           | LIGHT                  | •          | 214           | PRODUCT                |
| 40            | BLOCK                  | • | 108           | FALSE               | •        | 145           | LINE                   | •          | 215           | PRODUCTION             |
| 116           | BURGLAR                | • | 109           | FEBRUARY            | •        | 22            | LISTENING              | •          | 69            | PROGRESS               |
| 41            | С                      | • | 223           | FIFTEEN             | •        | 268           | LIVING ROOM            | •          | 207           | PUMP                   |
| 48            | CASE                   | • | 224           | FIFTH               | •        | 37            | LOW                    | •          | 225           | RADIO                  |
| 47            | CELLAR                 | • | 52            | FIFTY               | •        | 38            | LOW                    | •          | 242           | RANGE                  |
| 45            | CHILDREN ROOM          | • | 53            | FIFTY EIGHT         | •        | 233           | LUMBER ROOM            | •          | 228           | RE INCLUSION           |
| 56            | CLEAR                  | • | 54            | FIFTY ONE           | •        | 230           | MAINS                  | •          | 137           | READER                 |
| 57            | CODE                   | • | 112           | FINISHED            | •        | 80            | MANAGEMENT             | 1.         | 231           | REAR                   |
| 58            |                        | • | 114           | FIRE                | •        | 158           | MARCH                  | •          | 232           | RECOGNIZED             |
| 59            | COMMERCIAL             | • | 131           | FIRE                | •        | 159           | MASKING                | •          | 234           | RESTORE                |
| 60            | COMMON                 | • | 213           | FIRST               | •        | 151           | MAY                    | •          | 227           | HOLD-UP                |
| 61            |                        | • | 55            | FIVE                |          | 162           | MEMORY                 | <b> </b> . | 251           | ROLLING SHUTTER        |
| 66            | CONTACT                | • | 10            |                     |          | 82            | MESSAGE                | •          | 44            | ROOM                   |
| 67            | CONTROL                | • | 100           | FLOOR               | <b>.</b> | 165           | MILE                   | •          | 237           | ROOM                   |
| 50            |                        |   | 205           | FLOOR               |          | 162           |                        | •<br> -    | 237           |                        |
| 50            |                        | • | 205           | FLOOR               | •        | 103           | MINUS                  | -          | 230           | SATURDAT               |
| 70            |                        |   | 21/           |                     | -        | 154           |                        | •<br> -    | 244           |                        |
| 70            | CREDIT                 | · | 218           | FURIT_EIGHT         | •        | 152           | MISSING                | <b> ∙</b>  | 262           | SECTION                |
| 12            | D                      | • | 219           | FORTY_ONE           | •        | 153           | MISSING                | ŀ          | 265           |                        |
| 127           | DAMAGE                 | • | 222           | FOUR                | •        | 96            | MISTAKE                | •          | 248           | SELECI                 |
| 121           | UAY                    | • | 221           | FOURTEEN            | •        | 167           | MODE                   | •          | 260           | SEPTEMBER              |
| 74            | DECEMBER               | • | 220           | FOURTH              | ŀ        | 149           | MONDAY                 | •          | 259           | SEVEN                  |
| 124           | DEGREES                | • | 64            | FREEZER             | ŀ        | 169           | MULTIPLE               | ŀ          | 76            | SEVENTEEN              |
| 229           | DEPARTEMENT            | • | 63            | FREEZING            | •        | 182           | NEW                    | ŀ          | 256           | SEVENTY                |
| 250           | DETECTOR               | • | 113           | FRONT               | •        | 175           | NIGHT                  | •          | 257           | SEVENTY_EIGHT          |
| 79            | DIAL                   | • | 117           | GARAGE              | •        | 179           | NINE                   | •          | 258           | SEVENTY_ONE            |
| 238           | DINING_ROOM            | • | 120           | GARDEN              | •        | 75            | NINETEEN               | •          | 170           | SHOP                   |
| 271           | DISARMED               | • | 156           | GARRET              | •        | 176           | NINETY                 | •          | 144           | SIDE                   |
| 272           | DISARMED               | • | 267           | GARRET              | •        | 177           | NINETY_EIGHT           | •          | 246           | SIGNAL                 |

#### Telephone Table - 2st

To every Telephone Code corresponds a certain default pre-recorded vocabulary that can be used to customise the vocal messages of the control panel.

| Phone<br>Code | Vocal<br>communication |   | Phone<br>Code | Vocal<br>communication |   | Phone<br>Code | Vocal<br>communication |   | Phone<br>Code | Vocal<br>communication |
|---------------|------------------------|---|---------------|------------------------|---|---------------|------------------------|---|---------------|------------------------|
| 44            | ROOM                   | • | 245           | SIXTEEN                | • | 226           | TEENAGERS              | • | 312           | TWENTY_EIGHT           |
| 237           | ROOM                   | • | 255           | SIXTH                  | • | 287           | TELEPHONE              | • | 313           | TWENTY_ONE             |
| 236           | SATURDAY               | • | 252           | SIXTY                  | • | 286           | TELEPHONE_CALLS        | • | 87            | TWO                    |
| 244           | SECOND                 | • | 253           | SIXTY_EIGHT            | • | 288           | TEMPERATURE            | • | 306           | USER                   |
| 262           | SECTION                | • | 254           | SIXTY_ONE              | • | 78            | TEN                    | • | 307           | VALUE                  |
| 265           | SEISMIC                | • | 274           | SOUTH                  | • | 291           | TERRACE                | • | 311           | VENTILATION            |
| 248           | SELECT                 | • | 31            | START                  | • | 289           | THERMOSTAT             | • | 314           | VERANDA                |
| 260           | SEPTEMBER              | • | 73            | STORE                  | • | 292           | THIRD                  | • | 317           | VOLUMETRIC             |
| 259           | SEVEN                  | • | 83            | STORE_ROOM             | • | 296           | THIRTEEN               | • | 195           | WALL                   |
| 76            | SEVENTEEN              | • | 86            | SUNDAY                 | • | 297           | THIRTY                 | • | 150           | WAREHOUSE              |
| 256           | SEVENTY                | • | 277           | SUPERVISION            | • | 298           | THIRTY_EIGHT           | • | 32            | WARNING                |
| 257           | SEVENTY_EIGHT          | • | 9             | SUPPLYING              | • | 299           | THIRTY_ONE             | • | 318           | WATCHDOG               |
| 258           | SEVENTY_ONE            | • | 270           | SURVIVAL               | • | 166           | THOUSAND               | • | 6             | WATER                  |
| 170           | SHOP                   | • | 129           | SYSTEM                 | • | 295           | THREE                  | • | 168           | WAY                    |
| 144           | SIDE                   | • | 266           | SYSTEM                 | • | 269           | THRESHOLD              | • | 164           | WEDNESDAY              |
| 246           | SIGNAL                 | • | 278           | TAMPER                 | • | 122           | THURSDAY               | • | 192           | WEST                   |
| 263           | SIM                    | • | 155           | TAMPERING              | • | 294           | TOTAL                  | • | 111           | WINDOW                 |
| 264           | SIREN                  | • | 282           | TAVERN                 | • | 157           | TUESDAY                | • | 95            | WRONG                  |
| 239           | SITTING_ROOM           | • | 283           | TECHNICAL              | • | 85            | TWELVE                 | • | 319           | ZERO                   |
| 247           | SIX                    | • | 284           | TECHNICAL              | • | 310           | TWENTY                 | • | 320           | ZONE                   |

#### Telephone Table - recorded messages

The vocal messages recorded by the installer are memorised in control panel and correspond to the telephone codes shown in the table.

| Phone<br>Code | Customised message recording by the installer |   | Phone<br>Code | Customised message recording by the installer |
|---------------|-----------------------------------------------|---|---------------|-----------------------------------------------|
| 376           | Message 1:                                    | • | 396           | Message 21:                                   |
| 377           | Message 2:                                    | • | 397           | Message 22:                                   |
| 378           | Message 3:                                    | • | 398           | Message 23:                                   |
| 379           | Message 4:                                    | • | 399           | Message 24:                                   |
| 380           | Message 5:                                    | • | 400           | Message 25:                                   |
| 381           | Message 6:                                    | • | 401           | Message 26:                                   |
| 382           | Message 7:                                    | • | 402           | Message 27:                                   |
| 383           | Message 8:                                    | • | 403           | Message 28:                                   |
| 384           | Message 9:                                    | • | 404           | Message 29:                                   |
| 385           | Message 10:                                   | • | 405           | Message 30:                                   |
| 386           | Message 11:                                   | • | 406           | Message 31:                                   |
| 387           | Message 12:                                   | • | 407           | Message 32:                                   |
| 388           | Message 13:                                   | • | 408           | Message 33:                                   |
| 389           | Message 14:                                   | • | 409           | Message 34:                                   |
| 390           | Message 15:                                   | • | 410           | Message 35:                                   |
| 391           | Message 16:                                   | • | 411           | Message 36:                                   |
| 392           | Message 17:                                   | • | 412           | Message 37:                                   |
| 393           | Message 18:                                   | • | 413           | Message 38:                                   |
| 394           | Message 19:                                   | • | 414           | Message 39:                                   |
| 395           | Message 20:                                   | • | 415           | Message 40:                                   |

#### RTC ACTIVATION BY A CALL FROM THE CONTROL PANEL

It is possible to activate the RTC function during an alarm telephone communication, by pressing **key (7)** after the two-tone signal. Subsequently, the control panel will reply - ENTER CODE -. Now follow the indications shown in the paragraph below.

#### DTMF Commands

The commands are directly activated by pressing the keys on the telephone keypad. The DTMF commands described below are active or not, depending on the profile to which the user is associated.

ATTENTION: there is an interdiction time of two minutes between an RTC call and the subsequent one that doubles if the code inserted in the previous call is incorrect.

- [0] OFF ZONE: activates the possibility of excluding/including the input zones of the control panel from n. 1 to n. 32. *Example:* [0] + (zone number) + (#).
- [1] ESC: sector change.
- [2] MEM: listen to the events memory
- [4] Activate the "Environmental listening" function
  - via GSM module: the function is activated for 60 " and you enter a sub-menu:
    - [3] Reduce / increase the microphone amplification of the control panel
    - [4] Renewal of 60 " environmental listening / return to environmental listening by the "spoken towards the central" function [5] Activate the "spoken to the central" function
    - **[1,2,6,7,8,9,0, \*, #]** Exit the "Environmental listening" function
- [4] TEL OFF: causes the interruption of single telephone communication
- [5] OFF: causes the disarming of the control panel CONTROL PANEL DISARMED -
- [7] TEST: supplies information on the state of the control panel.
- [8] PART. ARM .: access is gained to a sub menu dedicated to the partial armings;
- [1] to arm in HOME / [2] to arm in ZONE / [3] to arm in PERIMETER
- [9] ON: causes the arming of the control panel in modality ON CONTROL PANEL ARMED ON -
- [#] ENTER: it is pressed to confirm a data introduced by the keypad.
- [\*] STOP: it is pressed to interrupt a function (ex: the list of the events memory).

#### **RTC USER** with recognition of incoming number

This function enables the caller to communicate directly without having to enter the User code; active only for calls on GSM channel, therefore through the GSM channel integrated in the control panel. This function happens only if during programming the telephone number from which the RTC operation is associated to a User enabled for RTC.

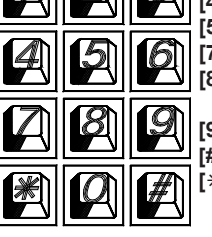

#### **Outgoing SMS Management**

RAPTOR has the possibility of forwarding specific SMS messages depending on the arisen events. These messages can be technical or alarm and/or to reset the inputs.

Technical messages relate to situations which power supply, battery or other anomalies, and are automatically composed by using a library of pre-recorded SMS

**Zone messages** relate to signals of the zone inputs for alarm, reset and exclusion communications. The zone SMS are composed by the sequence of the 4 standard words to which the zone strip is added.

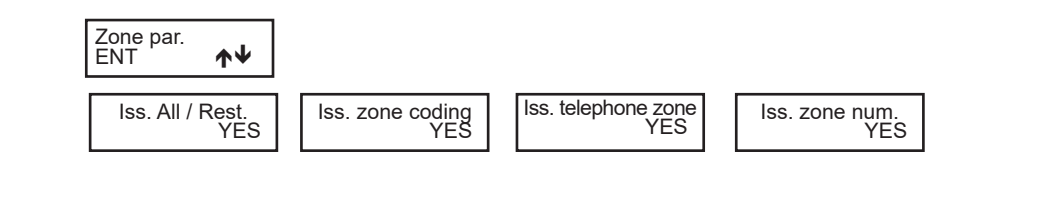

#### Programming

#### Hints on sectors management

#### La RAPTOR includes the management of the sectors.

This means that up to **8 system** independent between them can be created with the control panel. In case of having to manage detectors in common between different sectors, associate them to the various sectors to which they must refer.

If the "OR Zones" function is disabled, these zones will be activated only when all the sectors to which they are associated are switched on. The amount of sectors active in the system, meaning how many sectors exist therein independently, is defined during programming.

The sectors are useful when there is the need to have more systems managed by a single control panel. The normal applications, managing only one system, do not require the use of this function, therefore only sector 1 will be active and all the zones associated to it.

#### Armings

The sectors can be activated in different modalities, one from the other. Example: sector 1 can be armed in ON modality, whereas sectors 2 and 3 are armed in AREA modality. Should there be, at any moment, zones associated to more sectors, these would result being automatically armed in the lowest level modality present between the sectors to which they belong, where the highest level corresponds to arming ON and in decreasing order, HOME, AREA and PERIMETER.

Every zone used by the control panel must be associated to a sector and will result active when said sector is armed in an arming modality containing this zone.

The conditions that allow forcing are:

- Zone type Secondary FAILURE, MASKING
- Zone in antimask status
- Zone in survival status
- CENTRAL CONTROL UNIT
- Absence of network
- Power feeder failure
- Recharger failure
- Low voltage on '+' power outputs and on '+ Vpot' output
- Battery low / battery failure / no battery

The conditions that do not allow forcing are:

- Central control unit tamper
- TamperSwitch KEYBOARDS
- Radio interference
- GSM Fault malfunctions
- Zone camper status
- "TAMPER" or "HOLD-UP" zone type open
- Primary FAILURE zone type open
- INSTANT zone type open
- · internal instant and timed zones with "OFF times" open

The switch-on can be forced, using the relative controls contained in the guided user menu, accessible by pressing the ENT Key after gaining access with the user code.

#### Keypads

The system keypads must be associated to one or more sectors. This determines which alarm messages are displayed therein The zone alarms are shown only if relating to zones of the associated sectors. The technical alarms are always shown.

The quick arming function (Quick Arm) is linked to the keypad on which it is performed. With this procedure, the sector to which the keypad is associated or, simultaneously, all sectors to which it is associated, is activated.

The "0 active zones" message, upon exiting the installer code, is displayed on keypad when the common zones are not associated to the four different arming modalities (ON, HOME, AREA, PERIMETER). This visualisation disappears when a user code is entered.

After having armed a sector, the "**0** active zones" message is displayed on keypad to signal the user that there are no zones active in that arming modality.

#### User Codes

The user codes must be associated to one or more sectors and have access to them only through the keypads associated to their sectors. If a code is associated to one or more sectors and also set as "**Master user**", it can access the sectors of competence from any keypad. When a user is associated to more sectors and to the function "**Sectors sum**", it can arm or disarm all systems (associated to it) simultaneously, by pressing 0 (zero). The users associated to a specific sector, if enabled, can consult the control panel events memory, viewing only the events relating to their sector. A user associated to all sectors can view the full events memory. With regard to the exclusion of the zones from keypad, the user is enabled to work only on zones under the responsibility of its sector;

#### Example of keypad behaviour

User 1 associated to sectors 1, 2, 3, 4 and set as "Master user -> NO" The Users 2/3 are set as "Master user -> NO"

| Users/Sectors                             | KEYPAD (sector 1, 2, 3, 4) | KEYPAD (sector 1) | KEYPAD (sector 2) |  |
|-------------------------------------------|----------------------------|-------------------|-------------------|--|
| USER 1 (sector 1, 2, 3, 4) sectors choice |                            | display sector 1  | display sector 2  |  |
| USER 2 (sector 1)                         | display sector 1           | display sector 1  | unauthorised      |  |
| USER 3 (sector 2)                         | display sector 2           | unauthorised      | display sector 2  |  |

Only User 1 associated to sectors 1, 2, 3, 4 and set as "Master user -> YES"

| Users/Sectors              | KEYPAD (sector 1, 2, 3, 4) | KEYPAD (sector 1) | KEYPAD (sector 2) |
|----------------------------|----------------------------|-------------------|-------------------|
| USER 1 (sector 1, 2, 3, 4) | sectors choice             | sectors choice    | sectors choice    |
| USER 2 (sector 1)          | display sector 1           | display sector 1  | unauthorised      |
| USER 3 (sector 2)          | display sector 2           | unauthorised      | display sector 2  |

| 15 DIC 06<br>00 : 00 : 15                                                                                                    | PROGRAMMING                                                                                                    |
|----------------------------------------------------------------------------------------------------|----------------------------------------------------------------------------------------------------|
| ******<br>00 : 00 : 15<br>RAPTOR<br>avs electronics                                                                                                    | <b>RAPTOR R</b> : with the SERVICE jumper closed, the address 1 keypad is activated                                                                                                    |
| Prg start for APP<br>ENT ↑↓                                                                                                    | Enter Installer Code followed by (ENT)<br>(by default: Installer Code 1 = 000000; Installer Code 2 = Disabled)         If the code is recognised, the wording "RAPTOR" will appear<br><pre></pre>                                                                                                    |
| Installation<br>ENT                                                                                                    | Installation                                                                                                    |
| Keypads<br>Ynnn                                                                                                    | Keypads: By setting "YES", the individual keypad connected on serial is enabled                                                                                                    |
| GSM<br>N<br>Conditional arm<br>YE<br>Super.block arm<br>N<br>Code R. to defit<br>N<br>Conform.EN5013<br>N<br>Test EN solo d<br>N<br>Sys. events coun<br>10 (011<br>Country<br>Italy<br>Ctr. panel label | GSM: By setting "YES", the GSM integrated dialler is enabled to dial the programmed calls.         Survival blocks Arming: If you set "NO", the control panel will turn on even if there are sensors in survival mode. By setting "YES" (and only if "Conditional Access = YES), when a command is given, the control panel analyzes the status of the radio sensors, if there is at least one radio sensor in survival anomaly, the control panel will not turn on.         Code Reset to Default: By setting "NO", the "Reset Codes" procedure returns just the Installer Code to its factory setting. By setting "YES", the "Reset Codes" procedure returns all programming to the default settings.         ENS0131 conformity: By setting "NO" or if certain parameters are edited (see the "EN50131 - Grade 2 Conformity" section) the unit no longer complies with EN50131 standards.         Test EN of Digital numbers only: By setting "NO", the test of the phone numbers set by EN50131 comprises all the programmed with digital protocol.         System events count: It is the number above which repetitive Tamper or Fault events relating to the central control unit and the various peripherals connected (Buzzers, etc. excluding zone inputs) no longer cause the programmed outputs to enter alarm mode, but are instead listed and saved in the event memory; by setting the value 0 (zero) as the code number, the function is eliminated and none of the events are coded.         WARNING: this function is re-enabled with the first change of status (ON/OFF) of the Parition with which the peripheral is associated. NOTE: By setting 0.1 or 2. the unit no longer complies with EN50131.         Country: Adjusts the control panel to the local behaviours/electric standards.         NOTE: setting the nation as "BELGIUM" automatically g |
| to following page                                                                                                    | <ul> <li>Press (CLK) to vary</li> <li>Press arrows (←) and (→) to position the cursor</li> <li>To access other entries press (♠) or (♥)</li> <li>Write the number to be set</li> <li>Press (ENT) to confirm</li> </ul>                                                                                                    |

| from previus<br>page                                                                                                    |                                                                                                    |  |  |  |  |
|----------------------------------------------------------------------------------------------------|----------------------------------------------------------------------------------------------------|--|--|--|--|
| Partitions                                                                                                    | Partitions                                                                                                    |  |  |  |  |
|                                                                                                    | Partition: Select which partition we are programming from 1 to 8                                                                                                    |  |  |  |  |
| Partition #<br>1 (1 8)<br>Zones 1<br>YWWWWWWW<br>Exit time<br>MM:SS 1: 0<br>Buzz.dis. exit t<br>NO<br>Entry time<br>MM:SS 0: 30<br>Buzzer announce<br>0 (0 60)<br>Buzz. dis. entry t.<br>NO<br>Patrol tour time<br>0 (0 255)<br>Double check<br>0 (0 255) | Partition: Select which partition we are programming from 1 to 8.         Zone: By setting YES, the zone is associated to the partition; the zones can be associated with more than one partition; in this case they will be common to the partitions they are associated with. By default, all zones are associated to partition 1. In this way, the system can immediately manage a single system.         Exit time: Exit time of the timed zone and 24H timed associated to the partition         Disable output time buzzer in partial arming (HO AR PE): By setting YES, the buzzer does not activate during the output time         Entry time: Entry time of the timed zones and 24H timed associated to the partition         Disable input time buzzer in partial arming (HO AR PE): By setting YES, the buzzer does not activate during the input time         WO         Disable input time buzzer in partial arming (HO AR PE): By setting YES, the buzzer does not activate during the input time         Warring: compliance with EN50131 standards lapses with times greater than 45".         Buzzer announce: it is possible to ensure that the automatic armings are pre-warned by a beep, on the enabled keypads, for a time programmed under "warning duration". During this period of time, by entering an enabled code, it will be possible to delay arming by one hour (extraordinary inclusion).         is. If 5 minutes are programmed, it starts to sound 5 minutes before arming.         NOTE: in the event of use of the timing programming, to prevent the voiding of compliance with EN50131, a warning time must be programmed.         Patrol tour time: is programmed and in minutes, once timer is expired, the patrol partition r                                                                                                    |  |  |  |  |
| Partition label                                                                                                    | <ul> <li>Press (CLR) to vary</li> <li>Press (ON) to activate the uppercase and (OFF) to activate lowercase letters</li> <li>Writing keys::         <ul> <li>(1)abc1 (2)def2 (3)ghi3 (4)jkl4 (5)mno5 (6)pqr6 (7)stu7 (8)vwx8 (9)yz. (0)_'0</li> <li>Press arrows (←) and (→) to position the cursor</li> <li>Press (ENT) to confirm</li> </ul> </li> </ul>                                                                                                    |  |  |  |  |
|                                                                                                    | Macio                                                                                                    |  |  |  |  |
| Macro #<br>1 (1 64)<br>Operat. #<br>1 (1 8)<br>Operation Type:<br>Arm. HO Part.<br>Partition #<br>1 (1 8)<br>Zone timers OFF<br>NO                                                                                                    | The Macros (maximum 64) allow the user to carry out various operations at the same time (maximum 8) using the same command:          Type of Operation:       • Arm. ON Part.       With this type of operation it is possible to enter a preselected modality, ON - HOME - AREA - PERIMETER, and disarm and manage the "Zone timers OFF" function of the Partition selected in the submenu.         Partition #       • Arm. PE Part.       • Marm. PE Part.         Image: Starting in ON modality of Partition 3, disabling the input and output timers of the timed zones associated with this Partition.                                                                                                    |  |  |  |  |
| Label                                                                                                    | Operation Type:<br>Exclude zon:       • Exclude zone:<br>• Re-incl. zone:       With this type of operation it is possible to exclude or re-include the zone selected in the sub-menu.         Image: Image: |  |  |  |  |

| from previus<br>page         |                                                                                                    |                                                                                                    |  |  |  |
|------------------------------|----------------------------------------------------------------------------------------------------|----------------------------------------------------------------------------------------------------|--|--|--|
| Zones<br>ENT <b>↑</b> ↓      | Zones                                                                                                    |                                                                                                    |  |  |  |
| Zone numbers<br>1 (1 125)    | Numbers Zone: Select the number of the "software" zone to be programmed                                                                                                    |                                                                                                    |  |  |  |
| Phisical input<br>CPN I.BA 1 | <b>Physical input:</b> For each "software" zone it is possible to associate a position that corresponds to the "terminal" where the sensor has been wired or acquired.                                                                                                 |                                                                                                    |  |  |  |
|                              | Entries description<br>A - CPN = CONTROL PANEL,                                                                                                    | Physical input                                                                                                    |  |  |  |
|                              | B - I.BA = BASIC INPUT<br>C - n. x = INPUT NUMBER                                                                                                    | CPN n°x I.BA n°x                                                                                                    |  |  |  |
|                              | <b>Example:</b> In the example at the side, the software zone is linked to the ph<br>corresponds to - <b>CONTROL PANEL</b> - connected on <b>BASIC INPUT- num</b>                                                                                                    | ABCD<br>ysical input that<br>her 3<br>CENMBA 3                                                                                        |  |  |  |
| Zone type<br>Delay T1        | <b>Zone type:</b> for every input line of the control panel it is possible to determine the <b>Not used:</b> the zone is not considered from the control panel analysis.                                                                                               | he type of line.                                                                                                    |  |  |  |
|                              | <ul> <li>Istant: Zone that causes an immediate alarm when it unbalances with control</li> <li>Conditional: immediate zone that is automatically excluded during the input<br/>more timed zones, reference must be made to that with the longest time. With</li> </ul>  | and armed.<br>It and output time of a timed zone; in case of<br>h control panel armed the unbalancing of this                         |  |  |  |
|                              | <ul> <li>Delay T1: upon arming of the control panel the output time or the return time are in the becomes active keypad buzzer. After this time, if the input is unbalanced, the return time is made</li> </ul>                                                        | not in progress.<br>ve, signalled by the intermittent sound of the<br>le available, signalled by an intermittent, highly              |  |  |  |
|                              | <ul> <li>frequent, sound; after expiry of this time an alarm is activated, unless the contr</li> <li>Inst. perm. esc. (Immediate permanent esclusion): immediate zone that time of arming the control panel; it remains excluded until disarming of the sar</li> </ul> | ol panel has been in the mean time disarmed.<br>is automatically excluded if unbalanced at the<br>ne control panel.                   |  |  |  |
|                              | T1 Perm. escl. (Timed Permanent esclusion): these are timed zones with<br>excluded if resulting unbalanced at the end of the output time; they remain exclu<br>If it is balanced at the end of the output time, when it is next balanced the zon                       | permanent exclusion. They are automatically<br>uded until disarming of the same control panel.<br>e will be timed with the input time |  |  |  |
|                              | <ul> <li>Ist. temp. escl (Immediate with temporary esclusion): it is automatically<br/>of the control panel; it is automatically included upon its re-balancing.</li> </ul>                                                                                            | excluded if it results unbalanced upon arming                                                                                         |  |  |  |
|                              | excluded if resulting unbalanced at the end of the output time; they remain excluded if it is balanced at the end of the output time; they remain excluded if it is balanced at the end of the output time, when it is next balanced, the zon                          | uded until disarming of the same control panel.<br>e will be timed with the input time.                                               |  |  |  |
|                              | <ul> <li>Key ON: zone for remote arming in ON modality; therefore, the unbalancing<br/>the arming of the control panel in ON modality, activating the relative associate</li> <li>Key HOME: zone for remote arming in HOME modality; therefore, the unbala</li> </ul>  | of the zone in this way programmed will cause<br>ed zones.<br>ancing of the zone in this way programmed will                          |  |  |  |
|                              | <ul> <li>cause the arming of the control panel in HOME modality, activating the relative</li> <li>Key AREA: zone for remote arming in AREA modality; therefore, the unbala cause the arming of the control panel in AREA modality. activating the relative</li> </ul>  | e associated zones.<br>ncing of the zone in this way programmed will<br>associated zones.                                             |  |  |  |
|                              | Key PERI : zone for remote arming in PERIMETER modality; therefore, the ur will cause the arming of the control panel in PERIMETER modality, activating . 24 Hours: zone independent from arming of the control panel active both with                                 | nbalancing of the zone in this way programmed<br>the relative associated zones.                                                       |  |  |  |
|                              | armed; it can be excluded from the "ZONE OFF" function.<br>• 24H Delay (24 hour timed zone): zone independent from arming of the control<br>and with control panel armed. Upon its upbelancing the seture time is made                                                 | of panel, active both with control panel disarmed                                                                                     |  |  |  |
|                              | frequent, sound; upon expiry of this latter time an alarm activates, unless the u<br>can be excluded from the function "ZONE OFF".                                                                                                    | ser code has been in the mean time entered;                                                                                           |  |  |  |
|                              | <ul> <li>Tamper: zone independent from arming of the control panel, activates both panel armed; it is used to connect the tamper proof and cannot be excluded fr</li> </ul>                                                                                            | with control panel disarmed and with control<br>rom the "ZONE OFF" function                                                           |  |  |  |
|                              | • Fire: zone independent from the switch-on of the central control unit, active fire sensors; can be used separate from the "ZONE OFF" function.<br>CAUTION: The areas used as FIRE are not compliant with EN50131-1 and a                                             | with the control unit on or off, used to connect                                                                                      |  |  |  |
|                              | <ul> <li>Primary Fail: zone independent from the switch-on of the central control unit,<br/>the IMQ general siren failure signal.</li> <li>Secondary Fail: zone independent from the switch-on of the central control</li> </ul>                                       | , active with the control unit on or off; manages                                                                                     |  |  |  |
|                              | manages the IMQ general sensor failure signal<br>• AntiMask: (Anti Masking) zone independent from the switch-on of the centra<br>off: manages the IMQ general anti masking sensor failure signal                                                                       | al control unit, active with the control unit on or                                                                                   |  |  |  |
|                              | <ul> <li>Hold up: zone independent from the switch-on of the central control unit, ac<br/>not displayed on the keypad; specific input for the anti-Hold-Up devices.</li> </ul>                                                                                         | tive with the control unit on or off, the alarm is                                                                                    |  |  |  |
|                              | of the event in the Event Memory only, while the other configurations remain a                                                                                                    | arm setting, ir configured, refers to registration<br>active.                                                                         |  |  |  |
|                              | Warning The zones programmed as Key (ON-HO-AREA-PERI) are not of<br>Warning The zones programmed as Key (ON-HO-ZONE-PERI), must be ass<br>Warning Zones from 9 to 32 are programmed by default as [-] Unused                                                           | certified IMQ-SECURITY SYSTEMS<br>sociated to one partition only                                                                      |  |  |  |
|                              | Press (CLR) to vary                                                                                                    |                                                                                                    |  |  |  |
| to following page            | <ul> <li>Press arrows (←) and (→) to position the cursor</li> <li>Press (ENT) to confirm</li> </ul>                                                                                                    |                                                                                                    |  |  |  |

| from previus<br>page       | Zones                                                                                                    |
|----------------------------|----------------------------------------------------------------------------------------------------|
| Active in ON               | Active in ON - By setting YES, the zone is enabled to activate at ON.                                                                                                    |
| Active in HOME             | Active in HOME - By setting YES, the zone is enabled to activate at HOME.                                                                                                    |
| Active in AREA             | Active in AREA - By setting YES, the zone is enabled to activate at AREA.                                                                                                    |
| Active in PERI             | Active in PERI - By setting YES, the zone is enabled to activate at PERIMETER.                                                                                                    |
| Act. int. siren            | Active internal siren - By setting YES, the zone is enabled to activate the control panel internal siren.                                                                                                    |
| Sirens activ.              | <b>Sirens active -</b> By setting <b>YES</b> , the zone is enabled to activate the sirens connected to serial port. Setting <b>"Y"</b> establishes which siren must be activated                                                                                                    |
| Memo alarm                 | <b>Memo alarm</b> - The alarm caused by the unbalancing of the input zones can be recorded in the events memory of the control panel; with "YES", the function is enabled, with "NO" the event will not be recorded.<br><u>Warning: By setting NO, the unit no longer complies with EN50131.N50131.</u>                                                                                                    |
| Memo restore               | <b>Memo restore</b> - The balancing after the alarm of the input zones can be recorded in the events memory of the control panel; with "YES", the function is enabled, with "NO" the event will not be recorded.                                                                                                    |
| Activ. buzzer<br>YES       | Activates buzzer - The alarm caused by the zones configured with a "YES" will cause the keypad buzzer to sound; the sounding time has been programmed in the Times programming menu. For example, it can be used to signal detectors alarms which temperatures, liquids level, emergency doors, without a siren being activated.                                                                                                    |
| Pulses number<br>1 (1120)  | <b>Pulses number :</b> For every input line of the control panel it is possible to determine the number of unbalancings necessary to activate the associated alarm outputs. By default, it is programmed that an individual unbalancing of the zones causes the alarm state of the control panel. The time interval within which the impulses are summed can be programmed from the Times Menu; upon expiry of this time the counter is reset. If the zone remains unbalanced for 30 seconds an alarm state is had, regardless of the number of programmed impulses.                                                                                                    |
| Alarms counter<br>10 (010) | Alarms counter - It is the number after which the repetitive events will no longer cause the alarm state of the programmed outputs, but will be summed and memorised in the events memory; by entering the value of 0 (zero) as code number, the function is eliminated and the events will never be coded. The braking of a detector may cause as many alarm cycles as the coded alarms, as long as a value different from "0" (zero) is programmed.<br>Warning: the rehabilitation of an area excluded from this function occurs by desarming and then arming again the partition of the specific zone.<br>Warning: By setting 0.1 or 2, the unit no longer complies with EN50131. |
| Test zones<br>NO           | <b>Test zones:</b> The zone to which the Test function has been enabled does not cause the activation of the programmed alarm outputs nor the sending of calls, but only the memorising of the occurred alarm.                                                                                                    |
| OR zone NO                 | <b>OR zone:</b> If several sectors share the zone, unbalancing triggers the alarm even if a single associated Partition is armed.                                                                                                    |
| Chime<br>NO                | <b>Chime:</b> Unbalancing the zone to which the Chime function is enabled activates the sound of the keypad buzzer; to silence it, a User Code must be entered, enabled to disarm the system. For example, it can be used to check the outputs opening, even emergency, with system disarmed.                                                                                                    |
| Door<br>NO                 | <b>Door:</b> Unbalancing the zone to which the Door function has been enabled activates the sound of the keypad buzzer; everything is subject to the programming of the "DOOR Buzzer Time". For example, it can be used to recall attention on the synoptic controls or external visual signals.                                                                                                    |
| Alarms audio en.<br>YES    | Alarms audio enable: the alarm of the input zones is communicated to the keypads enabled for communication of the alarm.                                                                                                    |
| Zones audio en.<br>YES     | <b>Zones audio enable:</b> The unbalancing of the zones is communicated to the keypads enabled for communication of the zones state.                                                                                                    |
| Dis. det. survival         | Disable detection survival: Set at "YES", if wanting to deactivate the supervision control for the radio detector.                                                                                                    |
| Dis. det. fault            | <b>Zone Laber:</b> for every input zone it is possible to associate a description of 16 alphanumerical digits; this strip helps the User in the understanding of the zones in which the system is subdivided.                                                                                                    |
| Zone label                 | ☆ Press (CLR) to vary<br>한 Press (ON) to activate the uppercase and (OFF) to activate lowercase letters<br>한 Writing keys:                                                                                                    |
| to following               | (1)abc1 (2)def2 (3)ghi3 (4)jkl4 (5)mno5 (6)pqr6 (7)stu7 (8)vwx8 (9)yz. (0)_'0<br>♥ Press arrows (←) and (→) to position the cursor<br>♥ Press (ENT) to confirm                                                                                                    |

| from previus<br>page                                               |                             | Zones                                                                                                    |
|--------------------------------------------------------------------|-----------------------------|----------------------------------------------------------------------------------------------------|
|                                                                    |                             | Zone: Phisical input > Zone                                                                                                    |
| Phis. input > z<br>ENT 1<br>Phisical inp<br>CPN<br>Zone nui<br>ESC | ut<br>I.BA 1<br>mber<br>ENT | It is possible to carry out a research to understand, starting from a physical input, which software zone is associated to it.         Select the physical input as previously described and subsequently press (ENT). The associated software zone will be displayed.         Press (CLR) to vary         Process other entries press (♠) or (♥)         Press arrows (♠) and (➔) to position the cursor         Press (ENT) to confirm         Press (ESC) to go back         This menu enables to directly access programming/visualisation of the zones.         Press (ENT) to access programming of the zones         Press (ESC) to go back                                                                                                    |
| AND zone                                                           | J.                          | And Zones                                                                                                    |
| AND pair #                                                         | 1 16                        | To program in AND two zones, means that both must be in alarm within the time programmed in order for the alarm outputs to activate. To completely disable the AND ZONES function, set "0" on the "first/second" pair for all 16 pairs.                                                                                                    |
| First zor<br>0<br>Second z<br>0                                    | ie<br>(0 1<br>zone<br>(0 1  | 20)       AND pair #<br>1 (116)       ♣ Press (CLR) to select the pair<br>♣ Select the pair<br>♣ Press (ENT) to confirm         21)       ♣ Press (CLR) to select the "software" zone<br>0 (132)         ♣ Press (CLR) to select the "software" zone<br>♣ Selezionare la zona "software"         ♣ Press (FNT) to confirm                                                                                                    |
| Directive<br>Tamper exclud                                         | AND                         | <ul> <li>To press (♠) or (♥) to access the "Second zone"</li> <li>Second zone<br/>0 (133)</li> <li>Press (CLR) to select the "software" zone<br/>P Selezionare la zona "software"<br/>P Press (ENT) to confirm</li> <li>Note: by setting " "9" for RAPTOR8, "17" for RAPTOR16, "33" for RAPTOR32, "65" for RAPTOR64 "121" for<br/>RAPTOR128 on the "Second zone", the control panel ensures that the detection of an alarm coming from the<br/>AND zone, happens as soon as any zone of the partition is alarmed.</li> <li>Non Directional: the control panel ensures that the detection of an alarm coming from the AND zones, happens<br/>only if both are alarmed.</li> <li>Directional: the control panel ensures that the detection of an alarm coming from the AND zones, happens only<br/>if alarmed in increasing order.</li> <li>Note: During the AND time the zone can activate: buzzer (door-chime), pre-alarm O.C., zone state O.C., alarm<br/>messages on keypad, pre-alarm events memory.</li> <li>Tamper exclude - If yes, enables the simultaneous exclusion of the line and of the tamper in case this is<br/>excluded. (Not available if Belgium is set).</li> </ul> |
| to following                                                       |                             | Press (CLR) to vary (YES/NO)<br>Press (ENT) to confirm<br>Press (ENT) to confirm                                                                                                    |

| from previus<br>page                                                                                                    |                                                                                                    |
|----------------------------------------------------------------------------------------------------|----------------------------------------------------------------------------------------------------|
| Tamper<br>ENT <b>↑</b> ↓                                                                                                    | Tamper                                                                                                    |
| Act int siren                                                                                                    | The input zones programmed with the "Tamper" modality, can activate the alarm .                                                                                                    |
| YES<br>Sirens activ.                                                                                                    | Active internal siren - By setting YES, the zone is enabled to activate the control panel internal siren for the tamper alarm.                                                                             |
| YY<br>Memo Tamp. alarm                                                                                                    | Sirens Activates: Setting "N" establishes which wireless siren must not be activated. Setting "Y" establishes which wireless siren must be activated for the tamper alarm.                                 |
| Memo Tamp, rest.                                                                                                    | TAMPER Alarm Memo: By setting "YES", the tamper proof alarm will activate the Alarm Memorisation Tamper.                                                                                                   |
| Activ. buzzer                                                                                                    | TAMPER Reset Memo: By setting "YES", the tamper proof alarm will activate the Reset Memorisation Tamper.                                                                                                   |
| YES                                                                                                    | Activates Buzzer: By setting "YES", the tamper proof alarm will activate the Buzzer signal in the enabled keypads                                                                                          |
|                                                                                                    | Press (CLR) to vary  Press arrows (←) and (→) to position the cursor  Press (CLR) to vary (YES / NO)  Press (ENT) to confirm                                                                               |
|                                                                                                    | <b>E</b> iro                                                                                                    |
| Fire<br>ENT <b>↑</b> ↓                                                                                                    | ГПе                                                                                                    |
| Act. int. siren                                                                                                    | Active internal siren: By setting "YES", the fire alarm will activate the control panel internal siren.                                                                                                    |
| Sirens activ.                                                                                                    | <b>Sirens Activates:</b> Setting <b>"N"</b> establishes which buzzers with wireless siren must not be activated. Setting <b>"Y"</b> establishes which wireless siren must be activated for the fire alarm. |
| Memo fire alarm NO Memo Fire Alarm: By setting "YES", the Alarm Fire proof alarm will activate the Alarm Memorisation of the Alarm Memorisation of t |                                                                                                    |
| Memo fire rest.<br>NO                                                                                                    | Memo Fire Reset: By setting "YES", the Alarm Fire Reset proof alarm will activate the Reset Memorisation.                                                                                                  |
| Activ. buzzer                                                                                                    | Activates Buzzer: By setting "YES", the Alarm Fire proof alarm will activate the Buzzer signal in the enabled keypads.                                                                                     |
|                                                                                                    | Press (CLR) to vary<br>Press arrows (←) and (→) to position the cursor<br>Press (CLR) to vary (YES / NO)<br>Press (ENT) to confirm                                                                         |
|                                                                                                    | ATTENTION: the FIRE input is not certified according to CEI79-2 Standard.                                                                                                    |
| Antimask<br>ENT ★↓                                                                                                    | Antimask                                                                                                    |
| Act. int. siren                                                                                                    | Active internal siren: the alarm caused by the anti-mask signalling if set on YES will cause the activation of the control panel internal siren for the time programmed                                    |
| Sirens activ.                                                                                                    | <b>Sirens Activates:</b> The alarm caused by the anti-mask signalling if set at YES will cause the activation of wireless siren for the time programmed.                                                   |
| nn<br>Memo alarm                                                                                                    | <b>Memo Alarm:</b> the alarm caused by the anti-masking signalling can be recorded in the events memory of the control panel; a YES enables the function, with NO the event will not be recorded           |
| Memo riprist.                                                                                                    | <b>Memo Restore:</b> the restore of the anti-masking signalling can be recorded in the events memory of the control panel; a YES enables the function, with NO the event will not be recorded              |
| Attiva buzzer                                                                                                    | <b>Buzzer Activation:</b> the alarm caused by the anti-mask signalling if set on YES will cause the keypad buzzer to sound The sound time can be programmed in the menu, time programming                  |
| Antimask 24                                                                                                    | 24 H anti-mask: setting this step on YES, the anti-mask will activate the signalling also at disarmed system.                                                                                              |
| NO                                                                                                    | 원 Press <b>(CLR)</b> to vary<br>원 Press <b>(ENT)</b> to confirm                                                                                                    |
| to following<br>page                                                                                                    |                                                                                                    |

| from previus<br>page                                                                                                    |                                                                                                    |
|----------------------------------------------------------------------------------------------------|----------------------------------------------------------------------------------------------------|
| Timings<br>ENT ↑↓                                                                                                    | Timings                                                                                                    |
| Act. int. siren<br>MM:SS 3 : 0                                                                                                    | Active internal siren: Activation time of the control panel relay<br>The outdoor siren must sound from 90 seconds to 3 minutes maximum, with different times, compliance with EN50131 Standards is lost.                                                                                                    |
| Siren add.<br>1 (12)<br>Siren time<br>MM:SS 3: 0<br>Buzzer time<br>MM:SS 1: 0<br>Interpulse time<br>60 (0255)<br>AND ZONE time<br>60 (0255)                     | <ul> <li>Siren address: Select the siren on wich the relay need to be programmed</li> <li>Siren Time: siren activaction timer The outdoor siren must sound from 90 seconds to 3 minutes maximum, with different times, compliance with EN50131 Standards is lost.</li> <li>Buzzer time: Sound time of the buzzer of the keypads, in case it is associated to an alarm ("Activate buzzer"). By inserting "Deactivated", the buzzer is excluded; by setting "Bistable", the buzzer does not deactivate after an established time, but only after the user intervention.</li> <li>Interpulse time: Time interval within which the unbalancings necessary to activate the zones alarm will be counted with a number of impulses greater by one.</li> <li>AND ZONES Time (seconds): It defines the time interval within which the unbalancing of the zones in "and" between them is considered valid to cause alarm.</li> <li>If times lower than 30 seconds are used, the unit no longer complies with EN50131.</li> </ul>                                                                                                    |
| Buzzer DOOR time<br><u>255</u> (0 255)<br>Survival time<br><u>120</u> (40 255)<br>Maintenance Per.<br><u>0</u> (0 24)<br>Messages latency<br><u>255</u> (0 255) | DOOR Buzzer Time (seconds): Activation time of the buzzer on keypad from the unbalancing of a zone with this function associated.         Survival time: (Supervision time) (minutes): supervision of the detectors via radio selectable between (40.254min.255). It is a time interval within which the detectors via radio must be received from the control panel; 255 disables this function.         Warning: compliance with EN50131 standards lapses with times greater than 60".         Maintenance Interval (months): Time interval expressed in months that is reset every time one exits programming, which upon expiry, displays on the keypads the message "SYSTEM MAINT". The "0" value indicates that the service is disabled.         Messages latency (hours): the historical messages, for example the visualisation on keypad of an occurred alarm, are displayed for the time set or until the end of the cause that generated them; upon expiry of this time-out, they will be deleted from visualisation. Upon entering of the user code, the events memory will be displayed.         - By entering from 1 to 254 in hours, the message will remain displayed until the end of the set time.         - By entering 1 to 255, the message will be displayed on keypad until the end of the cause that generated it.         - By entering 0, the message will be displayed on keypad until the end of the cause that generated it.         - By entering 0, the message will be displayed on keypad until the end of the cause that generated it.         - By entering 0, the message will be displayed on keypad until the end of the cause that generated it.         - By entering 0, the message will be displayed on keypad until the end of the cause that generated it.      < |
| to following                                                                                                    | <ul> <li>Press (CLR) to vary</li> <li>Press (♠) or (♥) to move</li> <li>Enter the chosen number</li> <li>Press (ENT) to confirm</li> <li>Press (♠) or (♥) to move</li> </ul>                                                                                                    |

| from previus page                                                                                                    | Service Codes                                                                                                    |                                                                                                    |  |  |  |
|----------------------------------------------------------------------------------------------------|----------------------------------------------------------------------------------------------------|----------------------------------------------------------------------------------------------------|--|--|--|
| Service codes                                                                                                    | Installer Code 1: this is one of two codes required for complete programming of the central control uni                                                                                                    | t.                                                                                                    |  |  |  |
|                                                                                                    | Code #: The value of Installer Code 1 is set by default as 000000 (six zero digits).                                                                                                    |                                                                                                    |  |  |  |
| Installer cod 1<br>ENT ★↓                                                                                                    | Label: It is possible to associate a description of up to 16 alphanumerical digits to each installer code.                                                                                                    |                                                                                                    |  |  |  |
|                                                                                                    | I Installer Code 2: this is one of two codes required for complete programming of the central control uni                                                                                                    | t.                                                                                                    |  |  |  |
| Code #<br>******                                                                                                    | Code #: Installer Code 2 is disabled by default.                                                                                                    |                                                                                                    |  |  |  |
| Label                                                                                                    | <b>Label:</b> It is possible to associate a description of up to 16 alphanumerical digits to each installer code.                                                                                                    |                                                                                                    |  |  |  |
|                                                                                                    | <b>Prog. when armed:</b> by setting NO the access of the installer code is disabled if the control panel ha                                                                                                    | s at least one                                                                                                    |  |  |  |
| Installer cod 2<br>ENT ★                                                                                                    | Partition armed.                                                                                                    |                                                                                                    |  |  |  |
| Code #                                                                                                    | Enable by user : setting YES, the installer can access the programming via keyboard, direct connection or remote connection via phone line or EWEB only if enabled by the user.                                                                                                    | n via USB port                                                                                                    |  |  |  |
| Label<br>Prog. when armed                                                                                                    | <b>NOTA:</b> By entering the Installer Code any detection on the input zones and on the tamper proof zone <b>pending calls are also cancelled</b> . If no key on the keypad is pressed for 30 seconds, programming is abandoned. It is possible to bring this time to 60 minutes, by accessing the <b>"Menu Block"</b> menu, ena of the system maintenance period.                                                                                                    | is blocked; <b>all</b><br>automatically<br>bling increase                                                                                                    |  |  |  |
| Enable by user                                                                                                    | "USB Connection": "Central": for interactive programming through central USB connection<br>"Remote Keyboard" for interactive programming via keyboard USB connection<br>NOTE: The "Remote Keyboard" is present in all of keyboards models but is only active in the ICE mode                                                                                                    | el.                                                                                                    |  |  |  |
| Communic. code<br>*****                                                                                                    | "XWIN": "Align Center" to request all'XWIN programming remotely via the number of Telemanagement<br>"Align PC" to send the all'XWIN programming remotely via the number of Telemanagement<br>"" Memory Discharge" to send the event log remotely all'XWIN by the number of Telemanager<br>(Maximum 500 events).                                                                                                    | t<br>ment                                                                                                    |  |  |  |
|                                                                                                    | Factory is <u>not programmed</u> , you must set a value menu "Installer" to activate it.<br>Warning: use keys 0 to 9 to enter the password                                                                                                    |                                                                                                    |  |  |  |
| Access Password<br>000000                                                                                                    | Access Password: It is an alphanumerical password composed of 6 digits; by default 000000.<br>Access Password: It is an alphanumerical password composed of 6 digits; by default 000000.<br>This password allows the control panel to recognise the computer for reprogramming via a phone connection.<br>Warning: To enter the password, use keys 0 to 9 for the numbers and buttons UP (ON) and DOWN (HO) for letters A,B, C, D,<br>Warning: For the full enabling of the alignment it is necessary that the Access Password programmed in conserve that the same to those programmed in the computer for the calculated client.                                                                                                    |                                                                                                    |  |  |  |
| USB READY FUNCTION:<br>If INSTALLER CODE 1 is programmed "000000", INSTALLER CODE 2 is programmed as<br>and the COMMUNICATION CODE is not programmed, the connection through the USB port<br>unit will ALWAYS be ENABLED. |                                                                                                    |                                                                                                    |  |  |  |
|                                                                                                    | and the COMMUNICATION CODE is not programmed, the connection through the USB port<br>unit will ALWAYS be ENABLED.                                                                                                    | t of the control                                                                                                    |  |  |  |
| User codes                                                                                                    | and the COMMUNICATION CODE is not programmed, the connection through the USB portunit will ALWAYS be ENABLED.                                                                                                    | t of the control                                                                                                    |  |  |  |
| User codes<br>ENT                                                                                                    | and the COMMUNICATION CODE is not programmed, the connection through the USB portunit will ALWAYS be ENABLED. User Codes The programmable User Codes are in total 128 and enable access to all management functions of the                                                                                                    | t of the control                                                                                                    |  |  |  |
| User codes<br>ENT<br>Code #<br>1 (1128)                                                                                                    | and the COMMUNICATION CODE is not programmed, the connection through the USB portunit will ALWAYS be ENABLED.      User Codes     The programmable User Codes are in total 128 and enable access to all management functions of the The values by default are:     Ex. : User Code 1: 000010; User Code 63: 000630; User Code 128: 001280                                                                                                    | control panel.                                                                                                    |  |  |  |
| User codes<br>ENT<br>Code #<br>1 (1128)<br>Code #<br>******                                                                                                    | <ul> <li>and the COMMUNICATION CODE is not programmed, the connection through the USB portunit will ALWAYS be ENABLED.</li> <li>User Codess</li> <li>The programmable User Codes are in total 128 and enable access to all management functions of the The values by default are:</li> <li>Ex. : User Code 1: 000010; User Code 63: 000630; User Code 128: 001280</li> <li>Code: The user code can be composed of 4, 5 or 6 digits.</li> <li>Warning: If the code is composed of 6 digits, it is not necessary to press (ENT) to confirm.</li> </ul>                                                                                                    | control panel.                                                                                                    |  |  |  |
| User codes<br>ENT<br>Code #<br>1 (1128)<br>Code #<br>******<br>Partitions                                                                                                    | <ul> <li>and the COMMUNICATION CODE is not programmed, the connection through the USB portunit will ALWAYS be ENABLED.</li> <li>User Codes</li> <li>The programmable User Codes are in total 128 and enable access to all management functions of the The values by default are:</li> <li><i>Ex.</i> : User Code 1: 000010; User Code 63: 000630; User Code 128: 001280</li> <li>Code: The user code can be composed of 4, 5 or 6 digits.</li> <li>Warning: If the code is composed of 6 digits, it is not necessary to press (ENT) to confirm.</li> <li>Controlled partitions: Every user code can be associated to one or more partitions</li> </ul>                                                                                                    | control panel.                                                                                                    |  |  |  |
| User codes<br>ENT<br>Code #<br>1 (1128)<br>Code #<br>******<br>Partitions<br>Ynnnnnn                                                                                                    | <ul> <li>and the COMMUNICATION CODE is not programmed, the connection through the USB portunit will ALWAYS be ENABLED.</li> <li>User Codes</li> <li>The programmable User Codes are in total 128 and enable access to all management functions of the The values by default are:</li> <li><i>Ex.</i>: User Code 1: 000010; User Code 63: 000630; User Code 128: 001280</li> <li>Code: The user code can be composed of 4, 5 or 6 digits.</li> <li>Warning: If the code is composed of 6 digits, it is not necessary to press (ENT) to confirm.</li> <li>Controlled partitions: Every user code can be associated to one or more partitions.</li> <li>If the sum modality is enabled, the User may decide to individually work on the various partitions for which it by entering the "sum" modality using the 0 (zero) key, simultaneously carry out armings and disarmings or</li> </ul>                                                                                                    | t of the control<br>control panel.                                                                                                    |  |  |  |
| User codes<br>ENT<br>Code #<br>1 (1128)<br>Code #<br>******<br>Partitions<br>Ynnnnnn<br>Armed ON<br>Ynnnnnn                                                                                                    | <ul> <li>and the COMMUNICATION CODE is not programmed, the connection through the USB portunit will ALWAYS be ENABLED.</li> <li>User Codes</li> <li>The programmable User Codes are in total 128 and enable access to all management functions of the The values by default are:</li> <li><i>Ex.</i>: User Code 1: 000010; User Code 63: 000630; User Code 128: 001280</li> <li>Code: The user code can be composed of 4, 5 or 6 digits.</li> <li>Warning: If the code is composed of 6 digits, it is not necessary to press (ENT) to confirm.</li> <li>Controlled partitions: Every user code can be associated to one or more partitions.</li> <li>If the sum modality is enabled, the User may decide to individually work on the various partitions for which it by entering the "sum" modality using the 0 (zero) key, simultaneously carry out armings and disarmings or Arms in ON - command (ON): "YES" enables the Code selected for the arming in the ON modality.</li> </ul>                                                                                                    | t of the control<br>control panel.<br>t is enabled or,<br>n all partitions.                                                                                                    |  |  |  |
| User codes<br>ENT<br>Code #<br>1 (1128)<br>Code #<br>******<br>Partitions<br>Ynnnnnn<br>Armed ON<br>Ynnnnnn                                                                                                    | <ul> <li>and the COMMUNICATION CODE is not programmed, the connection through the USB portunit will ALWAYS be ENABLED.</li> <li>User Codes</li> <li>The programmable User Codes are in total 128 and enable access to all management functions of the The values by default are:</li> <li><i>Ex.</i>: User Code 1: 000010; User Code 63: 000630; User Code 128: 001280</li> <li>Code: The user code can be composed of 4, 5 or 6 digits.</li> <li>Warning: If the code is composed of 6 digits, it is not necessary to press (ENT) to confirm.</li> <li>Controlled partitions: Every user code can be associated to one or more partitions.</li> <li>If the sum modality is enabled, the User may decide to individually work on the various partitions for which it by entering the "sum" modality using the 0 (zero) key, simultaneously carry out armings and disarmings or Arms in ON - command (ON): "YES" enables the Code for the arming in the ON modality.</li> <li>Disarmed - command (5): "YES" enables the Code for the disarming of the control panel.</li> </ul>                                                                                                    | t of the control<br>control panel.                                                                                                    |  |  |  |
| User codes<br>ENT<br>Code #<br>1 (1128)<br>Code #<br>******<br>Partitions<br>Ynnnnnn<br>Armed ON<br>Ynnnnnn<br>Disarmed<br>Ynnnnnn                                                                                        | <ul> <li>and the COMMUNICATION CODE is not programmed, the connection through the USB portunit will ALWAYS be ENABLED.</li> <li>User Codes</li> <li>The programmable User Codes are in total 128 and enable access to all management functions of the The values by default are:</li> <li><i>Ex.</i>: User Code 1: 000010; User Code 63: 000630; User Code 128: 001280</li> <li>Code: The user code can be composed of 4, 5 or 6 digits.</li> <li>Warning: If the code is composed of 6 digits, it is not necessary to press (ENT) to confirm.</li> <li>Controlled partitions: Every user code can be associated to one or more partitions.</li> <li>If the sum modality is enabled, the User may decide to individually work on the various partitions for which it by entering the "sum" modality using the 0 (zero) key, simultaneously carry out armings and disarmings or Arms in ON - command (ON): "YES" enables the Code selected for the arming in the ON modality.</li> <li>Disarmed - command (5): "YES" enables the Code for the disarming of the control panel.</li> <li>Macro A: This comprises 64 possible multiple operations that can be associated with key A on the programming in "Macro").</li> </ul>                                                                                                    | t of the control<br>control panel.<br>t is enabled or,<br>n all partitions.<br>keypads (see                                                                                                    |  |  |  |
| User codes<br>ENT<br>Code #<br>1 (1128)<br>Code #<br>******<br>Partitions<br>Ynnnnnn<br>Armed ON<br>Ynnnnnn<br>Disarmed<br>Ynnnnnn<br>Macro A<br>1 (0 6                                                                   | <ul> <li>and the COMMUNICATION CODE is not programmed, the connection through the USB por unit will ALWAYS be ENABLED.</li> <li>User Codes</li> <li>The programmable User Codes are in total 128 and enable access to all management functions of the The values by default are:</li> <li><i>Ex. : User Code 1: 000010; User Code 63: 000630; User Code 128: 001280</i></li> <li>Code: The user code can be composed of 4, 5 or 6 digits.</li> <li>Warning: If the code is composed of 6 digits, it is not necessary to press (ENT) to confirm.</li> <li>Controlled partitions: Every user code can be associated to one or more partitions.</li> <li>If the sum modality is enabled, the User may decide to individually work on the various partitions for which it by entering the "sum" modality using the 0 (zero) key, simultaneously carry out armings and disarmings or Arms in ON - command (ON): "YES" enables the Code for the disarming of the control panel.</li> <li>Macro A: This comprises 64 possible multiple operations that can be associated with key A on the programming in "Macro").</li> <li>Macro B: This comprises 64 possible multiple operations that can be associated with key B on the programming in "Macro".</li> </ul>                                                                                                    | t of the control<br>control panel.<br>t is enabled or,<br>n all partitions.<br>keypads (see<br>keypads (see                                                                                                    |  |  |  |
| User codes<br>ENT<br>Code #<br>1 (1128)<br>Code #<br>******<br>Partitions<br>Ynnnnnn<br>Armed ON<br>Ynnnnnn<br>Disarmed<br>Ynnnnnn<br>Macro A<br>1 (06<br>Macro B                                                         | <ul> <li>and the COMMUNICATION CODE is not programmed, the connection through the USB por unit will ALWAYS be ENABLED.</li> <li>User Codes</li> <li>The programmable User Codes are in total 128 and enable access to all management functions of the The values by default are:</li> <li><i>Ex.</i>: User Code 1: 000010; User Code 63: 000630; User Code 128: 001280</li> <li>Code: The user code can be composed of 4, 5 or 6 digits.</li> <li>Warning: If the code is composed of 6 digits, it is not necessary to press (ENT) to confirm.</li> <li>Controlled partitions: Every user code can be associated to one or more partitions.</li> <li>If the sum modality is enabled, the User may decide to individually work on the various partitions for which it by entering the "sum" modality using the 0 (zero) key, simultaneously carry out armings and disarmings or Arms in ON - command (ON): "YES" enables the Code for the disarming of the control panel.</li> <li>Macro A: This comprises 64 possible multiple operations that can be associated with key A on the programming in "Macro").</li> <li>Macro B: This comprises 64 possible multiple operations that can be associated with key B on the programming in "Macro").</li> </ul>                                                                                                    | t of the control<br>control panel.<br>t is enabled or,<br>n all partitions.<br>keypads (see<br>keypads (see                                                                                                    |  |  |  |
| User codes<br>ENT<br>Code #<br>1 (1128)<br>Code #<br>******<br>Partitions<br>Ynnnnnn<br>Armed ON<br>Ynnnnnn<br>Disarmed<br>Ynnnnnn<br>Macro A<br>1 (06<br>Macro B<br>2 (06                                                | <ul> <li>and the COMMUNICATION CODE is not programmed, the connection through the USB por unit will ALWAYS be ENABLED.</li> <li>User Codes</li> <li>The programmable User Codes are in total 128 and enable access to all management functions of the The values by default are:<br/><i>Ex. : User Code 1:</i> 000010; <i>User Code 63:</i> 000630; <i>User Code 128:</i> 001280</li> <li>Code: The user code can be composed of 4, 5 or 6 digits.</li> <li>Warning: If the code is composed of 6 digits, it is not necessary to press (ENT) to confirm.</li> <li>Controlled partitions: Every user code can be associated to one or more partitions.<br/>If the sum modality is enabled, the User may decide to individually work on the various partitions for which it by entering the "sum" modality using the 0 (zero) key, simultaneously carry out armings and disarmings or Arms in ON - command (ON): "YES" enables the Code for the disarming of the control panel.</li> <li>Macro A: This comprises 64 possible multiple operations that can be associated with key A on the programming in "Macro").</li> <li>User Profile: Associates the user code to one of n°8 profiles available in the menu</li> <li>Macro are for the order one of n°8 profiles available in the menu</li> </ul>                                                                                                    | t of the control<br>control panel.<br>t is enabled or,<br>n all partitions.<br>keypads (see<br>keypads (see                                                                                                    |  |  |  |
| User codes<br>ENT<br>Code #<br>1 (1128)<br>Code #<br>******<br>Partitions<br>Ynnnnnn<br>Armed ON<br>Ynnnnnn<br>Disarmed<br>Ynnnnnn<br>Macro A<br>1 (06<br>Macro B<br>2 (06<br>User prof. #<br>1 (1                        | <ul> <li>and the COMMUNICATION CODE is not programmed, the connection through the USB por unit will ALWAYS be ENABLED.</li> <li>User Codes</li> <li>The programmable User Codes are in total 128 and enable access to all management functions of the The values by default are:</li> <li><i>Ex.</i>: User Code 1: 000010; User Code 63: 000630; User Code 128: 001280</li> <li>Code: The user code can be composed of 4, 5 or 6 digits.</li> <li>Warning: If the code is composed of 6 digits, it is not necessary to press (ENT) to confirm.</li> <li>Controlled partitions: Every user code can be associated to one or more partitions for which it by entering the "sum" modality using the 0 (zero) key, simultaneously carry out armings and disarmings or Arms in ON - command (ON): "YES" enables the Code for the disarming of the control panel.</li> <li>Macro A: This comprises 64 possible multiple operations that can be associated with key A on the programming in "Macro").</li> <li>Macro B: This comprises 64 possible multiple operations that can be associated with key B on the programming in "Macro").</li> <li>User Profile: Associates the user code to one of n°8 profiles available in the menu</li> <li>Master user: If enabling the User as master, the code has priority on the keypads, it can therefore work of even from keypads not under its competence.</li> </ul>                                                                                                    | t of the control<br>control panel.<br>t is enabled or,<br>n all partitions.<br>keypads (see<br>keypads (see<br>on its partition                                                                                                    |  |  |  |
| User codes<br>ENT<br>Code #<br>1 (1128)<br>Code #<br>******<br>Partitions<br>Ynnnnnn<br>Armed ON<br>Ynnnnnn<br>Disarmed<br>Ynnnnnn<br>Macro A<br>1 (06<br>Macro B<br>2 (06<br>User prof. #<br>1 (1<br>Master user<br>YE   | <ul> <li>and the COMMUNICATION CODE is not programmed, the connection through the USB por unit will ALWAYS be ENABLED.</li> <li>User Codes</li> <li>The programmable User Codes are in total 128 and enable access to all management functions of the The values by default are:</li> <li><i>Ex. : User Code 1:</i> 000010; <i>User Code</i> 63: 000630; <i>User Code</i> 128: 001280</li> <li>Code: The user code can be composed of 4, 5 or 6 digits.</li> <li>Warning: If the code is composed of 6 digits, it is not necessary to press (ENT) to confirm.</li> <li>Controlled partitions: Every user code can be associated to one or more partitions.</li> <li>If the sum modality is enabled, the User may decide to individually work on the various partitions for which it by entering the "sum" modality using the 0 (zero) key, simultaneously carry out armings and disarmings or Arms in ON - command (ON): "YES" enables the Code selected for the arming in the ON modality.</li> <li>Disarmed - command (5): "YES" enables the Code for the disarming of the control panel.</li> <li>Macro A: This comprises 64 possible multiple operations that can be associated with key A on the programming in "Macro").</li> <li>User Profile: Associates the user code to one of n°8 profiles available in the menu</li> <li>Master user: If enabling the User as master, the code has priority on the keypads, it can therefore work of even from keypads not under its competence.</li> <li>As well as this enabling it will also have other functions that are described in the "MASTER USER ENABLES"</li> </ul>                                                                                                    | t of the control<br>control panel.<br>t is enabled or,<br>n all partitions.<br>keypads (see<br>keypads (see<br>on its partition<br>LINGS" table;                                                                                                    |  |  |  |
| User codes<br>ENT<br>Code #<br>1 (1128)<br>Code #<br>******<br>Partitions<br>Ynnnnnn<br>Armed ON<br>Ynnnnnn<br>Disarmed<br>Ynnnnnn<br>Macro A<br>1 (06<br>Macro B<br>2 (06<br>User prof. #<br>1 (1<br>Master user<br>YE   | <ul> <li>and the COMMUNICATION CODE is not programmed, the connection through the USB por unit will ALWAYS be ENABLED.</li> <li>User Codes</li> <li>The programmable User Codes are in total 128 and enable access to all management functions of the The values by default are:</li> <li><i>Ex. : User Code 1:</i> 000010; <i>User Code 63:</i> 000630; <i>User Code 128:</i> 001280</li> <li>Code: The user code can be composed of 4, 5 or 6 digits.</li> <li>Warning: If the code is composed of 6 digits, it is not necessary to press (ENT) to confirm.</li> <li>Controlled partitions: Every user code can be associated to one or more partitions.</li> <li>If the sum modality is enabled, the User may decide to individually work on the various partitions for which it by entering the "sum" modality using the 0 (zero) key, simultaneously carry out armings and disarmings or Arms in ON - command (ON): "YES" enables the Code selected for the arming in the ON modality.</li> <li>Disarmed - command (5): "YES" enables the Code for the disarming of the control panel.</li> <li>Macro A: This comprises 64 possible multiple operations that can be associated with key A on the programming in "Macro").</li> <li>User Profile: Associates the user code to one of n°8 profiles available in the menu</li> <li>Master user: If enabling the User as master, the code has priority on the keypads, it can therefore work even from keypads not under its competence.</li> <li>As well as this enabling it will also have other functions that are described in the "MASTER USER ENABLES"</li> </ul>                                                                                                    | t of the control<br>control panel.<br>t is enabled or,<br>n all partitions.<br>keypads (see<br>keypads (see<br>on its partition<br>LINGS" table;                                                                                                    |  |  |  |
| User codes<br>ENT<br>Code #<br>1 (1128)<br>Code #<br>******<br>Partitions<br>Ynnnnnn<br>Armed ON<br>Ynnnnnn<br>Disarmed<br>Ynnnnnn<br>Macro A<br>1 (0 6<br>Macro B<br>2 (0 6<br>User prof. #<br>1 (1<br>Master user<br>YE | and the COMMUNICATION CODE is not programmed, the connection through the USB por<br>unit will ALWAYS be ENABLED.         User Codes         The programmable User Codes are in total 128 and enable access to all management functions of the<br>The values by default are: <i>Ex.</i> : User Code 1: 000010; User Code 63: 000630; User Code 128: 001280         Code: The user code can be composed of 4, 5 or 6 digits.         Warning: If the code is composed of 6 digits, it is not necessary to press (ENT) to confirm.         Controlled partitions: Every user code can be associated to one or more partitions.         If the sum modality is enabled, the User may decide to individually work on the various partitions for which if<br>by entering the "sum" modality using the 0 (zero) key, simultaneously carry out armings and disarmings or<br>Arms in ON - command (ON): "YES" enables the Code for the disarming of the control panel.         Macro A: This comprises 64 possible multiple operations that can be associated with key A on the<br>programming in "Macro").         Macro B: This comprises 64 possible multiple operations that can be associated with key B on the<br>programming in "Macro").         User Profile: Associates the user code to one of n°8 profiles available in the menu         Master user: If enabling the User as master, the code has priority on the keypads, it can therefore work of<br>even from keypads not under its competence.         As well as this enabling it will also have other functions that are described in the "MASTER USER ENABLINGS         ES       MASTER USER ENABLINGS         Profile Enabling it will also have other functions                                                                                                    | t of the control<br>control panel.<br>t is enabled or,<br>n all partitions.<br>keypads (see<br>keypads (see<br>keypads (see<br>on its partition<br>LINGS" table;                                                                                                    |  |  |  |
| User codes<br>ENT<br>Code #<br>1 (1128)<br>Code #<br>******<br>Partitions<br>Ynnnnnn<br>Armed ON<br>Ynnnnnn<br>Disarmed<br>Ynnnnnn<br>Macro A<br>1 (06<br>Macro B<br>2 (06<br>User prof. #<br>1 (1<br>Master user<br>YE   | And the COMMUNICATION CODE is not programmed, the connection through the USB porunit will ALWAYS be ENABLED.         Image: Code and Code and Co                           | t of the control<br>control panel.<br>t is enabled or,<br>n all partitions.<br>keypads (see<br>keypads (see<br>keypads (see<br>on its partition<br>LINGS" table;                                                                                                    |  |  |  |
| User codes<br>ENT<br>Code #<br>1 (1128)<br>Code #<br>******<br>Partitions<br>Ynnnnnn<br>Armed ON<br>Ynnnnnn<br>Disarmed<br>Ynnnnnn<br>Macro A<br>1 (06<br>Macro B<br>2 (06<br>User prof. #<br>1 (1<br>Master user<br>YE   | and the COMMUNICATION CODE is not programmed, the connection through the USB por<br>unit will ALWAYS be ENABLED.      User Codes     The programmable User Codes are in total 128 and enable access to all management functions of the<br>The values by default are:<br>Ex. : User Code 1: 000010; User Code 63: 000630; User Code 128: 001280<br>Code: The user code can be composed of 4, 5 or 6 digits.<br>Warning: If the code is composed of 6 digits, it is not necessary to press (ENT) to confirm.<br>Controlled partitions: Every user code can be associated to one or more partitions.<br>If the sum modality is enabled, the User may decide to individually work on the various partitions for which if<br>by entering the "sum" modality using the 0 (zero) key, simultaneously carry out armings and disarmings or<br>Arms in ON - command (ON): "YES" enables the Code selected for the arming in the ON modality.<br>Disarmed - command (5): "YES" enables the Code for the disarming of the control panel.<br>Macro A: This comprises 64 possible multiple operations that can be associated with key A on the<br>programming in "Macro").<br>User Profile: Associates the user code to one of n°8 profiles available in the menu<br>Master user: If enabling the User as master, the code has priority on the keypads, it can therefore work even from keypads not under its competence.<br>As well as this enabling it will also have other functions that are described in the "MASTER USER ENAB<br>certain functions are subject to enabling in the "User Profile".                                                                                                    | t of the control<br>control panel.<br>control panel.<br>t is enabled or,<br>n all partitions.<br>keypads (see<br>keypads (see<br>keypads (see<br>on its partition<br>LINGS" table;<br><u>a</u><br><u>YES</u><br><u>YES</u>                                                                                      |  |  |  |
| User codes<br>ENT<br>Code #<br>1 (1128)<br>Code #<br>******<br>Partitions<br>Ynnnnnn<br>Armed ON<br>Ynnnnnn<br>Disarmed<br>Ynnnnnn<br>Macro A<br>1 (06<br>Macro B<br>2 (06<br>User prof. #<br>1 (1<br>Master user<br>YE   | and the COMMUNICATION CODE is not programmed, the connection through the USB por<br>unit will ALWAYS be ENABLED.      User Codes     User Codes are in total 128 and enable access to all management functions of the<br>The values by default are:<br>Ex. : User Code 1: 000010; User Code 63: 000630; User Code 128: 001280<br>Code: The user code can be composed of 4, 5 or 6 digits.<br>Warning: If the code is composed of 6 digits, it is not necessary to press (ENT) to confirm.<br>Controlled partitions: Every user code can be associated to one or more partitions.<br>If the sum modality is enabled, the User may decide to individually work on the various partitions for which if<br>by entering the "sum" modality using the 0 (zero) key, simultaneously carry out armings and disarmings or<br>Arms in ON - command (5): "YES" enables the Code for the disarming of the control panel.<br>Macro A: This comprises 64 possible multiple operations that can be associated with key A on the<br>programming in "Macro").<br>User Profile: Associates the user code to one of n°8 profiles available in the menu<br>Master user: If enabling the User as master, the code has priority on the keypads, it can therefore work even from keypads not under its competence.<br>As well as this enabling it will also have other functions that are described in the "MASTER USER ENAB<br>certain functions are subject to enabling in the "User Profile".                                                                                                    | t of the control<br>control panel.<br>control panel.<br>t is enabled or,<br>n all partitions.<br>keypads (see<br>keypads (see<br>keypads (see<br>keypads (see<br>n its partition<br>LINGS" table;<br><u>9</u><br><u>YES</u><br><u>YES</u><br><u>YES</u><br><u>YES</u><br><u>YES</u><br><u>YES</u><br><u>YES</u> |  |  |  |
| User codes<br>ENT<br>Code #<br>1 (1128)<br>Code #<br>******<br>Partitions<br>Ynnnnnn<br>Armed ON<br>Ynnnnnn<br>Disarmed<br>Ynnnnnn<br>Macro A<br>1 (06<br>Macro B<br>2 (06<br>User prof. #<br>1 (1<br>Master user<br>YE   | and the COMMUNICATION CODE is not programmed, the connection through the USB por<br>unit will ALWAYS be ENABLED.      User Codes     The programmable User Codes are in total 128 and enable access to all management functions of the<br>The values by default are:     Ex : User Code 1: 000010; User Code 63: 000630; User Code 128: 001280<br>Code: The user code can be composed of 4, 5 or 6 digits.     Warning: If the code is composed of 6 digits, it is not necessary to press (ENT) to confirm.     Controlled partitions: Every user code can be associated to one or more partitions.     If the sum modality is enabled, the User may decide to individually work on the various partitions for which if<br>the sum modality is enabled, the User may decide to individually work on the various partitions for which if<br>the sum modality is enabled, the User may decide to individually work on the various partitions for which if<br>the sum modality is enabled, the User may decide to individually work on the various partitions for which if<br>the sum modality is enabled, the User may decide to individually work on the various partitions for which if<br>the sum modality is enabled the User may decide to individually work on the various partitions for which if<br>the sum modality is enabled to 0 (2ero) key, simultaneously carry out armings and disarmings of<br>by entering the "sum" modality. Disarmed - command (5): "YES" enables the Code for the disarming of the control panel.<br>Macro B: This comprises 64 possible multiple operations that can be associated with key A on the<br>programming in "Macro").<br>User Profile: Associates the user code to one of n°8 profiles available in the menu<br>Master user: If enabling the User as master, the code has priority on the keypads, it can therefore work or<br>vern from keypads not under its competence.<br>As well as this enabling it will also have other functions that are described in the "MASTER USER ENAB<br>certain functions are subject to enabling in the "User Pr | t of the control<br>control panel.<br>t is enabled or,<br>n all partitions.<br>keypads (see<br>keypads (see<br>keypads (see<br>on its partition<br>LINGS" table;<br><u>9</u><br><u>YES</u><br><u>YES</u><br><u>YES</u><br><u>YES</u><br><u>FSS</u><br><u>ES</u>                                                 |  |  |  |

| from previus<br>page                                                                                                    | User Codes                                                                                                    |                                                                                                    |                                                                                                    |                                                                                                    |  |
|----------------------------------------------------------------------------------------------------|----------------------------------------------------------------------------------------------------|----------------------------------------------------------------------------------------------------|----------------------------------------------------------------------------------------------------|----------------------------------------------------------------------------------------------------|--|
| Skip part. choose<br>NO                                                                                                    | <b>Skip partition choose:</b> When this option is activated, the user will be able to operate on all his partitions also from keypads belonging to other partitions (if Master User is in NO).                                                                                                    |                                                                                                    |                                                                                                    |                                                                                                    |  |
| Patrol tour                                                                                                    | Patrol Tour: "YES" enables the code patrol function; the patrol code cannot perform any other operation if not that                                                                                                    |                                                                                                    |                                                                                                    |                                                                                                    |  |
| NO                                                                                                    | of entering its code:<br>- It cannot perform operations (armings, disarmings, exclusions, OC)                                                                                                    |                                                                                                    |                                                                                                    |                                                                                                    |  |
|                                                                                                    | - It cannot access any user menu                                                                                                    |                                                                                                    |                                                                                                    |                                                                                                    |  |
|                                                                                                    | <b>Messages:</b> The string "Patrol tour enabled" with the date/time appears when the patrol tour code is entered; the events "user code xxx" and then "Access Patrol Tour keypad#" are also saved. At the end of the patrol tour time, the message "deactivate patrol tour" appears and the event is saved in the memory.                                                          |                                                                                                    |                                                                                                    |                                                                                                    |  |
| Double check<br>NO                                                                                                    | <b>Double check</b> : "Yes" requires recognition at the keyboard within the period of time programmed in the "Sectors" menu, or two User Codes with "Double consent" option, two TOYs paired with two User Codes with "Double Consent" option or one User Code and one TOY both with "Double Consent" option.<br>Warning: The codes set at "YES" always work with "double consent". |                                                                                                    |                                                                                                    |                                                                                                    |  |
| Shift # 1<br>0 (1 15)                                                                                                    | Shift 1: This cuser code is en                                                                                                    | lefines in whi<br>abled. With 0                                                                                                    | ch of the 15 available time bar<br>the code is always enabled.                                                                         | nds, programmable using the "Timing Programmer", the                                                                          |  |
| Shift # 2<br>0 (1 15)                                                                                                    | Shift 2: This of user code is en                                                                                                    | lefines in whi<br>abled. With 0                                                                                                    | ch of the 15 available time bar<br>the code is always enabled.                                                                         | nds, programmable using the "Timing Programmer", the                                                                          |  |
| Multi-part. vis.<br>Flat                                                                                                    | Multi part. visi<br>linked to more                                                                                                    | on: It is poss<br>partitions.                                                                                                    | ible to vary the displaying of the                                                                                                    | e partitions to which the code is associated, when this is                                                                    |  |
|                                                                                                    | Partition<br>ko-ap#########                                                                                                    | 1 Flat:                                                                                                    | enables the user to display the                                                                                                    | e partitions.                                                                                                    |  |
|                                                                                                    | Part.:0203040608<br>stato:okonarpe Compact: enables the user to display only the partitions of competence in groups of 5 at a tin                                                                                                    |                                                                                                    |                                                                                                    |                                                                                                    |  |
|                                                                                                    | Partition # 0                                                                                                    | <sup>3 ok</sup> Con<br>desc                                                                                                    | tinous: allows the user to visuation to visuation the string.                                                                          | alise the relative partitions one at a time and the relative                                                                  |  |
|                                                                                                    | Commands su                                                                                                    | ummary:                                                                                                    | n pare canage                                                                                                    |                                                                                                    |  |
|                                                                                                    | <ul> <li>[→][←][↑][↓]: to select the partition</li> <li>[ENT]: to access the partition</li> <li>[CLR]: to directly set the partition number</li> <li>[0]: to simultaneously manage all partitions of competence</li> </ul>                                                                                                    |                                                                                                    |                                                                                                    |                                                                                                    |  |
|                                                                                                    | Visualisations                                                                                                    |                                                                                                    |                                                                                                    |                                                                                                    |  |
|                                                                                                    | COMPACT                                                                                                    | FLAT                                                                                                    | CONTINUA                                                                                                    | DESCRIZIONE                                                                                                    |  |
|                                                                                                    | ОК                                                                                                    | К                                                                                                    | PARTITION #01 ok                                                                                                    | system disarmed, zones balanced                                                                                               |  |
|                                                                                                    |                                                                                                    | -                                                                                                    | PARTITION #01                                                                                                    | system disarmed, zones open                                                                                                   |  |
|                                                                                                    | On                                                                                                    | 0                                                                                                    | PARTITION #01 On                                                                                                    | system armed in ON                                                                                                    |  |
|                                                                                                    | Ho                                                                                                    | <u>H</u>                                                                                                    | PARTITION #01 Ho                                                                                                    | system armed in HOME                                                                                                    |  |
|                                                                                                    | Ar                                                                                                    | A                                                                                                    | PARTITION #01 Ar                                                                                                    | system armed in AREA                                                                                                    |  |
|                                                                                                    | re<br>■                                                                                                    | r<br>•                                                                                                    |                                                                                                    | Partition not of competence                                                                                                   |  |
| User label                                                                                                    | User label: it is<br><sup>™</sup> Press (CLF<br><sup>™</sup> Press (ON)<br><sup>™</sup> Writing key<br>(1)abc1 (2<br><sup>™</sup> Press arrow<br><sup>™</sup> Press (►) (1)<br><sup>™</sup> Press (EN)<br><sup>™</sup> Press (ESC)                                                                                                    | s possible to a<br>to vary<br>to activate the<br>s:<br>def2 (3)ghi3<br>vs ( $\leftarrow$ ) and ( $-i$ )<br>r ( $\Psi$ ) to move<br>to confirm<br>b) to go back | associate a description of 16 al<br>e uppercase and (OFF) to acti<br>(4)jkl4 (5)mno5 (6)pqr6 (7)stu7<br>→) to position the cursor<br>e | phanumerical digits for the first 110 User Code;<br>vate lowercase letters<br>7 <b>(8)</b> vwx8 <b>(9)</b> yz. <b>(0)</b> _'0 |  |
| to following page NOTE: After 3 attempts at entering incorrect codes, the control system will be disabled.<br>NOTE: To guarantee compliance with document T014, the User Code must have 6 figures. |                                                                                                    |                                                                                                    |                                                                                                    |                                                                                                    |  |

#### Example: Two Partitions and one PATROL Partition

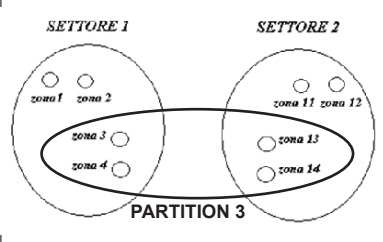

Intends performing patrol that interests zones 3, 4, 13 and 14: the guard can move freely as long as within the influence area of these detectors.

To do this, a patrol partition is created, for example number 3, that includes the above-said zones, that become common. It is now possible to **create a patrol user** by simply assigning this partition 3 to a user code and enabling the "PATROL "YES"" step. The moment the patrol user enters the code, the common zones, associated to partition 3, become inactive, and the surveillance can carry out the inspection. A timer is also simultaneously activated (different for every available patrol partition), used to automatically reactivate partition 3 and, eventually, proceed with the communication (and/or alarm) for "patrol not completed". At the end of the inspection, the patrol user deactivates the patrol function, and by doing this, the common zones behave following the arming state relating to the original 1 and 2 partitions.

| from previus<br>page    |                                                                                                    |
|-------------------------|----------------------------------------------------------------------------------------------------|
| User profiles<br>ENT ▲  | User Profiles                                                                                                    |
| User prof. #<br>1 (1 8) | User profile: Every User Code can be associated to one of the 32 available profiles.<br>The user profiles identify 32 different personalisations to which every user code can refer. The personalisations consist in the enabling or not of certain keypad functions. The keys that refer to the functions are shown in brackets.<br>Example: When enabling the "Date/Time" function, if a user code is assigned to this profile, the user will have the possibility to change the system date and time. |
| Memory view<br>YES      | Memory view - command (MEM): "YES" enables the Code to the possibility of examining the events memory of the control panel.                                                                                                    |
| OFF ZONE func.          | <b>OFF ZONE func command (ZONES):</b> "YES" enables the Code to the possibility of excluding the zones from keypad or from RTC with command (0).                                                                                                    |
| Buzzer exclusion        | <b>Buzzer exclusion:</b> "YES" enables the Code to the possibility of excluding the sound of the buzzer of the keypad.                                                                                                    |
|                         | Enables RTC fun- (Enables RTC functions) (Remote Telephone Control): "YES" enables the Code to remotely manage the Control Panel through the GSM line.                                                                                                    |
| Enable RTC func.<br>YES | <b>Stop dialler (interrupts telephone communication):</b> "YES" interrupts the current telephone communications and those awaiting recognition of the user code (keypad, TOY or BIP) and, during a telephone call, pressing key 3 on the phone being called if the user code is associated.                                                                                                    |
| Stop dialler            | Code change - command (1): "YES" enables the Code to the possibility of varying itself.                                                                                                    |
| Code change<br>YES      | <ul> <li>Change tel. par. (Changes telephone parameters) - command (1): "YES" enables the Code to the possibility of varying/checking the telephone parameters:</li> <li>Phone numbers with VOCAL or SMS protocol and with user Partitions consistent with those of the phone number</li> </ul>                                                                                                    |
| Change tel. par.<br>YES | <ul> <li>Check residue credit SIM Card</li> <li>Check field intensity GSM</li> <li>Variation SIM Card Expiry Date if the code is Master</li> </ul>                                                                                                    |
| Immediate disarm        | Immediate disarm: "YES" enables the Code for the disarming of the control panel, without pressing key (5) from the keypad (it must, however, be enabled to disarm, see <b>Disarms control panel</b> ).                                                                                                    |
|                         | Arm in HOME - command (HO): "Yes" enables the Code selected for powering on in HO mode.                                                                                                    |
| Arm in HOME<br>YES      | Arm in AREA - command (AR): "Yes" enables the Code selected for powering on in AR mode.                                                                                                    |
|                         | Arm in PERI - command (PE): "Yes" enables the Code selected for powering on in PE mode.                                                                                                    |
| Arm in PERI             | <b>Disarms Timer - arm (disarms with timer active):</b> "YES" enables the Code to the disarming of the control panel, even if the control panel has been previously armed by the timer. "NO", the Code does not have the possibility of disarming the control panel, until the automatic disarming of the timer.                                                                                                    |
|                         | <b>Timer bypass - command (1):</b> By setting "YES" it enables the Code to block the Timer                                                                                                    |
| Disarm timer-arm<br>NC  | Activates overtime - command (8): "YES" enables the Code to postpone the arming by one hour, from Timer, for a maximum of three times (see Timer).                                                                                                    |
| Timer bypass NC         | <b>Date/Time - command (1):</b> "YES" enables the Code to the possibility of varying the date and time                                                                                                    |
| Activat. overtime       | Zones walk Test: The zones' walk test function allows to display the state of all zones for the control panel/keypads.<br>- Key (5), allows to deactivate or activate the memory function. Also, by exiting and entering the MEMO function,                                                                                                    |
| Date / Time<br>YES      | <ul> <li>Key (CLR), allows exiting from the Zones' Test function.</li> <li>The arrow keys (↑) and (♥) allow selecting the group of zones to be displayed.</li> <li>The wording (MEMO) signals that the memorisation modality is active, therefore the unbalancing of one or more</li> </ul>                                                                                                    |
| Zone Walk Test<br>NC    | Note: for the lines on the keypads the MEMO function is always active and cannot be excluded                                                                                                    |
|                         | <b>Enable Installer:</b> Enable the Installer for access to programming through the keyboard, direct connection through USB port or remote phone/Eweb connection.                                                                                                    |
| Enable Install.<br>YES  | Reset fire loop - command (2): "YES" enables the Code to perform the FIRE Alarm Reset (User Manual).                                                                                                    |
| Reset fire loop<br>NC   |                                                                                                    |
|                         | <ul> <li>Press (CLR) to vary</li> <li>Press (♠) or (♥) to move</li> <li>Press (ENT) to confirm</li> <li>Press (ESC) to go back</li> </ul>                                                                                                    |
|                         |                                                                                                    |
| to following<br>page    |                                                                                                    |

| from previus<br>page             | User Profiles                                                                                                    |
|----------------------------------|----------------------------------------------------------------------------------------------------|
|                                  |                                                                                                    |
| BIP<br>ENT <b>↑</b> ↓            | <b>BIP:</b> In this menu, it is possible to assign a specific function to each channel of the remote control.                                                                                                    |
| Key num. #<br>1 (18)             | - Key number #: select the number between 1 and 8 of the channel to be programmed                                                                                                    |
| Operation Type:<br>Arm. ON Part. | <ul> <li>None: no function associated</li> <li>Activates/Deactivates OC: the key associated to the activation/deactivation of the O.C. output. It must be programmed as "User".</li> </ul>                                                                                                    |
|                                  | <ul> <li>- Arming ON /HOME /AREA /PERI /Disarming - SETT: the key is associated to the arming/disarming of<br/>one or more Partitions; if Partition 9 is set, the command works on all Partitions associated to the user</li> </ul>                                                                                                    |
| NO                               | - Despatch: Panic/Doctor/Fire: the key is associated to the panic/doctor/fire                                                                                                    |
|                                  | - Macro: the key is associated to the arming MACRO function which number is herein programmed                                                                                                    |
|                                  | Emergency Channel:<br>Note: if the emergency option is enabled (YES), the emergency code function will also be activated<br>simultaneously with the operation associated with the button.<br>Keys functioning:<br>Keys from 1 to 4 directly activate the function to which they are associated, the second group of<br>keys is activated with the simultaneous pressing of key 5 (the middle one) and subsequently of one of<br>the other keys. |
|                                  | <sup>™</sup> Press (CLR) to vary<br><sup>™</sup> Press (♠) or (♥) to move<br><sup>™</sup> Enter the key to be set<br><sup>™</sup> Press (ENT) to confirm                                                                                                    |
|                                  | PROGRAMMING OF THE CHANNELS ON THE REMOTE CONTROL<br>Select the Key Function from 1 to 5+4 according to the<br>conversion table "Channels - Keys"                                                                                                    |
| 5                                | Channels Keys to Channels Keys to                                                                                                    |
|                                  | Channels     press     Channels     press       1     1     5     1                                                                                                    |
|                                  | $\begin{array}{c c c c c c c c c c c c c c c c c c c $                                                                                                    |
|                                  | 3 · 3 7 · 5+3                                                                                                    |
|                                  | 4 · 4 8 · 5+4                                                                                                    |
| Label                            | Label: it is possible to associate a description of 16 alphanumerical digits for every User Profile;                                                                                                    |
|                                  | <ul> <li>Press (CLR) to vary</li> <li>Press (ON) to activate the uppercase and (OFF) to activate lowercase letters</li> <li>Writing keys: <ul> <li>(1)abc1 (2)def2 (3)ghi3 (4)jkl4 (5)mno5 (6)pqr6 (7)stu7 (8)vwx8 (9)yz. (0)_'0</li> <li>Press arrows (←) and (→) to position the cursor</li> <li>Press (♠) or (♥) to move</li> <li>Press (ENT) to confirm</li> <li>Press (ESC) to go back</li> </ul> </li> </ul>                              |
| to following page                |                                                                                                    |

| from previus<br>page                                 |                                                                                                    |
|------------------------------------------------------|----------------------------------------------------------------------------------------------------|
| Readers<br>ENT <b>↑</b> ↓                            | Readers                                                                                                    |
| Arming zones<br>ENT ★↓                               | Arming Zone                                                                                                    |
| $\Pi$                                                | The functioning of the outdoor arming zones is programmed in this Menu for one key electronic board. By accessing and exiting this menu, all pending armings will be disarmed.                                                                                                    |
| Working Mode<br>Pulse mode<br>Disarm timer-arr<br>YE | <ul> <li>Key functioning mode         <ul> <li>Level mode: when an arming input is balanced with its resistance, the control panel results disarmed; when the resistance opens or short circuits, the control panel results armed.</li> <li>Example of armings sum: the arming from keypad and the closing of the arming input cause a sum of the armings, with the result that, for the control panel to return in disarmed state, the arming clamp must be open and the keypad disarmed.</li> <li>ATTENTION: when two armings are summed, the most important one in hierarchical order prevails.</li> <li>Pulse mode: the closing and subsequent re-opening of an arming input causes the arming of the control panel in the relative modality; a new impulse will determine its disarming. With this setting, the control panel can be armed and disarmed indifferently from keypad or from arming input, without bounds.</li> </ul> </li> <li>Disarms Timer-arm: "With a "YES" the outdoor armings are enabled, for example "Electronic keys", to disarm the control panel previously armed from Timer. With a "NO", to disarm the control panel wait for the automatic disarming from Timer, or disarm from keypad with a User Code enabled to disarm with Timer active.</li> <li>CAUTION: using this function voids compliance with EN50131</li> </ul> |
| Keypad<br>ENT <b>↑</b> ↓                             | Reader on Keypad                                                                                                    |
| Keypad number<br>1 (1 8)                             | Keypad number: selects the keypad to be programmed                                                                                                    |
| Command mode<br>Single                               | Command Mode A500 WS4 Plus:         • Single: when the TOY is brought close to the reader, depending on programming of the associated user code, the various options - ON, Scenario 1, Scenario 2, and Disarmed - are presented refer to the single Parition.         • If the keypad is associated to a single Paritition, the options presented refer to the single Parition.         • If the keypad is associated to more than one Parititions in common between the keypad and the "User-TOY".         • User code: when the key is neared to the reader, one passes directly to the user menu.         • If the keypad is associated to a Parition, it will directly display the state of the Parition.         • If the keypad is associated to a Parition, it will directly display the state of the Parition.         • If the keypad is associated to a Parition, it will display the possibility of choosing on which parition to work.         • If the keypad is associated to more paritions, it will display the possibility of choosing on which parition to work.         • The keypad is associated to more paritions, it will display the possibility of choosing on which parition to work.         • Press (CLR) to vary         • Press (ENT) to confirm                                                                               |
| to following page                                    |                                                                                                    |

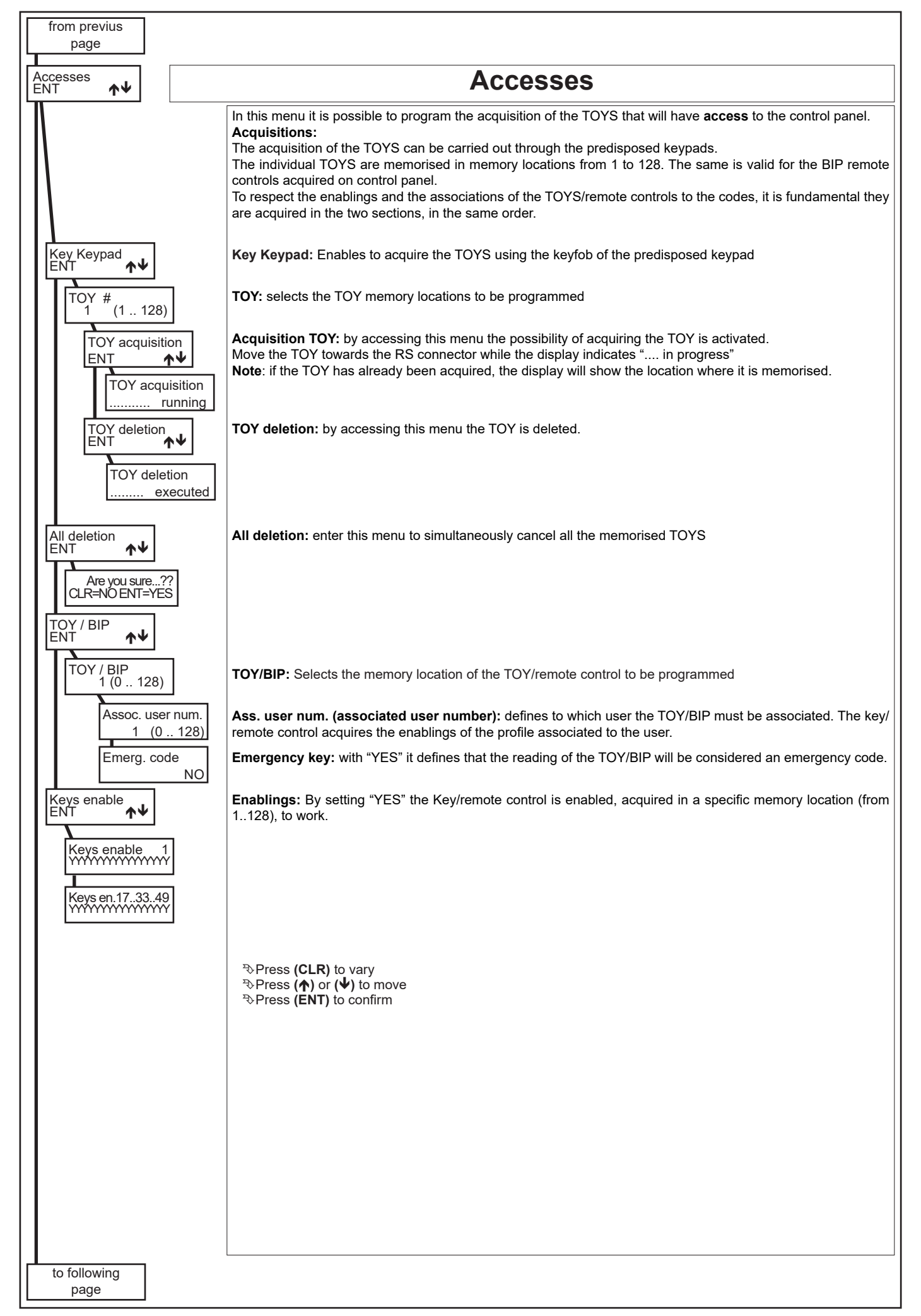

| from previus<br>page           |                                                                                                    |
|--------------------------------|----------------------------------------------------------------------------------------------------|
| Keypads<br>ENT <b>↑</b> ↓      | Keypads                                                                                                    |
| Keypad number<br>1 (18)        | Keypad number: selects the keypad to be programmed                                                                                                    |
| Partitions                     | <b>Partitions (controlled Partitions):</b> with (Y) the keypad is associated to the Partition.<br>The keypad can be associated to work with one or more Partitions.                                                                  |
|                                | <b>Buzzer:</b> For every keypad the functioning of the Buzzer can be individually enabled, in case of wanting to hear the scanning of only the input, of output and of alarm time.                                                   |
|                                | Example:<br>Keypad 1: Alarm + Output + Return<br>Keypad 2: Alarm + Return + Timer Warning                                                                                                    |
| Buzzer on alarm                | <b>Buzzer on alarm:</b> if set at "Yes", the Buzzer is enabled for the Zone, Tamper, Fire and Anti-mask alarms when these are enabled in their relative configurations.                                                              |
| YES<br>Buzzer on exit          | Buzzer on exit: if set at "Yes", during start-up, timed zones are activated, and the Buzzer is activated at a slow cadence for the duration of the exit time.                                                                        |
| YES                            | <b>Buzzer on entry:</b> if set at "Yes", and if the activated timed zones are unbalanced, the Buzzer is activated at a fast cadence for the duration of the entry time.                                                              |
| YES                            | <b>Buzzer on chime:</b> if set at "Yes", and if at least one programmed zone like Chime is unbalanced, the Buzzer is activated and emits a continuous sound.                                                                         |
| Buzzer on chime<br>YES         | <b>Buzzer nn door:</b> if set at "Yes", and if at least one programmed zone like Door is unbalanced, the Buzzer is activated and emits a continuous sound.                                                                           |
| Buzzer on door<br>YES          | <b>Beep of keys:</b> Enables or not the beep of the keypad upon pressing of the keys;<br>- If set at NO, the Beep of the keys is always deactivated;                                                                                 |
| Beep of keys<br>YES            | <ul> <li>If set at YES, the enabled user excludes and includes the Beep as it pleases.</li> <li>Buzzer timer ann.: It is the warning upon automatic inclusion of the timer, which can be enabled or not for every keypad.</li> </ul> |
| Buzz. timer ann.<br>YES        | <b>Enable QuickArm:</b> For each keypad it is possible to enable the Quick Arm function for ON, Macro key A and Macro key B.                                                                                                    |
| Enable Quick Arm               | QuickArm ON: Setting to "YES" enables the QuickArm option for ON<br>Using this function voids compliance with EN50131                                                                                                    |
| QuickArm ON                    | QuickArm HOME: Setting to "YES" enables the QuickArm option for HOME<br>Using this function voids compliance with EN50131                                                                                                    |
| QuickArm HOME                  | QuickArm AREA: Setting to "YES" enables the QuickArm option for AREA<br>Using this function voids compliance with EN50131                                                                                                    |
| QuickArm AREA                  | QuickArm PERI: Setting to "YES" enables the QuickArm option for PERIMETER<br>Using this function voids compliance with EN50131                                                                                                    |
| QuickArm PERI                  | Macro A: Select a Macro number to activated in Quick Arm mode with key A. Using this function voids compliance with EN50131                                                                                                    |
| NO<br>Macro A                  | Macro B: Select a Macro number to activated in Quick Arm mode with key B.<br>Using this function voids compliance with EN50131<br>ATTENTION: Activation of the Macros with the Quick Arm function does not turn off the Partition    |
| 1 (064)                        | Audio Keypad: the audio of the various events that are communicated can be enabled separately for each keypad.                                                                                                    |
| 2 (0 64)                       | <b>Keypad RTC:</b> "YES" enables the Keypad to the possibility of performing the RTC                                                                                                    |
| Audio Keypad<br>ENT <b>↑</b> ↓ | events                                                                                                    |
| Keypad RTC<br>YES              | Zones audio en.: "YES" enables the Keypad to the possibility of activating the communications of the inputs openings                                                                                                    |
| Events audio en.<br>YES        | <b>Shift 1</b> : Defines in which of the 15 available shift, that can be programmed by the "Timer", the keyboard audio is                                                                                                    |
| Zones audio en.<br>YES         | enabled. If 0 is set, the audio is always enabled.<br><b>Shift 1:</b> Defines in which of the 15 available shift, that can be programmed by the "Timer" the keyboard audio is                                                        |
|                                | enabled. If 0 is set, the audio is always enabled.                                                                                                    |
| Shift # 1                      |                                                                                                    |
| 0 (015)                        | <ul> <li>Press (CLR) to vary</li> <li>Press (ON) to activate the uppercase and (OFF) to activate lowercase letters</li> </ul>                                                                                                    |
| Shift # 2<br>0 (015)           | *Writing keys:<br>(1)abc1 (2)def2 (3)ghi3 (4)jkl4 (5)mno5 (6)pqr6 (7)stu7 (8)vwx8 (9)yz. (0)_'0                                                                                                    |
| Label                          | <ul> <li>Press arrows (←) and (→) to position the cursor</li> <li>Press (♠) or (♥) to move</li> <li>Press (FNT) to confirm</li> </ul>                                                                                                |
| to following                   | <sup>™</sup> Press (ESC) to go back                                                                                                    |
| page                           |                                                                                                    |

| from previus<br>page             | Keypad Audio                                                                                                    |
|----------------------------------|----------------------------------------------------------------------------------------------------|
| Keypad Audio<br>ENT ★↓           | Keypad Audio: this menu is used to select the events that will be vocally communicated by the keyboard.                                                       |
| Partitions<br>YYYYYYYY           | <b>Partitions (controlled Partitions):</b> (Y) associates the keyboard audio to the Partition.<br>The audio can be enabled to work on one or more Partitions. |
| Events to dial<br>ENT <b>↑</b> ↓ | Events to dial: In this menu the Audio events are associated to the keyboard:                                                                                 |
| Watch-Dog NO                     | Watch Dog: Communication of the Watch-Dog                                                                                                    |
| Com. Tamper<br>YES               | Com. Tamper: Communication of all events of Tamper type                                                                                                    |
| Battery<br>YES                   | Battery: Communication of the low level state of the battery                                                                                                  |
| Autotest                         | Autotest: Communicates the self-test                                                                                                    |
| Fire Zone NO                     | FIRE Zone: Communicates the fire protection alarm received from the Fire lines                                                                                |
| Interference NO                  | Interference: Communication of radio interference signal.                                                                                                    |
| Sirens failures                  | Sirens failures: Communication of the faults relating to the Buzzers with serial connection                                                                   |
| ON Arming<br>YES                 | ON Arming: Communication of the Arming in ON modality                                                                                                    |
| HOME Arming                      | HOMEArming: Communication of the Arming in HOME modality                                                                                                    |
| AREA Arming NO                   | AREA Arming: Communication of the Arming in AREA modality                                                                                                    |
| PERI Arming<br>NO                | PERI Arming: Communication of the Arming in PERIMETER modality                                                                                                |
| Disarmed ON<br>YES               | Disarmed ON: Communication of the disarming in ON modality                                                                                                    |
| Disarmed HOME<br>NO              | Disarmed HOME: Communication of the disarming in HOME modality                                                                                                |
| Disarmed AREA<br>NO              | Disarmed AREA: Communication of the disarming in AREA modality                                                                                                |
| Disarmed PERI<br>NO              | <b>Disarmed PERI:</b> Communication of the disarming in PERIMETER modality.                                                                                   |
| Zone bypass<br>NO                | Zone bypass: Communication of an eventual zone exclusion                                                                                                    |
| Sensor fault NO                  | Sensor fault: Communication of failure to receive Survival for the radio sensors.                                                                             |
| Antimask NO                      | Antimask: Communication of reporting antimask wireless sensors enabled this feature.                                                                          |
| Com. codes<br>NO                 | Communicates codes: Communication of the entering of an enabled code                                                                                          |
| Us/Key false<br>NO               | Us. /key false (user/false keys): Communication by a user or reading of a false TOY                                                                           |
| Com. Panic NO                    | <b>Communicates Panic:</b> Communication of the panic message.                                                                                                |
| Com. Medic NO                    | Communicates Medic: Communication of the doctor message.                                                                                                    |
| Com. Fire NO                     | <b>Communicates Fire:</b> Communication of the fire message.                                                                                                  |
|                                  |                                                                                                    |
| GSM events<br>NO                 | <b>GSM Events:</b> Communicates the low SIM Card credit and, if set, also enables the call for GSM self-test                                                  |
|                                  | audio in the voice message of the keyboards.                                                                                                    |
| to following page                | <ul> <li>Press (♠) or (♦) to move</li> <li>Press (ENT) to confirm</li> </ul>                                                                                  |

| from previus                   |                                                                                                    |
|--------------------------------|----------------------------------------------------------------------------------------------------|
| page                           | Radio Device Management                                                                                                    |
| Radio Dev. Manag<br>ENT        | Radio Device Management: By entering this menu there is the option of programming the sensors by radio, achieving the acquisition, deletion and verifications of operation for each sensor acquired. NOTE: all references to the sensors are to be considered relating to the address assigned to the sensor and not to the relevant zone in the control panel.                                                                                                    |
| Sens. acquisition              | Sensors modify: in this menu the acquisition and deletion of the sensors is programmed.                                                                                                    |
| Sens acquisition               | Sens. acquisition (acquisition of sensors): entering this menu the learning procedure of the various sensors is active for 60 minutes                                                                                                    |
|                                | <b>NOTE:</b> acquisition of the sensors is only possible by performing a tamper transmission; each sensor will occupy in the control panel a zone position that is separate in ascending order starting with the first free                                                                                                    |
| Detector program               | one available.<br>The sensor also, during the first acquisition phase, memorises a code that links it uniquely to the control panel to which it was associated both for the signals received and for those transmitted.<br><b>NOTE:</b> In the sensor <b>WIC 4 - WIC 4 Plus</b> , if separate management of the two inputs is enabled, the second channel is memorised by adding a unit to the zone position occupied in the control panel by the first channel.<br>In this case, the configuration in the control panel of both sensors must be made exclusively on the one with the lowest address. |
| Detector<br>1 (1125)           | <b>Example</b> : If memorised in the position of zone 1, IN1 Input (Channel 2) it is automatically stored in the position of zone 2.                                                                                                    |
| JET 4 DT<br>ENT ↑↓             | <b>Sn(n)</b> (Sensor number): this is the reference to identify which sensor has transmitted. <b>Signal received:</b> on a bar from 1 to 8 the quantity of signal received is highlighted.                                                                                                    |
| Enab. accelerom.               | <b>Detector program:</b> for each software zone it is possible to adjust the parameters of the combined radio sensor:                                                                                                    |
| Low power mode                 | <b>NOTE:</b> the parameters displayed vary depending on the type of radio sensor recognised by the system. If the "software" zone is not paired with a radio sensor, this menu is not displayed on the keypad.                                                                                                    |
| Antimask sensit.               | <b>Enab. accelerom.:</b> setting to "YES" enables reporting of the strain and of disorientation of the radio sensor as TAMPER.                                                                                                    |
| IR Reduc. Sensit.              | Low power mode: setting to "YES" enables the "Low consumption" of the radio sensor battery                                                                                                    |
| IR Sig. integrat.              | Antimask sensit.: it is possible to adjust the sensitivity of the Antimask present in the sensor by setting 100% (Maximum) or 75% or 50%. By setting to OFF the Antimask is not active                                                                                                    |
| MW Sensitivity                 | IR Reduc. Sensit.: setting to "YES" enables a reduction in sensitivity of the infra-red                                                                                                    |
|                                | <b>IR Sig. integrat.:</b> setting "Double pulse" activates a further reduction of the sensitivity of the infra-red                                                                                                    |
|                                | <b>MW Sensitivity:</b> it is possible to adjust the microwave sensitivity present in the sensor by setting 100% (max) or 75% or 50% or 25%.                                                                                                    |
|                                | <b>Repeater WS4:</b> a Keypad (Keypad 1/2/3/4) can be associated with the wireless detectors to extend the wireless coverage.                                                                                                    |
| Repeater WS4<br>Nessuno        | Enab. IN1 term.: in the radio sensor WIC 4 / WIC 4 Plus, setting to "YES" enables functioning of the terminal input IN1                                                                                                    |
| Enab. IN1 term.                | <b>Puls. inert/SW-AL:</b> in the WIC 4 / WIC 4 Plus radio sensor, it is possible to adjust the number of pulses of the input alarm IN1. <u>1 = High sensitivity - 16 = Low sensitivity</u>                                                                                                    |
| Puls. inert/SW-AL              | <b>NOTE:</b> In case of double channel, configuration of both the sensors must be made exclusively on the one with the lowest address                                                                                                    |
|                                | Vibration enable: in the WIC 4 / WIC 4 Plus radio sensor, setting to "YES" enables the integrated accelerometer "vibration" function.                                                                                                    |
| Vibration enable               | Vibration sens.: in the WIC 4 / WIC 4 Plus radio sensor, it is possible to adjust the sensitivity of the accelerometer present in the sensor. <u>1 = High sensitivity - 8 = Low sensitivity</u>                                                                                                    |
| Vibrat. sensit.<br>8 (1 8)     | Vibration pulses number: it is possible to adjust the number of pulses of the Accelerometer present in the sensor. <u>1 = Very sensitive - 16 = Little sensitive</u>                                                                                                    |
| Vibr. pulses num.<br>16 (1 16) | <ul> <li>Press (CLR) to vary</li> <li>Write the number to be set</li> <li>Press (♠) and (♥) to move</li> <li>Press (ENT) to confirm</li> </ul>                                                                                                    |
| to following page              |                                                                                                    |

| from previus<br>page                                                                              |                                                          | Radio Device Management                                                                                                    |                                                              |
|---------------------------------------------------------------------------------------------------|----------------------------------------------------------|----------------------------------------------------------------------------------------------------|--------------------------------------------------------------|
| Sensors deletic<br>ENT A<br>Sensor dele<br>1 (ma)<br>All deletion<br>ENT Are you sur<br>CLR=NO YE | tion<br>k. 125)<br>↓<br>e??<br>S=ENT                     | <ul> <li>Sensors deletion (deletion of sensors from the control panel memory): entering this menu it is post to individually delete the various sensors acquired.</li> <li>NOTE: to detach the sensor from the control panel for reuse in another system, it is necessary to per the following procedure to delete the control panel code memorised: <ul> <li>remove and reinsert the sensor battery</li> <li>in the first 10 seconds press the TAMPER button 3 times in quick succession</li> <li>If the operation is successful, the LED light will come up steadily for a few seconds</li> </ul> </li> <li>ATTENTION: It is recommended to acquire the programming in the XWIN software as, in the of control panel board replacement, all that is required is to acquire from the new control panel the combination of all the existing radio sensors. Otherwise it will be necessary to perform manoeuvre of deletion in the individual sensors as described above</li> </ul> <li>All deletion (simultaneous deletion of all the sensors): entering this menu there is the option of deletion in the individual sensors.</li> | ssible<br>rform<br>case<br>panel<br>d and<br>n the<br>leting |
| Sensors verify<br>ENT<br>Sensors list<br>ENT<br>Sensors tes<br>ENT<br>Sens. (n<br>JET 4 DT        | ↓<br>list 1<br>t<br>↓<br>T<br>+29C<br>3.6 V<br>) V 2.0.0 | all the sensors. With deletion performed, the display shows "performed."<br>Sensors verify: in this menu it is possible to check which sensors are acquired and their characterist<br>Sensors list: the sensors acquired are marked with an (s)<br>Sensors test: it checks which sensor has transmitted and displays its characteristics<br>Screen 1:<br>Sens 1 (Sensor Number)<br>JET 4 DT (Sensor Number)<br>JET 4 DT (Sensor Number)<br>JET 4 DT (Sensor model)<br>NOTE: The "battery low" signal of the sensors occurs below the threshold of 2.2 V.<br>NOTE: to insert a virtual signal attenuator, press (CLR) once. The attenuator will only be active d<br>the test not during normal operation. With the attenuator inserted, on the keypad, in addition to display<br>of Sn(n), etc. an "A" will appear.<br>Note: to activate the memorisation of the radio detectors, press the MEM key in "detectors test" mod<br>This function displays a list of detectors received with valid power level.<br>To exit memorisation, press MEM.                                                                                      | stics.<br>ator)<br>luring<br>aying<br>dality.                |
| Receiv. registe<br>ENT                                                                            | I125]<br>4<br>3.4 ∨                                      | Receiver register: displays the signal strength and battery level detected in the last reception of selected sensor <sup>a</sup> . Press (CLR) to vary <sup>b</sup> . Write the number to be set <sup>b</sup> . Press (♠) and (♠) to move <sup>b</sup> . Press (€NT) to confirm                                                                                                    | of the                                                       |
| to following                                                                                      |                                                          |                                                                                                    |                                                              |

### **Radio Device Management**

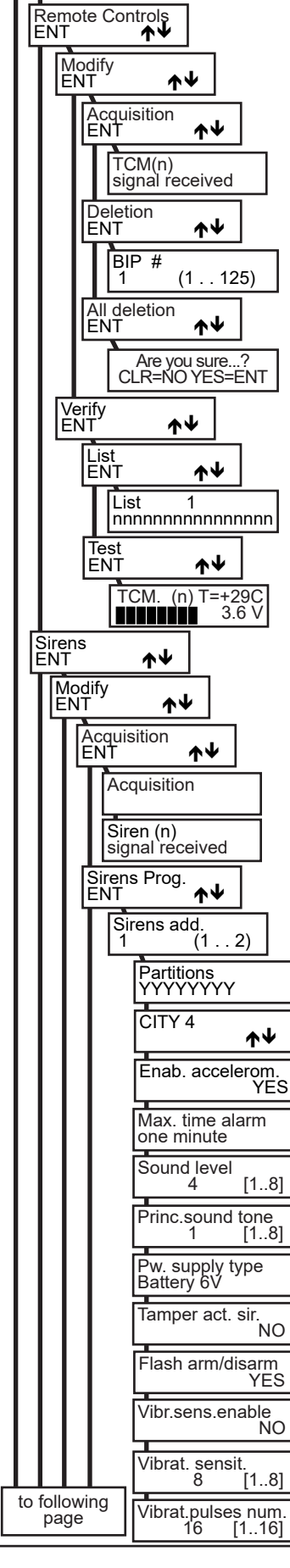

BIP modify: in this menu it is possible to program acquisition and delete remote controls.

BIP Acquisition: It is possible to acquire up to 125 remote controls.

To acquire a remote control, transmit near the receiver bearing in mind that **ACQUISITION** takes place by pressing **any key except key (5)**. Each remote control will occupy in the control panel a position distinguished in ascending order starting with the first free one available.

**BIP Deletion** (deletion of remote controls from the central memory): entering this menu it is possible to individually delete the various remote controls acquired.

All deletion (simultaneous deletion of all remote controls): entering this menu there is the option of simultaneously deleting all the remote controls acquired. With deletion performed, the display shows "performed".

**BIP verify:** in this menu it is possible to check which remote controls are acquired and their characteristics **BIP list:** the remote controls acquired are marked with an (s)

BIP test: it checks which remote control has transmitted and displays its characteristics

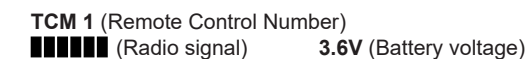

**Sirens:** By entering this menu there is the option of programming the sirens by radio, achieving the acquisition, deletion and verifications of operation for each siren acquired.

Sirens modify: in this menu it is possible to program acquisition and delete the sirens.

**Sirens acquisit.** (Acquisition of sirens): entering this menu the learning procedure of the sensors is active for 60 minutes.

**NOTE:** acquisition of the sirens is only possible by performing a tamper transmission; each siren will occupy in the control panel a siren position that is separate in ascending order starting with the first free one available. The siren also, during the first acquisition phase, memorises a code that links it uniquely to the control panel to which it was associated both for the signals received and for those transmitted.

**Siren (n)** (Siren number): this is the reference to identify which siren has transmitted **Signal received**: on a bar from 1 to 8 the quantity of signal received is highlighted.

bighar received. On a bar nonn i to o the quantity of signal received is highlighted

Sirens Prog. (Siren programming): parameters can be adjusted for each siren:

Sectors: with (S) the siren is associated with the sector.

The siren can be associated to operate with one or more sectors.

NOTE: This parameter must also be enabled for the detection of On/Off of sectors in the remote controls.

**Enab. accelerom.:** setting to "YES" enables reporting of the strain and of disorientation of the radio siren as TAMPER.

Max time alarm: One minute/three minutes

**NOTE:** If you set a value of "Siren time" in the "Times" menu greater than "maximum sound duration" the siren will automatically turn off when the maximum time expires and the control unit will not activate it again in case of alarms if not after expiry of "Siren Time".

**Sound level:** there is a choice of 8 Levels. The values are relative to the sound level of both the Main Sound and the Alternative Sound. **1 is the Maximum and 8 is the Minimum**.

Pricipal sound tone: it is possible to select one of 8 tones for the Principal Sound

**Power supply type:** select the type of power supplied to the siren between Battery 6V or Power supply 12V + Battery

Tamper active siren: isetting to "NO", in case of tamper / antitear opening the siren transmits the event and sounds according to the schedule of the combined central unit setting to "YES", if the tamper / tear-off is opened, the siren transmits the event and sounds autonomously for the time set "Max. sound "or based on commands sent from the combined control panel.

Flash on / off: aenables the siren flash to flash the on / off of the central office;

On: continuous ignition for a few seconds - Off: three consecutive flashes

Vibration enable: setting to "YES" enables the integrated accelerometer "vibration" function.

Vibration sens.: it is possible to adjust the sensitivity of the accelerometer present in the siren. <u>1 = High</u> sensitivity - 8 = Low sensitivity

Vibration pulses number: it is possible to adjust the number of pulses of the Accelerometer present in the siren. <u>1 = Very sensitive - 16 = Little sensitive</u>

**NOTE**: to manually send the parameters to the wireless sirens, enter the "Sirene Test" menu and type 1 or 2 according to the siren number to send the parameters to and wait for the siren information to appear on the display.

Press (CLR) to vary
 Write the number to be set
 Press (♠) and (♥) to move
 Press (ENT) to confirm

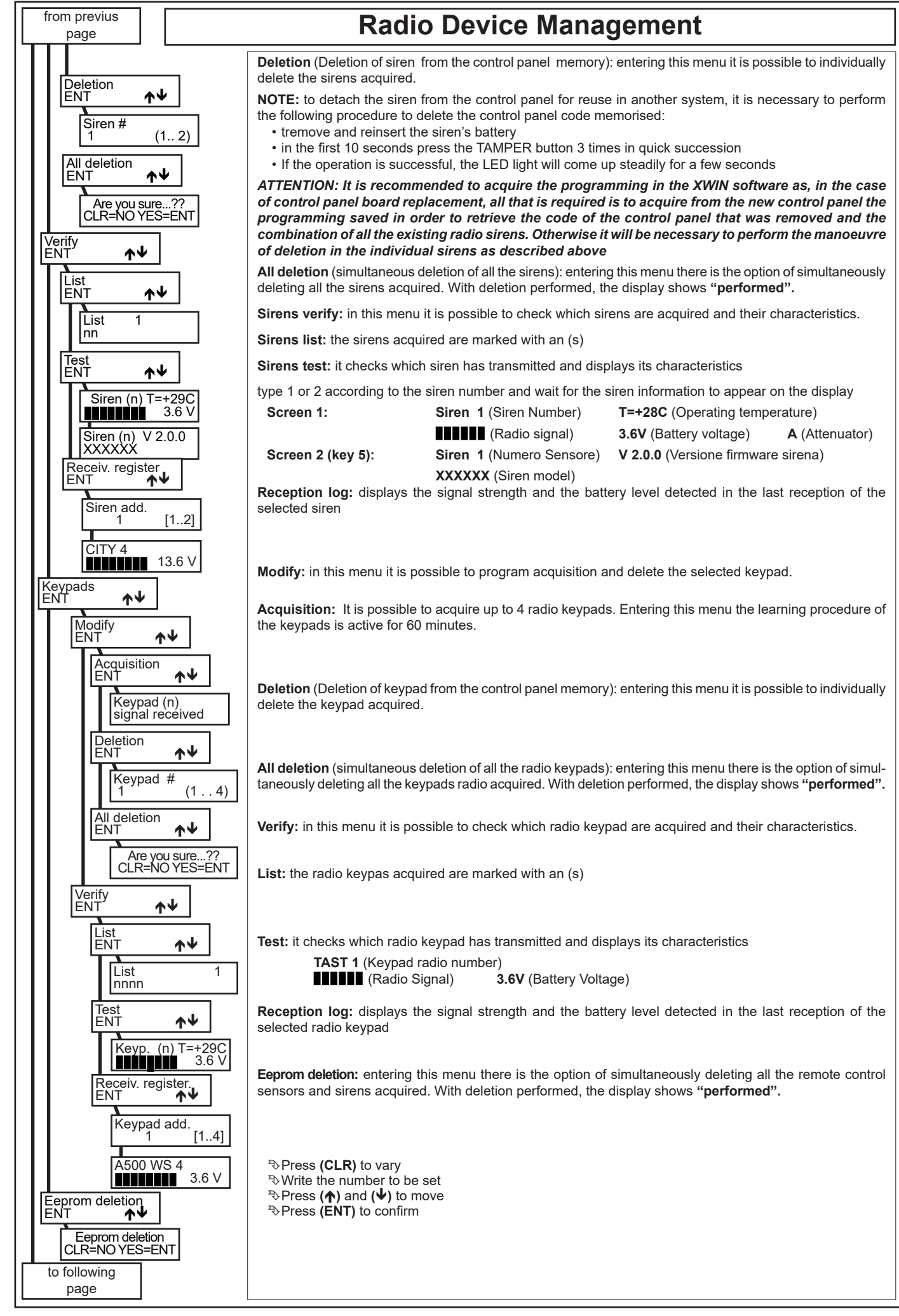

|                                                                                                    | te memories un te 40 televisere municipale                                                                                                    |  |  |
|----------------------------------------------------------------------------------------------------|----------------------------------------------------------------------------------------------------|--|--|
| In this menu it is possible to memorise up to 16 telephone numbers. For every telephone number, it is possible to define the communication protocol (Vocal, Fast, Sia 1st lev., Sia 2nd lev., Sia_Hayes, Contact-Id), the number of call attempts for every Tel. Num., with which interface (GSM) the calls are forwarded and if the main, the Partition and the additional phone must be communicated (for vocal protocols).                                                                                                    |                                                                                                    |  |  |
| Small programming steps:         - Set existence of the telephone in the installation menu; GSM ENABLING: YES         - Set a communication protocol; ex: VOCAL         - Set a telephone number to call; in "telephone number" - ex: 049 9698         - Set the communication interface: ex GSM if using the telephone on the gsm line.         - Associate a user to the set telephone number to give the number the user features (RTC - Calls block - Number recognition); leave 0 (zero) if no association is wanted.         - Associate the zones that will have to be communicated to the telephone number ZONES         - Associate the technical events that will have to be communicated to the telephone number ASSOCIATE EVENTS         - Associate the telephone numbers to the active Partitions "ASSOCIATE PARTITIONS"         Definition of "interface": physical mean with which a call is made.         Definition of "protocol": information distribution modality |                                                                                                    |  |  |
| Dialler                                                                                                    | Telephone numbers                                                                                                    |  |  |
| ENT ↑↓<br>Teleph. numbers<br>ENT ↑↓                                                                                                    | Telephone number: Select the telephone number to be programmed from 1 to 16.                                                                                                    |  |  |
| Tel. num. #<br>1 (1 16)<br>Tel. num. #                                                                                                    | Telephone Number 1: Set the wanted telephone number                                                                                                    |  |  |
| Protocol<br>VOCAL                                                                                                    | Protocol: defines, for every telephone profile, the modality with which the events must be transmitted VOCAL: it is the protocol that is normally used to communicate the alarm messages in vocal FAST FORMAT: this is a protocol that allows alarm and technical events to be communicated to special receivers installed at Security Firms, more advanced compared to the FAST FORMAT SIA2: this is a protocol that allows alarm and technical events to be communicated to special receivers installed at Security Firms, more advanced compared to the FAST FORMAT SIA4: The site a more advanced compared to the FAST FORMAT SIA4: The site is a more advanced protocol than sIA that allows alarm and technical events to be communicated to special receivers installed at Security Firms, more advanced protocol than allows alarm and technical events to be communicated to a AVS-certified modem connected to a PC on which the VINREC, reception software is installed CONTACT-10: this is a protocol that allows alarm and technical events to be communicated to special receivers installed at Security Firms, more advanced protocol that allows alarm and technical events to be communicated to special receivers installed at Security Firms, more advanced protocol that allows alarm and technical events to be communicated to special receivers installed at Security Firms, more advanced compared to the FAST FORMAT SMS/Email: this is the protocol that allows communicate or via email and in this case requires installed in this case requires setting of both the GSM interface or via email and in this case requires installed at still in the face to be forwarded SIREN VOCAL: if the protocol that allows to communicate events using the sound of the siren. Interface: Set the wanted interface towards which the calls are to be forwarded - GSM: Select GSM if wanting to forward the call on the GSM line to a receiver set to the SIA - IP protocol (supports protocols SIA1, SIA2 and CONTACT ID) - Press (CLR) to vary - Press (CLR) to vary - Press (CLR |  |  |

| from previus<br>page         | Telephone numbers                                                                                                    |
|------------------------------|----------------------------------------------------------------------------------------------------|
| Account code<br>ENT ↑↓       | Account code: in this menu, the telephone numbers are associated to the active sectors. Each telephone number can be associated to one or more partitions.                                                                                                    |
| Partition #<br>1 (18)        | Partition # : select the Partition to program                                                                                                    |
| Account code<br>000000       | <ul> <li>Account code (Only showed with the DIGITAL protocol): the digital communications must communicate the Account Code (Client Code). Therefore, every telephone number, for every Partition, can have its own Account Code.</li> <li>In SiA 1, SiA 2 the code is made of 6 digits;</li> <li>In FAST FORMAT and CONTACT ID the code is made of 4 digits;;</li> <li>Warning: To enter the Account code, use buttons 0 to 9 for the numbers and buttons UP (ON) and DOWN (HO) for letters A B C. D. F. F.</li> </ul>                                                                                                    |
|                              | <b>Customizing vocal announcementl to introduce (Only showed</b> with the <b>VOCAL</b> protocol): introducing a value different from zero (0) in the "WORD" programming menu, it is possible to activate the vocal announcement of the plant introducing message.                                                                                                    |
| Associate part.<br>NO        | Associate partition: by setting "YES", by setting "YES", voice communication of the events relating to the partition is enabled                                                                                                    |
| Present. speech<br>0 (0 415) | <b>Presentation speech:</b> introducing a value different from zero (0) will communicate the associated word (see word table).                                                                                                    |
| Partition speech<br>0 (0415) | <b>Partition speech:</b> introducing a value different from zero (0) will communicate the associated word (see word table), linked to the associated partition.                                                                                                    |
|                              | Warning: The <b>Partition speech</b> programming inserts the associated sound in the voice message of the keyboards if on/off voice communication is enabled                                                                                                    |
| Says part. number<br>NO      | Says PARTITION number: choosing "YES" will communicate "Partition number" words.                                                                                                    |
| Attempts number<br>3 (1 16)  | Attempts number (of telephone number calls): Communication is repeated for the number of times set. It is clear that if the communication should have positive result, the attempts will not repeat. With regard to the Vocal protocol, the control identifying the good result of the call is enabled through the "Listen Reply" option, if the "Listen Reply" option should be disabled the dialler will perform as many calls as the set attempts. If all call attempts should fail systematically for more times consecutively, a warning message will be displayed in keypad: "failed calls" It is possible to interrupt the call to ones' own telephone number by pressing key "4" on the telephone receiving the message or it is possible to interrupt the full cycle of calls by pressing key "3" on the telephone receiving the message, if the telephone number is associated to a User enabled for "interruption of the telephone communication";                                                                                                    |
| User #<br>1 (1 128)          | <b>User:</b> It is possible to associate the telephone number to a certain User to give the number the user features.<br>This association enables the called user to have the enablings dictated by its profile of reference (ex: RTC -<br>Calls block - Number recognition).<br>The association of the telephone number to the user also allows, if enabled, to enter in RTC telephone on GSM<br>channel directly upon recognition of the incoming number without requesting the code.<br>The calls interruption or input in RTC commands following a call from the control panel, will be subordinate                                                                                                    |
|                              | Enable RTC func. Stop dialler YES                                                                                                    |
| Zones                        | <ul> <li>Zones: In this menu the alarm zones are associated to the telephone number.</li> <li>In this way, the individual alarm and/or zone tamper can be communicated to the programmed telephone number, if this is set at "YES" in the menu: memorise alarm. The zone reset is communicated if the menu: memorise reset is set at "YES".</li> <li>WARNING: it is necessary to associate the telephone number to one or more sectors to ensure that the control panel can call in case of zones alarm. The control panel will communicate to the telephone number the sector zones associated to the telephone number.</li> <li>WARNING: to comply with EN50131 Standards, at least one telephone number must be associated with all intrusion events.</li> <li>Technical messages: the authorizations are automatic from the "EVENTS ASSOCIATION" submenu by the reservement of the reservement of the reservement o</li></ul> |
| Events to dial               | possible to do it for the digital communication thanks to the association of the account code or vocally thanks to the vocal message customization.                                                                                                    |
| ENI <b>↑</b> ♥<br>Watch-Dog  | Events to dial: The events to be sent to the telephone number are associated in this menu                                                                                                    |
| YES<br>Com. Tamper           | Watch Dog: Watch-Dog means a particular control function on the microprocessor; in cases of serious electrical disturbances (lightning, sudden voltage changes, etc.) this circuit causes a "restart" of the system without loosing any recorded data.                                                                                                    |
| YES                          | <b>Com. Tamper:</b> Communication of all events of Tamper type, to the associated telephone number; If associated to a vocal protocol, the following message will be sent: "Tamper Alarm" <b>NOTE:</b> By setting NO, the unit no longer complies with EN50131.                                                                                                    |
| to following page            | <sup>™</sup> Press (CLR) to vary<br><sup>™</sup> Press (ENT) to confirm<br><sup>™</sup> Press (♠) or (♥) to move<br><sup>™</sup> Press (ESC) to go back                                                                                                    |

| from previus<br>page |                     |                | Telephone numbers                                                                                                    |
|----------------------|---------------------|----------------|----------------------------------------------------------------------------------------------------|
|                      | Battery             | VES            | Battery: Communication of the low level state of the battery                                                                                                    |
|                      | Autotes             | st             | Autotest: Communicates the self-test                                                                                                    |
|                      | Fire Zo             | ne<br>NO       | FIRE Zone: Communicates the fire protection alarm received from the Fire lines                                                                                                    |
|                      | Interfer            | ence<br>NO     | Interference: Communication of radio interference signal.                                                                                                    |
|                      | ON Arm              | ning<br>YES    | ON Arming: Communication of the Arming in ON modality                                                                                                    |
|                      | HOME                | Arming         | HOMEArming: Communication of the Arming in HOME modality                                                                                                    |
|                      | AREA A              | Arming         | AREA Arming: Communication of the Arming in AREA modality                                                                                                    |
|                      | PERI A              | rming<br>NO    | PERI Arming: Communication of the Arming in PERIMETER modality                                                                                                    |
|                      | Disarm              | ed ON<br>YES   | Disarmed ON: Communication of the disarming in ON modality                                                                                                    |
|                      | Disarm              | ed HOME<br>NO  | Disarmed HOME: Communication of the disarming in HOME modality                                                                                                    |
|                      | Disarm              | ed AREA<br>NO  | Disarmed AREA: Communication of the disarming in AREA modality                                                                                                    |
|                      | Disarm              | ed PERI<br>NO  | Disarmed PERI: Communication of the disarming in PERIMETER modality.                                                                                                    |
|                      | Zone by             | ypass<br>NO    | Zone bypass (NO FAST): Communication of an eventual zone exclusion                                                                                                    |
|                      | Sensor              | fault<br>NO    | Sensor fault (NO FAST): Communication of non-receipt of the Survival for radio sensors                                                                                                    |
|                      | Antimas             | sk<br>NO       | Antimask (NO FAST): Communication of reporting antimask wireless sensors enabled this feature.                                                                                                    |
|                      | Sirens              | failures<br>NO | Sirens failures (NO FAST): Communication of the faults relating to the Buzzers with serial connection                                                                                                    |
|                      | Com. c              | odes<br>NO     | Communicates codes (NO FAST): Communication of the entering of an enabled code                                                                                                    |
|                      | Emerg.              | codes<br>NO    | <b>Emergency code (NO FAST) - No entering of PATROL code:</b> Communication to the associated number when an enabled Emergency Code has been entered on the keypad Only for the Partitons defined PATROL, communicates the "No entering of patrol code" if it sets the "manual rearming at YES", to the associated number. |
|                      | Us/Key              | false<br>NO    | Us. /key false (user/false keys) (NO FAST): Communication by a user or reading of a false TOY                                                                                                    |
|                      | Com. P              | Panic<br>NO    | Communicates Panic (NO FAST): By keeping key (CLR) pressed, followed by (1) in keypad or pressing keys A/B/C/D followed by (ENT) if suitably programmed, a silent panic emergency call is trigered                                                                                                    |
|                      | Com. N              | ledic<br>NO    | Communicates Medic (NO FAST): By keeping key (CLR) pressed, followed by (3) in keypad or pressing keys A/B/C/D followed by (ENT) if suitably programmed, a medic emergency call is trigered.                                                                                                    |
|                      | Com. F              | ïre<br>NO      | <b>Communicates Fire (NO FAST):</b> By keeping key <b>(CLR)</b> pressed, followed by <b>(2)</b> in keypad or pressing keys <b>A/B/C/D</b> followed by <b>(ENT)</b> if suitably programmed, a fire emergency call is trigered.                                                                                              |
|                      | GSM e               | vents          | GSM Events (NO FAST): Communicates the low and out SIM Card credit                                                                                                    |
|                      |                     | NO             | Warning: (NO FAST) indicates the events that are not communicated using the FAST protocol.                                                                                                    |
|                      | Label               |                | Label: it is possible to associate a description of 16 alphanumerical digits for every telephone number;                                                                                                    |
|                      |                     |                | <ul> <li>Press (CLR) to vary</li> <li>Press (ON) to activate the uppercase and (OFF) to activate lowercase letters</li> <li>Writing keys:</li> </ul>                                                                                                    |
|                      |                     |                | (1)abc1 (2)def2 (3)ghi3 (4)jkl4 (5)mno5 (6)pqr6 (7)stu7 (8)vwx8 (9)yz. (0)_'0<br>Press arrows (←) and (→) to position the cursor<br>Press (ENT) to confirm                                                                                                    |
|                      | o following<br>page |                | <ul> <li>Press (ESC) to go back</li> <li>Press (♠) or (♥) to move</li> </ul>                                                                                                    |

| from previus<br>page                                                                                      | Dialler                                                                                                    |
|----------------------------------------------------------------------------------------------------|----------------------------------------------------------------------------------------------------|
| Teleph. options<br>ENT ↑↓                                                                                 | Telephone options                                                                                                    |
| Answer listening<br>YES                                                                                   | Answer listening: If this function is enabled, the vocal message starts to be transmitted only after the called Jser has answered; in this case, the call is considered as "completed with success", therefore, it will not be repeated to the set number if the first repetitive cycle is at least heard, or the call is voluntarily interrupted by the user by pressing key "4" or key 3 from the telephone receiving the message.<br>By not enabling this function, the message will start as soon as the dialler will have stopped dialling the telephone number and the vocal calls will be repeated for all "number of attempts" programmed for all entered numbers (see "Attempts") <i>Narning: By setting NO, the unit no longer complies with EN50131.</i><br>Autoanswer machine: Should an answering machine be included, the overlapping can be activated (see "RTC Function").                                                                                                    |
| Autoansw. machine<br>NO<br>Attempts pause<br>60 (0:255 sec)                                               | Attempts pause: Should the calls not be completed successfully, the delay programmed here will be interposed between the second attempt and every subsequent attempt towards the same telephone number. It must be noted that, according to regulation, a minimum pause of 6 seconds is automatically inserted between successive calls.                                                                                                    |
| Vocal repetition<br>2 (016)<br>Stop dig. calls<br>NO<br>Enab. RTC by GSM<br>NO<br>SMS limiter<br>0 (0255) | <ul> <li>a communication is activated.</li> <li>n case of wanting to communicate the message to a fixed or mobile answering machine, we recommend setting a sufficient number of repetitions, such to guarantee the recording of the message on the answering machine.</li> <li>Stop dig. calls: Enabling the function, after a successful telephone call to a digital number the central control unit blocks further calls to the other digital numbers memorised with the same protocol.</li> <li>Enable RTC by GSM: By enabling the function, the panel answers the GSM channels to voice calls and commands via SMS. GSM answered after three rings.</li> <li>SMS limiter: Defines maximum number of SMS to be sent in an interval of 1 hour. By entering 0 it is disabled, otherwise the control panel sends maximum that number of SMS in one hour and then memorises an event of the STOP SMS LIMIT N.". Starts sending again after an hour has passed from the sending of the first SMS of the series.</li> </ul> |
|                                                                                                    | <ul> <li>Press (CLR) to vary</li> <li>Press (ON) to activate the uppercase and (OFF) to activate lowercase letters</li> <li>Writing keys: <ul> <li>(1)abc1 (2)def2 (3)ghi3 (4)jkl4 (5)mno5 (6)pqr6 (7)stu7 (8)vwx8 (9)yz. (0)_'0</li> </ul> </li> <li>Press arrows (←) and (→) to position the cursor</li> <li>Press (ENT) to confirm</li> <li>Press (ESC) to go back</li> <li>Press (↑) or (↓) to move</li> </ul>                                                                                                    |
| GSM<br>ENT ★↓                                                                                             | GSM                                                                                                    |
|                                                                                                    | PIN: Enter the valid PIN code of the SIM card                                                                                                    |
| 0000<br>SIM credit ctrl.                                                                                  | If the PIN code has been disabled this parameter is ignored.<br>SIM Credit ctrl: If this function is enabled, the control panel will check the credit of the SIM Card. Should a                                                                                                    |
| GPRS                                                                                                    | rechargeable card be installed, leave "NO".<br>GPRS: The parameters for data connection via GSM are programmed in this menu                                                                                                    |
| APN<br>ENT ↑↓                                                                                             | APN (Access Point Name): Name of the access point (server) to which a mobile device will try to connect to gain access to the Internet to make data transfers.                                                                                                    |
| APN                                                                                                    | <b>APN:</b> Access point name. If left blank, the panel will use the default names made available by the network operator used (valid only for Italy): TIM: ibox.tim.it, VODAFONE: web.omnitel.it, WIND: internet.wind                                                                                                    |
| Username                                                                                                  | <b>Username:</b> user name for accessing the APN (if required by the operator)                                                                                                    |
| Password                                                                                                  | Password: password for accessing the APN (if required by the operator)                                                                                                    |
| to following page                                                                                         | Press (CLR) to vary       Press (ON) to activate the uppercase and (OFF) to activate lowercase letters         Press (ENT) to confirm       Press (A) and (→) to position the cursor         Press (ESC) to go back       Press (↑) and (↓) to move         Writing keys: (1)abc1       (2)def2 (3)ghi3 (4)jkl4 (5)mno5 (6)pqr6 (7)stu7 (8)vwx8 (9)yz. (0)_'0                                                                                                    |

| from previus page           | Dialler                                                                                                    |
|-----------------------------|----------------------------------------------------------------------------------------------------|
|                             | GSM                                                                                                    |
| Credit req. pers.<br>ENT ▲↓ | Credit request personalization: In this menu, it is possible to personalize the credit request method, in the case of variation by the operator. The control panel is programmed for the request by the following operators:         Vodafone > call number = 404       TIM > SMS = PRE CRE SIN \ SMS calling number = 40916         WIND > SMS = SALDO \ SMS calling number = 4155       DO NOT USE THE FOLLOWING ACTION IF THE REQUEST PROCEDURE MATCHES THE ONE ALREADY PROGRAMMED. |
| Use SMS Credit              | Credit telephone number: Introduce the operator phone number to be used by the control panel for calling/ forwarding the SMS                                                                                                    |
| Credit SMS                  | <b>Use SMS Credit:</b> Activating this function, the control panel send the indicated SMS in "Credit SMS" for the credit request. Placing NO, the control panel will ring only once at the phone number indicated in "Credit phone number".                                                                                                    |
|                             | Credit SMS: In this menu, it is possible to personalize the credit SMS message, as required by the GMS operator.<br><sup>®</sup> Press (CLR) to vary<br><sup>®</sup> Enter the telephone number<br><sup>®</sup> Press (♠) and (♥) to move<br><sup>®</sup> Press (ENT) to confirm                                                                                                    |
|                             |                                                                                                    |
|                             |                                                                                                    |

| from previus<br>page                                                                             | Dialler                                                                                                    |                     |                    |                   |
|--------------------------------------------------------------------------------------------------|----------------------------------------------------------------------------------------------------|---------------------|--------------------|-------------------|
| FAST channels<br>ENT ▲↓                                                                          | Fast Channels                                                                                                    |                     |                    |                   |
| FAST arm/disarm                                                                                  | Programming of all Channels to be activated for the signalling in Fast Format that do not relate to the zone events. Below are all the Menus that allow entering the various parameters:                                                                                                    |                     |                    |                   |
| FAST tamper<br>1 (18)<br>FAST fire<br>5 (18)<br>FAST watch-dog<br>3 (18)<br>FAST mains fault     | <ul> <li>Fast Format Channel for control panel Armed/Disarmed signal.</li> <li>Fast Format Channel for alarm signal of the Tamper dedicated zone.</li> <li>Fast Format Channel for alarm signal of the Fire dedicated zone.</li> <li>Fast Format Channel for microprocessor Watch-Dog signal.</li> <li>Fast Format Channel for signalling of No mains fault.</li> <li>Press (CLR) to vary</li> <li>Press (ENT) to confirm</li> </ul>                                                                                                    |                     |                    |                   |
| 4 (18)                                                                                           | Zonos Programming                                                                                                    |                     |                    |                   |
| Zone Nr. :<br>1 (132)<br>FAST channel<br>3 (18)<br>SIA Code<br>2 (116)                           | In this Menu all codes identifying the type of event to be transmitted for every control panel software zone and for every telephone protocol are defined.<br>It is also possible to customise the vocal alarm message of the single zones or state of the O.C. outputs using the available vocabulary (see telephone table).<br>Zone number (132): Select the zone to be customised and subsequently press (ENT).<br><u>ZONES customisation:</u><br>FAST channel: The values of the channels to be entered vary from 1 to 8.<br><i>Example: by receiving this code, the Fast Format receiving control panel opens, in case of alarm, a channel corresponding to the programmed code and closes it for resetting of the zone.</i><br>SIA coding (also valid for VOCAL protocol): Depending on the code set, the message relating to the type of zone varies, both in the vocal communications and in those addressed to the Digital receivers (SIA; Contact ID).                          |                     |                    |                   |
|                                                                                                  | (see "Example of telephone programming")                                                                                                    |                     |                    |                   |
|                                                                                                  | Veice communic                                                                                                    | aic.                | (Sia) WinDa        |                   |
|                                                                                                  |                                                                                                    |                     | Code 1 " "         | Code 9 SPRINKI ER |
|                                                                                                  | Code 2 THEFT                                                                                                    | Code 10 FLOODING    | Code 2 THEFT       |                   |
|                                                                                                  | Code 3 GAS                                                                                                    | Code 11 TEMPERATURE | Code 3 GAS         | Code11 COLD       |
|                                                                                                  | Code 4 FIRE                                                                                                    | Code 12 TAMPER      | Code 4 FIRE        | Code12 TAMPER     |
|                                                                                                  | Code 5 TEMPERATURE                                                                                                    | Code13 BURGLARY     | Code 5 TEMPERATURE | Code13 SILENT     |
|                                                                                                  | Code 6 DOCTOR                                                                                                    | Code14 TECHNICAL    | Code 6 DOCTOR      | Code14 TECHNICAL  |
|                                                                                                  | Code 7 PANIC                                                                                                    | Code15 MASKING      | Code 7 PANIC       | Code15 MASKING    |
|                                                                                                  | Code 8 EMERGENCY                                                                                                    |                     | Code 8 EMERGENCY   |                   |
| Says alarm/rest.<br>YES                                                                          | ys alarm/rest.       For every input zone, the control panel is able to recognise and, therefore, automatically send, four different states:         ys alarm/rest.       a) ALARM       b) RESET       c) LINE EXCLUDED       d) LINE RE-INCLUDED         YES       Note: By varying this coding the nature of the transmitted vocal messages is varied         vs zone code       Zones automatic communications                                                                                                    |                     |                    |                   |
| YES<br>Says zone speech<br>YES                                                                   | <ul> <li>Says alarm/reset (communicates alarm/reset): By setting "YES" the word ALARM or RESET is communicated in vocal or included in the SMS</li> <li>Says zone code (communicates the zone coding): By setting "YES" the wording included in "SIA Coding" is communicated in vocal or in the SMS</li> </ul>                                                                                                    |                     |                    |                   |
| Says zone number<br>YES<br>Send string SMS<br>YES                                                | Says zone speech (communicates the telephone zone): By setting "YES" the word ZONE is communicated in vocal or included in the SMS<br>Says zone num. (communicates zone number): By setting "YES" the ZONE NUMBER is communicated in vocal or included in the SMS<br>Send string SMS (sends zone strip on SMS): By setting "YES" the associated zone strip is included in the sending of the SMS                                                                                                    |                     |                    |                   |
| Vocal word 1<br>0 (0415)<br>Vocal word 2<br>0 (0415)<br>Vocal word 3<br>0 (0415)<br>Vocal word 4 | <ul> <li>Zones customised communications         By entering a value different from zero (0) in the programming steps "Vocal word 1 - 2 - 3 - 4", it is possible to customise the vocal alarm communication of the control panel with a maximum of 4 customised words. (See telephone table)     </li> <li>Vocal word 1: By setting a numerical value different from "0", the control panel will communicate the word associated to the value (see telephone table)</li> <li>Vocal word 3: By setting a numerical value different from "0", the control panel will communicate the word associated to the value (see telephone table)     </li> <li>Vocal word 3: By setting a numerical value different from "0", the control panel will communicate the word associated to the value (see telephone table)</li> <li>Vocal word 4: By setting a numerical value different from "0", the control panel will communicate the word associated to the value (see telephone table)</li> </ul> |                     |                    |                   |
| to following page                                                                                | <sup>™</sup> Press (CLR) to vary<br><sup>™</sup> Enter number to be set<br><sup>™</sup> Press (ENT) to confirm                                                                                                    |                     |                    |                   |

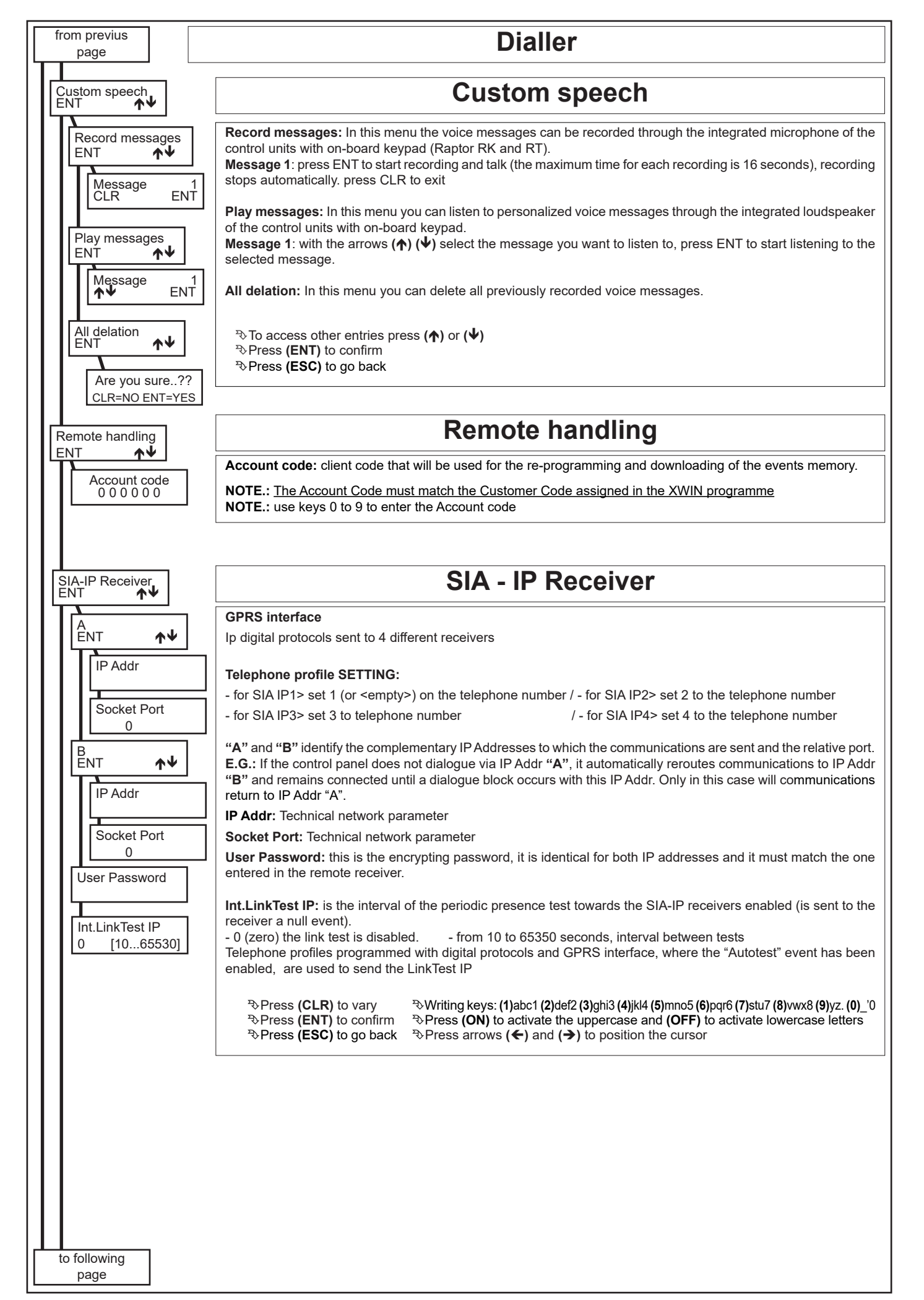

| from previus<br>page                        |           | Date / Time                                                                                                    |
|---------------------------------------------|-----------|----------------------------------------------------------------------------------------------------|
|                                             |           | <b>Date/Time Programming:</b> if the clock is managed by the hardware of the control panel the current date and time appearing on the display keypad are set; for the analysis of the events recorded in the events memory to be reliable, it is important that the date and time be correctly programmed.                                                           |
| Date / Time<br>ENT ↑↓<br>Hours<br>15 (0 23) | ]         | Press (CLR) to vary       Press (ON) to activate the uppercase and (OFF) to activate lowercase letters         Press (ENT) to confirm       Press arrows (←) and (→) to position the cursor         Press (ESC) to go back       Press (♠) and (↓) to move         Writing keys: (1)abc1       (2)def2 (3)ghi3 (4)jkl4 (5)mno5 (6)pqr6 (7)stu7 (8)vwx8 (9)yz. (0)_'0 |
| Minuts<br>30 (059)<br>Day<br>10 (031)       | ]<br>]    | Summer/Winter<br>In this menu you set the time using the hardware management of the Central or via synchronization to an NTP<br>server over the Internet connection that is connected Eweb card.                                                                                                    |
| Month<br>5 (012)                            | <br> <br> | Clock<br>Ctr Panel: the date and time must be set manually in the appropriate menu Hours / Minutes / Day / Month / Year<br>and enables to control the function of the change summer / winter time automatically or individually.                                                                                                    |
| Summer/Winter                               | ]<br>]    | Operations <ul> <li>Disabled: Clock: the automatic change (winter&gt;<summer) disabled.<="" is="" li=""> <li>Automatic DST: the time change is performed in automatic without considering that set in steps Time+1/<br/>Time-1.</li> <li>Custom: the time change is performed following the parameters set in steps Time+1 /Time-1.</li> </summer)></li></ul>        |
| Ctr Panel<br>Operations<br>Disabled         |           | <ul> <li>Hour+1: means the passing to standard time (bring clocks forward by one hour, from 2:00 to 3:00, usually the last Sunday in March)</li> <li>Hour-1: mmeans the passing to summer time (bring clocks backward by one hour, from 3:00 to 2:00, usually the last Sunday in October)</li> </ul>                                                                 |
| Timezone<br>0 (011                          | 2)        | in this menu you should set the time zone of the country where the plant is installed.<br>Values from 0 to 12 indicate positive deviations to 'UTC (Coordinated Universal Time / Coordinated<br>Universal Time). Values from 101 to 112 indicate negative deviations to 'UTC.                                                                                        |
|                                             |           | Greece and Bulgaria have the time zone UTC+2 -> setup Timezone: 2<br>Guatemala and Nicaragua have the time zone UTC-6 -> setup Timezone: 106<br>Bolivia and Venezuela have the time zone UTC-4 -> setup Timezone: 104                                                                                                    |
|                                             |           | Note: following a connection USB with the Computer, the date and time automatically update with the time on the PC.                                                                                                    |
|                                             |           |                                                                                                    |
|                                             |           |                                                                                                    |
|                                             |           |                                                                                                    |
|                                             |           |                                                                                                    |
|                                             |           |                                                                                                    |
|                                             |           |                                                                                                    |
| to following page                           |           |                                                                                                    |

| from previus<br>page                                                                                                    |                                                                                                    |  |  |
|----------------------------------------------------------------------------------------------------|----------------------------------------------------------------------------------------------------|--|--|
| Autotest                                                                                                    | Autotest                                                                                                    |  |  |
| I autotest Hour<br>0 (023)<br>I Autotest Min.<br>0 (059)<br>Autotest Interv.<br>0 (0255)<br>Autotest on arm<br>NO                                        | Autotest         The Autotest is a dynamic test of the batteries of the control panel and of the intelligent additional supply units (mod. POWER1Q or POWER4Q); it evaluates the discharging curve of the relative batteries and shows the result if negative. It can be carried out at the programmed time and can also be intended as "supervision test of the system", if rogrammed to send a call to a tele-listening centre.         With the programming of the interval, it is established every how many hours the Self-test function will be carried out.         Note: By entering the value 0 (zero), an Autotest will be run at least every 24 hours during normal operation, as well as after about one minute after exiting the Installer menu or the initial control unit start-up.         In this case any anomalies are reported on the keyboard without activating telephone calls or outputs.         Whenever the programming menu is entered with the installer code, the programmed Autotest starts again from the hour and minutes set for the first Autotest.         Example: the self-test function is to be activated at 22:30 of every day, both to evaluate the efficiency of the batteries and to communicate the supervision of the same system.         Time 1st Autotest: 22         Min. 1st Autotest: 30         Autotest in Arming: NO (if enabled, the self-test is carried out upon arming of any sector of the control panel if this is at least 5 minutes from the previous).         Note: The arming of the control panel is subject to the good outcome of the self-test procedure. |  |  |
| Programm. Timer<br>ENT ▲                                                                                                    | Timer                                                                                                    |  |  |
| Operations<br>ENT<br>Day #<br>1 (17<br>Operat. #<br>1 (1<br>Operation<br>0<br>Operation<br>0<br>Operation<br>Disarm. Partitio<br>1<br>O.C.<br>1<br>Shift | The Timer has the possibility of managing the automatic armings of the system and the activations of the OC.         OPERATION TYPE                                                                                                    |  |  |
| to following page                                                                                                    |                                                                                                    |  |  |

| from previus                 | Timer                                                                                                    |  |  |
|------------------------------|----------------------------------------------------------------------------------------------------|--|--|
| page                         |                                                                                                    |  |  |
|                              | • Start shift (from 1 to 15): to select the start of the partition for which the User Codes and the Audio of the keyboards are enabled, confirm with (ENT) and press (CLR), enter the number of the time band and confirm with (ENT). Press (ESC) to exit.                                                                                                    |  |  |
|                              | • End shift (from 1 to 15): to select the end of the partition for which the user codes and the Audio of the keyboards are enabled.                                                                                                    |  |  |
|                              | <b>Extraordinary Activation:</b> While the warning time upon arming is sounding, a Code must be entered enabled for the inclusion of the extraordinary (see "Prog.User Code/ /Activate Extraord." with a "YES") and <b>key (8)</b> must be pressed. Every time arming is delayed by 1 hour for a maximum of 3 times. According to Standard CEI 79.2, the arming delay can be maximum of 180 minutes.            |  |  |
|                              | <b>Disarms Active Timer:</b> By entering a Code enabled for the disarming of the Active Timer (see "Prog.User Code/ / Disarms active Timer" with a "YES"), the User Code is allowed to disarm the system, even when the system should result armed by Timer.                                                                                                    |  |  |
|                              | <b>Functioning modality:</b> The Timing Programmer blocks in the case of an event and reports it on the hone to the numbers programmed (See Telephone /Associate events /Switching off ON).                                                                                                    |  |  |
|                              | Functioning modality: With Conform.EN50131 set to YES: if an event is present at switch-on, the Timing Programmer blocks and reports non-insertion on the phone to the programmed numbers (see Telephone / Associate events / Switching off ON). With Conform.EN50131 set to NO: If an event is present at switch-on, the Timing Programmer performs insertion even with the "Conditioned switch-on" set to YES |  |  |
|                              | <b>Warning:</b> the possibility of switching off a switch-on commanded by the Programming Timer from the keypad or from an external key can be programmed in the User Profiles and Activators > Switch-on zone menu.                                                                                                    |  |  |
|                              | The week day automatically synchronises with the date set in the system and makes the programming days correspond                                                                                                    |  |  |
|                              | as ronows.<br>(1) Mon - (2) Tue - (3) Wed - (4) Thur - (5) Fri - (6) Sat - (7) Sun                                                                                                    |  |  |
|                              | In this way, by programming day 3, the operations to be carried out on the Wednesday are programmed.                                                                                                    |  |  |
|                              | (ATTENTION IN ENTERING THE DATE CORRECTLY)                                                                                                    |  |  |
|                              |                                                                                                    |  |  |
|                              | ∛Press (CLR) to vary                                                                                                    |  |  |
|                              | रि Enter number to be set<br>रे To access other entries press (♠) or (♥)                                                                                                    |  |  |
|                              | Press (ENT) to confirm                                                                                                    |  |  |
|                              |                                                                                                    |  |  |
|                              |                                                                                                    |  |  |
|                              |                                                                                                    |  |  |
|                              |                                                                                                    |  |  |
| Copy from Monday<br>ENT      | Copy from Monday                                                                                                    |  |  |
| Conv from Mond               | Copy from Monday:                                                                                                    |  |  |
| Copy Iron Mond               | • <b>To Friday:</b> copies all operations programmed for day 1 to day 5.                                                                                                    |  |  |
| to Friday<br>or<br>to Sunday | • <b>To Sunday:</b> copies all operations programmed from day 1 to day 7. To disable the timer, program every operation for day 1, with the "No Operation" modality, and use the function "copy to Sunday".                                                                                                    |  |  |
|                              | Press (CLR) to vary ⇒ Enter number to be set                                                                                                    |  |  |
|                              | To access other entries press (↑) or (↓)                                                                                                    |  |  |
|                              | Press (ENT) to confirm                                                                                                    |  |  |
|                              |                                                                                                    |  |  |
| Holidays<br>ENT <b>↑</b> ↓   | Holidays                                                                                                    |  |  |
| Holidav #                    | It is possible to program n. 20 annual holiday periods, during which no programmed function will be carried out.                                                                                                    |  |  |
| 1 (11                        | 0) <b>Example 1:</b> The holiday of only one day, ex. 22/07/97, must be set as follows:                                                                                                    |  |  |
| Start Day                    | 1st - [start day 22] [start month 07] [end day 22] [end month 07]                                                                                                    |  |  |
| 0 (0                         | 31) 1st - [start day 25] [start month 04] [end day 26] [end month 04]                                                                                                    |  |  |
| Start Month<br>0 (0          | Example 3: The holiday that starts on 25/12/96 and ends on 06/01/97 must be set:<br>1st - [start day 25] [start month 12] [end day 31] [end month 12] and 2nd - [start day 01] [start month 01] [end day 06<br>[end month 01]                                                                                                    |  |  |
|                              | 31) Example 4: The following holiday is not admitted:<br>1st - [start day 15] [start month 12] [end day 15] [end month 01]                                                                                                    |  |  |
| End Month<br>0 (0            | 12) <b>Note:</b> The order in which the holiday periods are entered is not important.                                                                                                    |  |  |
|                              |                                                                                                    |  |  |
|                              | The set                                                                                                    |  |  |
| to following                 | ইউ To access other entries press (♠) or (♦)<br>ইউ Press (ENT) to confirm                                                                                                    |  |  |
|                              |                                                                                                    |  |  |

| from previus<br>page                                                                                                    |                                                                                                    |
|----------------------------------------------------------------------------------------------------|----------------------------------------------------------------------------------------------------|
| Copy<br>ENT ★↓                                                                                                    | Сору                                                                                                    |
| Zones<br>ENT ↑↓<br>From =><br>1 (1999)<br>=> To<br>1 (1999)                                                                                                    | This menu enables copying of the features set for one "zone, O.C., User, telephone number" on another "zone,<br>O.C., User and telephone number".<br>Example - Zone<br>Just select the zone number to be copied<br>"From => n. zone (1999)" and the zone number on which all features are to be copied "=> To n. zone (1999)".<br>!! Attention !!<br>no elements are copied and in particular for:<br>Zones:<br>- the link between "software" zone and physical input<br>- the zone strip |
| User<br>ENT $\checkmark$<br>From =><br>1 (1999)<br>=> To<br>1 (1999)<br>Teleph. numbers<br>ENT $\checkmark$<br>From =><br>1 (1999)<br>=> To<br>1 (1999)<br>=> To<br>1 (1999) | User:         - the value of the user code         - the user strip         Telephone numbers:         - the value of the telephone number         Note: with regard to the copy of the telephone numbers, all associations of the telephone numbers to the events are also copied.         Press (CLR) to vary         Performed by Enter number to be set         Process other entries press (♠) or (♦)         Press (ENT) to confirm                                                 |
| Events Memory                                                                                                    |                                                                                                    |
|                                                                                                    | Events wemory                                                                                                    |
| $\begin{bmatrix} \text{Partitio:} & 1 - 8 & (+) \\ 0 \end{bmatrix}$                                                                                                    | All events that have been programmed for recording in the events memory of the control panel can be viewed.<br>The non-volatile memory contains up to 2000 events and when this limit had been reached, the new event will                                                                                                    |
| Install. code 1                                                                                                    | By accessing the Events Memory Menu, there is the possibility of analysing everything that has occurred starting                                                                                                    |
| 2° 09 : 10 15 / 09<br>Zone alarm 1<br>2° 09 : 10 15 / 09<br>Box                                                                                                    | with the most recent event, to recede in time to the eldest.<br>When an event generated by a zone or a sector appears, press [CLR] once to display the Associated String;<br>press again to see whether the Event Signalled by the phone dialler has been communicated to each of the<br>phone numbers.                                                                                                    |
| ↓1 ↓8 16↓<br>nnssnnnnsssnnnn                                                                                                    | When an event generated by a user code appears, press <b>[CLR]</b> once to display the <b>Associated String</b> ; press again to view the access ID assigned to the code; press a third time to see whether the <b>Event Signalled</b> by the phone dialler has been communicated to each of the phone numbers.                                                                                                    |
| \u03c8 \u03c8 17 \u03c8 24 \u03c8 32 \u03c8 nnssnnnnsssnnnnn     \u03c8 09 : 05 15 / 09     Us.Cod. 1 P 1     \u03c8 2° 09 : 10 15 / 09     Mario                            | The event results always <u>not signalled</u> if, during programming, it has not been associated to the telephone number or if in "Telephone options", "Listen Reply" is set at NO.<br>$\stackrel{\text{T}}{\to}$ Press ( $\uparrow$ ) ( $\checkmark$ ) to move<br>$\stackrel{\text{T}}{\to}$ Press ( <b>CLR</b> ) to view information on the event, like the string and result of telephone calls<br>$\stackrel{\text{T}}{\to}$ Press ( <b>CLR</b> ) to return to the displayed event    |
| 2° 09 : 10 15 / 09<br>Access iden. 2<br>↓1 ↓8 16↓<br>nnssnnnnsssnnnn<br>↓17 ↓24 32↓<br>nnssnnnnsssnnnn                                                                       |                                                                                                    |

| from previus<br>page                                        |                                                                                                    |
|-------------------------------------------------------------|----------------------------------------------------------------------------------------------------|
| EEPROM Reset                                                | EEPROM Reset                                                                                                    |
| Are you sure??                                              | Confirming <b>RESET EEPROM</b> causes the resetting of the entire control panel configuration bringing it back to default                                                                                                    |
| CLR=NO ENT=YES                                              | <ul> <li>Press (ENT) to reset all default parameters</li> <li>         Press (CLD) to reset all default parameters     </li> </ul>                                                                                                    |
|                                                             | USB link                                                                                                    |
|                                                             | Enter this mode to enable the USB connection to perform interactive programming.                                                                                                    |
| Firmware update                                             |                                                                                                    |
|                                                             | This procedure should be performed only after loading the new firmware into the control panel                                                                                                    |
| Communic. code<br>*****<br>Are you sure??<br>CLR=NO ENT=YES | Confirming the FIRMWARE Update causes overwriting of the control panel management software with the one that has been preloaded.<br>If the procedure is unsuccessful, the control panel is reset with the latest firmware installed correctly.<br>This procedure does not delete programming of the control panel parameters; all settings relating to the keypads number, zones programming, codes, telephone, etc., remain even after the UP-GRADE procedure.<br>*> Enter the communication code<br>*> Press (ENT) to delete the FIRMWARE |
|                                                             | Diagna actio                                                                                                    |
|                                                             | Diagnostic                                                                                                    |
| Diagnostic<br>ENT ★↓                                        | This programming step allows to monitor a series of parameters to verify the correct installation and operation of the control panel.                                                                                                    |
| Ctr Panel<br>ENT ★↓                                         | Control panel: to monitor the Control Panel parameters                                                                                                    |
| Failed tel calls<br>ENT ★↓                                  | - The arrow keys $(\clubsuit)$ and $(\clubsuit)$ allow scrolling of the various controls                                                                                                    |
| Battery<br>7.93 V                                           | <b>Failed tel calls:</b> In this menu, it is possible to verify the call that have been unsuccessful for different times. Press ENT and see the phone calls. If no calls are present, pressing ENT do not allow to access following menu.                                                                                                    |
|                                                             | Battery: Indicates the current battery level. With values equal to or lower than 6 V the control unit displays "Low battery".                                                                                                    |
|                                                             |                                                                                                    |
|                                                             |                                                                                                    |
|                                                             |                                                                                                    |
|                                                             |                                                                                                    |
|                                                             |                                                                                                    |
|                                                             |                                                                                                    |
|                                                             |                                                                                                    |
|                                                             |                                                                                                    |
|                                                             |                                                                                                    |
|                                                             |                                                                                                    |
|                                                             |                                                                                                    |
| to following page                                           |                                                                                                    |

| from previus<br>page                                                                                                    | Zones Walk Test                                                                                                    |  |
|----------------------------------------------------------------------------------------------------|----------------------------------------------------------------------------------------------------|--|
| Zones Walk Test                                                                                                    | The zones' test function allows to display the state of all zones for the control panel.                                                                                                    |  |
| ENT <b>↑</b> ↓<br>Ctr panel                                                                                                    | - Key (5), allows to deactivate or activate the memory function. Also, by exiting and entering the MEMO function, the previous memorisations are deleted.                                                                                                    |  |
|                                                                                                    | - Key (CLR), allows exiting from the Zones' Test function.                                                                                                    |  |
| I.BA 1                                                                                                    | - The arrow keys ( $\bigstar$ ) and ( $\blacklozenge$ ) allows exiting from the Zones' Test function.                                                                                                    |  |
|                                                                                                    | - The wording ( <b>MEMO</b> ) signals that the memorisation modality is active, therefore the unbalancing of one or more zones, causes the relative memorisation.                                                                                                    |  |
|                                                                                                    | Note: for the lines on the keypads the MEMO function is always active and cannot be excluded                                                                                                    |  |
| Menu standby<br>ENT ★↓                                                                                                    | Menù standby                                                                                                    |  |
| Rem. time: (min.)<br>60                                                                                                    | By accessing this modality, there will be the possibility of blocking all alarm signals for 60 minutes, in order to comfortably intervene in the installation or maintenance of the system.<br>The time can be reset at 60 minutes by simply exiting and accessing this menu again or by pressing any key.                                                                           |  |
| EPROM version<br>ENT                                                                                                    | Eprom version                                                                                                    |  |
| EPROM version                                                                                                    | The software of the control panel is displayed in this menu.                                                                                                    |  |
| V x.xx                                                                                                    | The software version of the keypad is displayed by simultaneously pressing keys (CLR) and (ESC).                                                                                                    |  |
| End of programming and r                                                                                                    | return to "Installation" menu                                                                                                    |  |
| Reset the Codes - Disah                                                                                                    | ble Sectors - First Radio keyboard acquisition                                                                                                    |  |
|                                                                                                    |                                                                                                    |  |
| RAPTOR RK LC 4G - Res                                                                                                    | set the Codes - Disable Sectors                                                                                                    |  |
| In case of losing the Instal                                                                                                    | ller Code, programming of the control panel would be impossible as would the possibility of varying it.                                                                                                    |  |
| It is possible to Reset the                                                                                                    | e installer code by activating a particular procedure.                                                                                                    |  |
| Close the SERVICE jum     Press and release the RE                                                                                                    | <b>per (8)</b> on the board of central control unit and keep it closed.<br>ESET button <b>(9)</b> .                                                                                                    |  |
| • the LED (A) activates after a few seconds; as soon as it does, remove the SERVICE jumper (8) on the board of central control unit.                                                                                 |                                                                                                    |  |
| <ul> <li>The alarm relay automation</li> <li>The control panel now <u>di</u><br/>the eventual amendment</li> <li>The Installer code is reserved.</li> </ul>                                                          | ically de-excites after approximately 2 seconds.<br><u>isarms the previous armings</u> , and immediately enters the installer menu on the <u>keyboard with address 1</u> , from which<br>is to programming can be carried out<br>et to default value ( <b>000000</b> )                                                                                                    |  |
| ATTENTION: By setting p                                                                                                    | programming step "R. Def Prg. Codes" to "YES", the Code Reset sets all programming to default values.                                                                                                    |  |
| RAPTOR R LC 4G - First Radio keyboard acquisition                                                                                                    |                                                                                                    |  |
| - Close the <b>SERVICE</b> Jurr<br>- Press and release the <b>R</b><br>- When the LED () turns ()<br>- When the 3 LEDs () ()<br>- The 3 LEDs () ()<br>- Close the <b>SERVICE</b> Jurr<br>- Enable the first keyboard | <ul> <li>apper (8)</li> <li>ESET button (9)</li> <li>on, remove the SERVICE Jumper (8)</li> <li>transmits the tamper of the radio keypad to be acquired</li> <li>turn on steadily when the radio keypad has been acquired and the control unit restarts automatically apper (8) to enable wireless communication with the keyboard just acquired</li> <li>tin programming</li> </ul> |  |
|                                                                                                    |                                                                                                    |  |

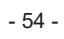

Sistema di Qualità certificato ISO9001:2008

# AUS electronics

#### DICHIARAZIONE DI CONFORMITA (DECLARATION OF CONFORMITY)

Apparecchiatura radio Radio Equipment

Questa dichiarazione è rilasciata sotto la sola responsabilità del costruttore

This declaration is issued under the sole responsibility of the manufacturer

| Costruttore (Manufacturer) | AVS ELECTRONICS SPA                              |
|----------------------------|--------------------------------------------------|
| Indirizzo (Address)        | Via Valsugana, 63 - 35010 Curtarolo (PD) - ITALY |

#### DICHIARA CHE LA SEGUENTE APPARECCHIATURA (DECLARES THAT THE FOLLOWING EQUIPMENT)

| Nome dell'Apparecchiatura : | RAPTOR R / RAPTOR RK / RAPTOR RT / RAPTOR R LC / RAPTOR RK LC |  |
|-----------------------------|---------------------------------------------------------------|--|
| (Equipment Name)            | ESPRITEG / ESPRITEG B                                         |  |
| Tipo di Apparecchiatura :   | Sistema centrale antifurto via radio                          |  |
| (Type of Equipment)         | (Wireless Alarm control panel)                                |  |

#### RISULTA CONFORME CON QUANTO PREVISTO DALLE SEGUENTI DIRETTIVE COMUNITARIE: (IS IN ACCORDANCE WITH THE FOLLOWING COMMUNITY DIRECTIVES)

| 2014/30/UE (EMC) | 2014/53/UE (RED) |
|------------------|------------------|
| 2014/35/UE (LVD) |                  |

#### E CHE SONO STATE APPLICATE LE SEGUENTI NORMATIVE (APPLYING THE FOLLOWING NORMS OR STANDARDS)

|                                                 | ,                           |
|-------------------------------------------------|-----------------------------|
| EN 50130-4; EN 61000-6-3                        | EN 300 220-3-2              |
| EN 60950-1                                      | EN 301 489-1; EN 301 489-3  |
|                                                 | EN 301 489-7; EN 301 489-17 |
| EN 50131-1; EN 50131-3; EN 50131-6; EN 50131-10 | EN 300 328                  |
| EN 50131-5-3                                    | EN 301 511                  |

Il costruttore dichiara sotto la propria responsabilità che questo prodotto è conforme al Regolamento 765/2008 dell'Unione Europea (marcatura) e soddisfa i requisiti essenziali e altre prescrizioni rilevanti della Direttiva 2014/53/UE (RED) in base ai risultati dei test condotti usando le normative armonizzate in accordo con le Direttive sopracitate. L'oggetto di questa dichiarazione è conforme alla corrispondente Legislazione armonizzata dell'Unione: Direttiva 2014/53/EU.

We declare under our sole responsibility that this product is in conformity with 765/2008 Regulation of the European Union (Marking) and complies with the essential requirements and all other relevant provisions of the 2014/53/UE (RED) Directive based on test results using harmonized standards in accordance with the aforementioned Directives. The object of the declaration described above is in conformity with the relevant Union harmonized Legislation: Directive 2014/53/EU.

Luogo (Place) : Curtarolo

Data (Date): SEP 2017

Nome (Name): F. BARO

rma (Signature) Amm. Delegato (General Manager) VS ELECTRONICS S.p.A. Vla Valsugana, 63 85010 CURTAROLO (PD) Opd. Fisc. e P. IVA 00381050285

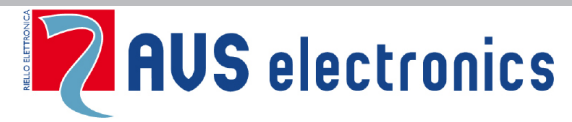

Via Valsugana, 63 35010 (Padova) ITALY Tel. 049 9698 411 / Fax. 049 9698 407 avs@avselectronics.it www.avselectronics.com

support@avselectronics.it